目录

| 第 <b>1</b> 节 | 实时港股行情登陆    | 5  |
|--------------|-------------|----|
| 第 <b>2</b> 节 | 港股行情功能      | 6  |
| 2.1          | 港板块         | 6  |
| 2.2          | 港行业         | 7  |
| 2.3          | 香港指数        | 9  |
| 2.4          | 香港主板、香港创业板  | 10 |
| 2.5          | 港股通、沪股通     | 11 |
| 2.6          | 认购、认沽、牛证、熊证 | 12 |
| 2.7          | 特别权证        | 13 |
| 2.8          | 香港基金和香港债券   | 14 |
| 2.9          | 港股联动        | 16 |
| 2.10         | AH对照        | 17 |
| 2.11         | 个股行情        | 18 |
| 2.12         | 分笔成交说明      | 20 |
| 2.13         | 席位追踪        | 21 |
| 2.14         | 区间统计        | 22 |

#### **通达信软件**深圳市财富趋势科技股份有限公司 Shenzhen FortuneTrend Tech Co., Ltd

| 2.15         | 全系列周期 <b>K</b> 线 | 23 |
|--------------|------------------|----|
| 2.16         | 分时图和成交明细         | 24 |
| 2.17         | 多股同列和多周期同列       | 25 |
| 2.18         | 港股综合排名           | 27 |
| 第 <b>3</b> 节 | 港股资讯功能           | 28 |
| 3.1          | 关联品种行情           | 28 |
| 3.2          | 综合资讯             | 28 |
| 3.3          | 网摘资讯             | 29 |
| 3.4          | 碎股逐笔委托           |    |
| 3.5          | 资金流向             |    |
| 3.6          | 买卖追踪             | 31 |
| 3.7          | 基本资料             | 32 |
| 3.8          | 财经资讯             | 33 |
| 3.9          | 市场统计信息           | 35 |
| 3.10         | 市场信息披露           |    |
| 第4节          | 港股工具功能           |    |
| 4.1          | 沙盘推演             |    |
|              |                  |    |

#### **通达信软件**深圳市财富趋势科技股份有限公司 Shenzhen FortuneTrend Tech Co., Ltd

| 4.2  | 训练模式      |    |
|------|-----------|----|
| 4.3  | 组合工具      | 40 |
| 4.4  | 市场雷达和条件预警 | 42 |
| 4.5  | 主力监控      | 43 |
| 4.6  | 盯盘精灵      | 44 |
| 第5节  | 港股交易功能    | 45 |
| 5.1  | 买入        | 45 |
| 5.2  | 卖出        | 46 |
| 5.3  | 沪股通买入     | 47 |
| 5.4  | 沪股通卖出     | 48 |
| 5.5  | 撤单        | 49 |
| 5.6  | 改单        | 50 |
| 5.7  | 资金股份      | 51 |
| 5.8  | 当日委托      | 52 |
| 5.9  | 当日成交      | 53 |
| 5.10 | 历史委托      | 54 |
| 5.11 | 历史成交      | 55 |
|      |           |    |

| 5.12 | 公开招股                | 56 |
|------|---------------------|----|
| 5.13 | 我的申请                | 57 |
| 5.14 | 修改密码                | 58 |
| 5.15 | 深股买入                | 59 |
| 5.16 | 深股卖出                | 60 |
| 5.17 | 美股买入                | 61 |
| 5.18 | 美股卖出                | 62 |
| 5.19 | 双因素认证: 2FA: SMS-OTP | 63 |

# 第1节实时港股行情登陆

进入终端登陆界面,点击"实时港股设置",选择登陆类型,并输入登陆用户和用户密码,保存设置,即可登陆实时港股行情。

|          |                            |        | 🗢 实时港股设置                          | ×              |
|----------|----------------------------|--------|-----------------------------------|----------------|
| <u>.</u> | 上 西证通 释释                   |        | 通达信高速行情交易系统                       | 金融终端           |
|          | +交易 独立行情 独立交易              |        | 24714]; SZF2013-015PT4]; L2200700 | 1              |
| 登录方式     | 资金账号 🔽                     |        |                                   |                |
| 资金账号     | TDX101                     | ☑ 记住帐号 | 国内最大的证券网上交易供应商全力打造                |                |
| 登录密码     |                            |        |                                   |                |
| 验证码      |                            | 9077   | 登录类型 输入实时港股帐号                     |                |
|          |                            |        | 登录用户: tdx001                      | 了解和申请通达信金融终端服务 |
|          | 豆求 取用                      |        | 用户密码: ********                    | 帐户信息及密码修改      |
| 通讯设置     | 使用指南<br>東时港股设置<br>请输入密码信息! | 系统检测   |                                   | 保存设置取消         |

第2节港股行情功能

2.1港板块

通达信包含丰富的港股分类和板块,点击"港板块"可查看对应板块下成分股的行情列表。

| _ |          |           |       |      |      |     |
|---|----------|-----------|-------|------|------|-----|
| - | Chanzhai | a Contuna | Trand | Tech | Co   | 1+4 |
|   | Snenznei | ronune    | rena  | rech | LO., | LUG |

| •  | 代码    | 名称                  |     | 涨幅%            | 现价      | 买价                   | 卖价          | 总量          | 现量           | 涨速%   | 量比       | 今开            | 最高      | 最低            | 总金额                 | 细分行业          | 振幅%          | 涨跌     | 抱空量     | 拋空额    | 按盘价     | 昨收      | 资金流向     |
|----|-------|---------------------|-----|----------------|---------|----------------------|-------------|-------------|--------------|-------|----------|---------------|---------|---------------|---------------------|---------------|--------------|--------|---------|--------|---------|---------|----------|
| 1  | 00001 | 长和                  |     | 0.52           | 115.900 | 115.600              | 115.900     | 449.1万      | 500          | 0.00  | 0.90     | 115.900       | 116.300 | 113.800       | 5.18亿               | 地产            | 2.17         | 0.600  | 66.0万   | 7599万  | 115.800 | 115.300 | -309.0万  |
| 2  | 00002 | 中电控股                | QC. | -0.15          | 65.650  | 65.500               | 65,550      | 199.1万      | 1000         | -0.08 | 0.95     | 65,500        | 65.800  | 65.050        | 1.30亿               | 公用事业          | 1.14         | -0.100 | 72.5万   | 4751万  | 65.550  | 65.750  | 185575   |
| 3  | 00003 | 香港中华煤气              |     | 0.51           | 15.880  | 15.860               | 15.880      | 759.6万      | 3000         | -0.13 | 0.90     | 15.800        | 15.920  | 15.720        | 1.20 2              | 公用事业          | 1.27         | 0.080  | 287.9万  | 4557万  | 15.860  | 15.800  | 226.2万   |
| 4  | 00004 | 九龙仓集团               |     | -2.07          | 47.300  | 47.200               | 47.250      | 414.7万      | 1000         | 0.00  | 1.1.4    | 48.200        | 48.350  | 47.200        | 1.97亿               | 地产            | 2.38         | -1.000 | 149.5万  | 7099万  | 47.200  | 48.300  | -917.1万  |
| 5  | 00005 | 汇丰控股                |     | -1.62          | 69.900  | 69.850               | 69,900      | 1451万       | 408          | 0.00  | 0.98     | 70.800        | 70.850  | 69.600        | 10.2                | 银行            | 1.76         | -1.150 | 175.8万  | 1.23   | 69.900  | 71.050  | -1.38(乙  |
| 6  | 00006 | 电能实业                |     | 0,56           | 71.750  | 71.700               | 71.750      | 221.5万      | 1000         | -0.07 | 0.61     | 71.350        | 71.950  | 70.900        | 1.58亿               | 公用事业          | 1.47         | 0.400  | 17.5万   | 1253万  | 71.750  | 71.350  | 389.675  |
| 7  | 00011 | 恒生银行                |     | -1.68          | 157.800 | 157.800              | 157.900     | 133.0万      | 300          | -0.19 | 0.80     | 159.600       | 160.400 | 157.200       | 2.10/2              | 银行            | 1.99         | 2.700  | 20.475  | 3222万  | 157.900 | 160.500 | 703.175  |
| 8  | 00012 | 恒基地产                |     | -0.99          | 50,100  | 50,050               | 50,150      | 199.5万      | 2000         | -0.20 | 0.86     | 50.500        | 50.500  | 49.500        | 9969万               | 地产            | 1.98         | -0.500 | 49.9万   | 2498万  | 50.050  | 50.600  | 1318万    |
| 9  | 00016 | 新鸿基地产               |     | -0.94          | 116.000 | 116.000              | 116.200     | 207.5万      | 6000         | -0.09 | 0.80     | 117.100       | 117.100 | 115.300       | 2.41                | 地产            | 1.54         | -1.100 | 21.8万   | 2534万  | 116.000 | 117.100 | -259775  |
| 10 | 00017 | 新世界发展               |     | -1.08          | 9.200   | 9,200                | 9.210       | 886.5万      | 1000         | -8,11 | 1.07     | 9.360         | 9.360   | 9.110         | 8144万               | 地产            | 2.69         | -0.100 | 101.3万  | 931万   | 9.200   | 9.300   | 135.57   |
| 11 | 00019 | 太古股份公司A             |     | -0.88          | 95.450  | 95.450               | 95.500      | 100.9万      | 4000         | -0.05 | 0.81     | 96.950        | 96.950  | 94.200        | 9632万               | 综合企业          | 2.86         | -0.850 | 12.5万   | 1186万  | 95.450  | 96.300  | -229375  |
| 12 | 00023 | 东亚银行                |     | -0.66          | 30.150  | 30.100               | 30.150      | 216.5万      | 200          | 0.00  | 0.46     | 30.350        | 30.350  | 29.900        | 6510万               | 银行            | 1.48         | -0.200 | 118.2万  | 3557万  | 30.150  | 30.350  | 242275   |
| 13 | 00027 | 银河娱乐                |     | 0.41           |         | 37.100               | 37.150      | 1380万       | 3080         | -0.27 |          | 37.000        | 37.850  | 36.050        | 5.13/Z              | 酒店及消闲         | 4.87         | 0.150  | 263.5万  | 9815万  | 37.150  | 36.950  | 6713万    |
| 14 | 00066 | 港铁公司                |     | 2.54           | 36.300  | 36.250               | 36,300      | 476.3万      | 1000         | 0.14  | 2.21     | 35.450        | 36.500  | 34.800        | 1.71亿               | 运输            | 4.80         | 0.900  | 85.7万   | 3091万  | 36.300  | 35.400  | 2510万    |
| 15 | 00083 | 信和置业                |     | -1.02          | 11.700  | 11.680               | 11.700      | 203.9万      | 2000         | -0.17 | 0.77     | 11.700        | 11.800  | 11.600        | 2386万               | 地产            | 1.69         | -0.120 | 21.0万   | 246万   | 11.700  | 11.820  | -348.17  |
| 16 | 00101 | 恒隆地产                |     | -1.65          | 20.800  | 20.800               | 20.850      | 806.1万      | 1000         | 0.00  | 1.22     | 21.150        | 21.150  | 20.550        | 1.68                | 地产            | 2.84         | -0.350 | 34.9万   | 724万   | 20.850  | 21.150  | -516275  |
| 17 | 00135 | 昆仑能源                |     | -2.37          | 7.010   | 7.020                | 7.030       | 1736万       | 6000         | 0.00  | 1.98     | 7.050         | 7.080   | 6.900         | 1.22                | 石油天然气         | 2.51         | -0.170 | 624.0万  | 4369万  | 7.030   | 7.180   | 3736万    |
| 18 | 00144 | 切商民国际               |     | 3 37           | 20 100  | 29 050               | 20 150      | 537.75      | 4000         | 0.34  | 2 23     | <u>38 300</u> | 29.850  | 28.150        | 1.57                | 工用运输          | 6.04         | 0.950  | 146.2万  | 4268万  | 29.100  | 28.150  | 4352万    |
| 19 | 0 -   | 但指成份股               | 但   | 生可持续发          | 2展企业    | 港股-博祥                | 8           | 港股-:        | 天然气          | 港     | 股-中国3    | ers d         | 7.590   | 7.220         | 1.2012              | 食物饮品          | 4.89         | 0.020  | 394.8万  | 2955万  | 7.580   | 7.560   | 2381万    |
| 20 | 0     | 红碧胶                 | 但   | 生會港35          |         | 港股-新育                | 影像汽车        | 港股-         | 氏曾医院         |       |          | D             | 14.380  | 13.840        | 1.67亿               | 综合企业          | 3.82         | 0.180  | 69.7万   | 992万   | 14.320  | 14.140  | 857.5万   |
| 21 | 0     | 記章版<br>国本版          | 恒   | 生中国内和          | 3100    | · 相版-////<br>· 補版 教· | あたまの        | 78.8X-1     | ED           |       |          | 0             | 24,850  | 24,300        | 3789万               | 零售            | 2.22         | -0.100 | 19.6万   | 48375  | 24.700  | 24.800  | -605.875 |
| 22 | 0     |                     | 恒   | 生力型段           |         | 建設-65                | の日本の        | ·唐叔、<br>畫脸。 | 小曲段          |       |          | 0             | 18.860  | 18.200        | 2947万               | 运输            | 3.52         | -0.080 | 51.2万   | 952万   | 18.680  | 18.760  | -127.975 |
| 23 | 0     | 中华香港内地              | 佰   | 生高股目標          |         | 津股-勝行                | RAES        | 满股-         | 新健           |       |          |               | 15,180  | 14.580        | 5883万               | 食物饮品          | 4.08         | 0.400  | 116.6万  | 1743万  | 15.120  | 14.720  | 166575   |
| 24 | 0     | 但生富时中国50            | 预   | 托证券            |         | 港股-电影                | 影娱乐         | 港股-         | 电股           |       |          | 0             | 5.830   | 5.700         | 3.72亿               | 石油天然气         | 2.23         | -0.040 | 630.475 | 3639万  | 5.790   | 5.830   | 3792万    |
| 25 | 0     | 恒生综合企业              | -   | 权证老股           |         | 港股-网络                | 各游戏         | 港段-         | 光大系          |       |          | 0             | 218.600 | 207.600       | 16.9 <sup>4</sup> Z | 其他金融          | 5,18         | 6.000  | 153.4万  | 3.28   | 218.200 | 212.200 | 3.58(2   |
| 26 | 0     | 恒生金融                | 港   | 設通             |         | 港股-苹频                | 果概念         | 港股-         | 業土永禧         |       |          | 0             | 5.510   | 5.300         | 1.96亿               | 纺织服饰          | 3.82         | -8,048 | 785.4万  | 4263万  | 5.440   | 5.500   | 106275   |
| 27 | 0     | 恒生地产建筑              | 灌   | 設通精造1          | 00      | 港股-中位                | 言系          | 港股-1        | 多动支付         |       |          | 0             | 24.600  | 23.800        | 3.02 <sup>7</sup> Z | 地产            | 3.31         | 0.150  | 190.2万  | 4614万  | 24.450  | 24.200  | 594975   |
| 28 | 0     | 值生原材料               | 沪   | 老通HK           |         | 港股-外国                | 国公司         | 港股          | 智能穿戴         |       |          | 0             | 143.200 | 138.600       | 15.9/Z              | 软件服务          | 3.24         | 0.700  | 219.3万  | 3.10 2 | 142.800 | 142.100 | 2.4012   |
| 29 | 0     | 但生清费品制造业            | 港   | 設·内地房!         | 1372    | 港股-次第                | 所股          | 港設          | RE.          |       |          | 0             | 11.180  | 10.540        | 8.95 2              | 电讯            | 5.99         | 0.340  | 1066万   | 1.177  | 11.000  | 10.680  | 1.56 亿   |
| 30 | 0     | 但生能源                | 花   | 設計算            |         | 港股-华川                | 用新          | 准段-1        | aprilan      |       |          | 0             | 44.800  | 44.000        | 2.89                |               | 1.78         | -0.600 | 190.7万  | 8432万  | 44.300  | 44.850  | 510475   |
| 31 | 0     | 但生工业<br>信生注意考照名小    | 12  | 段•太阳韶<br>段•太阳韶 |         | 港股-长村                | 080         | 港設-         | 第15-00<br>大部 |       |          | 0             | 20.650  | 19.640        | 3763万               | 公用事业          | 5.01         | 0.300  | 11.4万   | 230万   | 20.450  | 20.150  | -342.375 |
| 32 | 0     | 但王/侍贺军成劳业<br>佰牛公用事业 | (色) | 即现得            |         | 温服-校日                | B           | 活動の         | 今日<br>御酒     |       |          | n             | 7.300   | 7.130         | 5.62 <sup>7</sup>   | 石油天然气         | 2.33         | -0.030 | 607.8万  | 4407万  | 7.260   | 7.300   | 1.17/2   |
| 33 | 0     | 信生资讯科技              | 清   | 股-高铁           |         | <b>港股-军</b>          | Г           | 満股ー         | 抗空           |       |          | 0             | 9,580   | 9.370         | 4.09/7              | 石油天然气         | 2.18         | -0.090 | 449.4万  | 4257万  | 9.530   | 9.630   | 160075   |
| 34 | -     | 2±03                | 港   | 段·页岩气          |         | 港股-在約                | 载家游         | 港股-         | 中广核          |       |          | 0             | 6.410   | 6.290         | 10.7                | 银行            | 1.87         | -0.040 | 1363万   | 8653万  | 6.360   | 6.410   | -573375  |
|    | -     | MARKEN A STATE      | -   | 1 2 11 1       | IN AMAL | 11.4c* \ .44 mm 72   | He made / H | 121         | 11 1 1 1     |       | Dim'ry \ | ATH NA        |         | Marray 1 - Ha | an all as           | A PRA / COLOR | set deater . |        |         |        |         |         |          |

# 2.2港行业

通达信支持港股按行业分类,点击"港行业"可查看对应行业下成分股的行情列表。

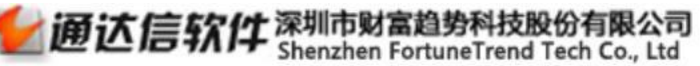

第8页/共63页

|    | 代码    | 名称        | • 涨幅%           | 现价    | 买价    | 卖价   | 臣,臣,    | 现量      | 涨速%   | 量比   | 今开    | 最高             | 最低    | 总金額     | 细分行业     | 振幅%   | 涨跌     | 抛空量     | 拋空额    | 按盘价   | 昨收    | 资金流向   |
|----|-------|-----------|-----------------|-------|-------|------|---------|---------|-------|------|-------|----------------|-------|---------|----------|-------|--------|---------|--------|-------|-------|--------|
| 1  | 00091 | 标准资源控股    | 0.52            | 0.193 |       |      | 426.3万  | 150000  | 0.00  | 0.33 | 0.194 | 0.194          | 0.185 | 80.56万  | 石油天然气    | 4.69  | 0.001  |         |        | 0.193 | 0.192 | -0.19  |
| 2  | 00135 | 昆仑能源      | oar -2.51       | 7.000 | ()    | -    | 1460万   | 2000    | 0.00  | 1.95 | 7.050 | 7.080          | 6.900 | 1.02亿   | 石油天然气    | 2.51  | -0.180 | 382.6万  | 2673万  | 7.000 | 7.180 | 0.00   |
| 3  | 00166 | 新时代能源     | 1.33            | 0.228 |       |      | 403.7万  |         | 0.00  | 3.40 | 0.221 | 0.230          | 0.220 | 92.02万  | 石油天然气    | 4.44  | 0.003  |         |        | 0.228 | 0.225 | 0.00   |
| 4  | 00196 | 宏华集团      | 5.71            | 0.740 |       |      | 459.8万  | 10000   | 0.00  | 1.89 | 0.728 | 0.760          | 0.720 | 338万    | 石油天然气    | 5.71  | 0.040  | 12.6万   | 9.24万  | 0.740 | 0.700 | 0.00   |
| 5  | 00206 | TSC集团     | -0,49           | 2.020 |       |      | 52000   | 2000    | 0.00  | 1.03 | 2.010 | 2.020          | 1.950 | 10.23万  | 石油天然气    | 3.45  | -0.010 |         |        | 2.020 | 2.030 | 0.00   |
| 6  | 00228 | 中能控股      | 3.90            | 0.160 |       |      | 544.2万  |         | 0.00  | 0.45 | 0.154 | 0.150          | 0.154 | 85.98万  | 石油天然气    | 3.90  | 0.006  |         |        | 0.160 | 0.154 | 0.00   |
|    | 00260 | 幸福控股      | 4.82            | 0.435 |       |      | 4506万   |         | 0.00  | 2,69 | 0.405 | 0,450          | 0.400 | 1934万   | 石油天然气    | 12.05 | 0.020  |         |        | 0.435 | 0.415 | 0.00   |
| 8  | 00332 | 元亨燃气      | 0.00            | 0.600 |       |      | 110.0万  | 24000   | 0.00  | 2.16 | 0.600 | 0.610          | 0.590 | 66.34万  | 石油天然气    | 3.33  | 0.000  |         |        | 0.600 | 0.600 | 0.00   |
| 9  | 00342 | 新海能源      | 3.63            | 3.710 |       |      | 168.2万  | 4000    | 0.00  | 1.36 | 3.650 | 3.730          | 3.650 | 620万    | 石油天然气    | 2.23  | 0.130  | 7.4万    | 27.19万 | 3.710 | 3.580 | 0.00   |
| 10 | 00346 | 延长石油国际    | 0.45            | 0.222 |       |      | 672.0万  |         | 0.00  | 1.55 | 0.221 | 0.230          | 0.221 | 149万    | 石油天然气    | 4.07  | 0.001  |         |        | 0.222 | 0.221 | 0.00   |
| 11 | 00353 | 能源国际投资    | -1.20           | 0.410 |       |      | 4656万   |         | 0.00  | 1.81 | 0.420 | 0.420          | 0.400 | 2124万   | 石油天然气    | 4.82  | -0.005 |         |        | 0.410 | 0.415 | 0.00   |
| 12 | 00386 | 中国石油化工股份  | Ĥoar -0.86      | 5.780 |       |      | 531875  | 6000    | -0.17 | 1.28 | 5.770 | 5.830          | 5.700 | 3.06 (Z | 石油天然气    | 2.23  | -0.050 | 243.8万  | 1400万  | 5.780 | 5.830 | -11.56 |
| 13 | 00467 | 联合能源集团    | -4.67           | 1.020 |       |      | 116000  | 2000    | 0.00  | 0.22 | 1.040 | 1.050          | 1.010 | 11.96万  | 石油天然气    | 3.74  | -0.050 |         |        | 1.020 | 1.070 | 0.00   |
| 14 | 00554 | 汉思能源      | -2.33           | 0.420 |       |      | 652000  | 2000    | 0.00  | 1.52 | 0.420 | 0.425          | 0.405 | 27.36万  | 石油天然气    | 4.65  | -0.010 |         |        | 0.420 | 0.430 | 0.00   |
| 15 | 00568 | 山东墨龙      | 5.18            | 3.450 |       |      | 202.5万  | 4000    | 0.00  | 2.39 | 3.200 | 3.500          | 3.180 | 681万    | 石油天然气    | 9.76  | 0.170  |         |        | 3.450 | 3.280 | 0.00   |
| 16 | 00632 | 东方明珠石油    | 0.00            | 0.270 |       |      | 562000  | 1000    | 0.00  | 0.16 | 0.260 | 0.270          | 0.255 | 14.72万  | 石油天然气    | 5.56  | 0.000  |         |        | 0.270 | 0.270 | 0.00   |
| 17 | 00689 | 长盈集团 (控股) | 1.89            | 0.540 |       |      | 157.0万  |         | 0.00  | 2.50 | 0.530 | 0.540          | 0.520 | 84.42万  | 石油天然气    | 3.77  | 0.010  |         |        | 0.540 | 0.530 | 0.00   |
| 18 | 00702 | 中国计与按照    | 2 30            | 9.178 |       |      | 144275  | 288.075 | 0.56  | 0.72 | 0.170 | 0.178          | 0.170 | 253万    | 石油天然气    | 4.60  | 0.004  | 3.0万    | 5220.0 | 0.178 | 0.174 | 0.00   |
| 19 | 00839 | 大・石油大然气   | 支援服务            | .370  |       |      | 379000  | 1000    | 0.00  | 0.75 | 1.340 | 1.370          | 1.310 | 50.80万  | 石油天然气    | 4.69  | 0.090  |         |        | 1.370 | 1.280 | 0.00   |
| 20 | 00850 | 展灰        | 电池              | .159  |       |      | 132.4万  |         | 0.00  | 0.19 | 0.155 | 0.160          | 0.155 | 21.00万  | 石油天然气    | 3.13  | -0.001 |         |        | 0.159 | 0.160 | 0.00   |
| 21 | 00852 | 格         | 2/10年11         | .430  |       |      | 604000  |         |       | 1.82 | 0.400 | 0.430          | 0.400 | 24.46万  | 石油天然气    | 7.32  | 0.020  |         |        | 0.430 | 0.410 | 0.00   |
| 22 | 00857 | 原材料       | 保险              | .250  |       |      | 6275万   | 6000    | 0.00  | 0.99 | 7.220 | 7.300          | 7.130 | 4.5312  | 石油天然气    | 2.33  | -0.050 | 118.8万  | 854万   | 7.250 | 7.300 | 0.00   |
| 23 | 00883 |           | 其他金融            | .520  |       |      | 3495万   | 1000    | -0.10 | 0.81 | 9.580 | 9.580          | 9.370 | 3.31亿   | 石油天然气    | 2.18  | -0.110 | 319.0万  | 3015万  | 9.520 | 9.630 | 0.00   |
| 24 | 00933 | 光 工用运输    | 地产              | .930  |       |      | 344.4万  | 33000   | 0.00  | 0.74 | 2.810 | 3.000          | 2.770 | 1006万   | 石油天然气    | 8.19  | 0.120  | 9.5万    | 27.56万 | 2.930 | 2.810 | 0.00   |
| 25 | 00934 | ▲ 工用支援    | 建筑              | .410  |       |      | 343.4万  | 10000   | 0.45  | 1.11 | 4.350 | 4,530          | 4.340 | 1517万   | 石油天然气    | 4.30  | -0.010 | 17.0万   | 74.91万 | 4.410 | 4.420 | 0.00   |
| 26 | 01080 | 胜 汽车      | 信息器材            | .280  |       |      | 797.9万  |         | 0.00  |      | 0.265 | 0.280          | 0.245 | 211万    | 石油天然气    | 12.73 | 0.005  |         |        | 0.280 | 0.275 | 0.00   |
| 27 | 01102 | 家电及用品     | 软件服务            | .270  |       |      | 4307万   | 20000   | 0.00  | 1.57 | 0.260 | 0,280          | 0.250 | 1146万   | 石油天然气    | 11.54 | 0.010  |         |        | 0.270 | 0.260 | 0.00   |
| 28 | 01103 | 纺织服饰      | 半导体             | .830  |       |      | 2026万   | 8000    | 0.00  | 0.51 | 0.870 | 0.870          | 0.820 | 1723万   | 石油天然气    | 5.75  | -0.040 |         |        | 0.830 | 0.870 | 0.00   |
| 29 | 01192 | 食物饮品      | 综合企业            | -     |       |      | 0       | 0       |       | 0.00 |       |                |       |         | 石油天然气    |       |        |         |        | 0.000 |       |        |
| 30 | 01251 | 化 达疗保健    | 具他行业            | .960  |       |      | 345.475 |         |       | 2.69 | 0.910 | 1.070          | 0.910 | 341万    | 石油天然气    | 17.02 | 0.020  |         |        | 0.970 | 0.940 | 0.00   |
| 31 | 01555 |           |                 | .180  |       |      | 207.475 | 2000    | 0.00  | 1.23 | 1.120 | 1.190          | 1.100 | 241万    | 石油天然气    | 7.83  | 0.030  |         |        | 1.180 | 1.150 | 0.00   |
| 32 | 01623 | 200 酒店及港家 |                 | .010  |       |      | 104.075 | 2000    | 0.00  | 0.69 | 2.000 | 2.030          | 1.960 | 209万    | 石油天然气    | 3.54  | 0.030  | 8000.00 | 1.6175 | 2.010 | 1.980 | 0.00   |
| 33 | 01938 | 現体及娱乐     |                 | .600  |       |      | 291000  | 20000   | 0.00  | 1.12 | 1.540 | 1.630          | 1.540 | 45.76万  | 石油天然气    | 5.77  | 0.040  |         |        | 1.600 | 1.560 | 0.00   |
| 34 | 02012 | 运输        |                 | .630  |       |      | 554.775 |         | 0.00  | 0.89 | 0.600 | 0.640          | 0.590 | 345万    | 石油天然气    | 8.33  | 0.030  |         |        | 0.630 | 0.600 | 0.00   |
| 沪渠 | ▲】港板明 | ● 耕行业▲ 香港 | <b>尚教 ▲香港主板</b> | 上的紫香人 | 板入港股通 | 〉沪废通 | 认购入认    | 治人牛证    | 旅证人特  | 别权证入 | 全基装置  | <b>新港债券</b> 入美 | 展▲▲港  | 股联动 AH  | ·对照\A废\自 | 法▲自定▲ |        |         |        |       |       |        |

# 2.3香港指数

#### "香港指数"界面可查看香港市场各指数的实时行情数据。

|    | 代码            | 名称 •        | 涨幅%   | 现价       | 涨跌     | 涨速%   | 振幅%   | 总金额             | 涨跌数     | 抛空额    | 最高       | 最低       | 今开       | 昨收       | 最新日期     |     |  |  |  |
|----|---------------|-------------|-------|----------|--------|-------|-------|-----------------|---------|--------|----------|----------|----------|----------|----------|-----|--|--|--|
| 1  | <b>CES100</b> | 港股通精选100    | 0.21  | 4701.07  | 9.81   | 0.16  | 1.72  | 192.1亿          |         |        | 4708.73  | 4628.16  | 4675.30  | 4691.26  | 20150810 |     |  |  |  |
| 2  | <b>CES120</b> | 中华120指数     | 2.59  | 5382.45  | 135.68 | 0.06  | 3.28  | 1864            |         |        | 5402.15  | 5229.84  | 5257.68  | 5246.77  | 20150810 |     |  |  |  |
| 3  | CES280        | 中华280指数     | 4.10  | 7410.40  | 291.66 | -0.01 | 4.11  | 2135亿           |         |        | 7448.22  | 7155.61  | 7187.22  | 7118.73  | 20150810 |     |  |  |  |
| 4  | CES300        | 中华沪港通300    | 2.26  | 4027.22  | 88.99  | 0.05  | 2.96  | 3272亿           |         |        | 4042.19  | 3925.52  | 3951.64  | 3938.23  | 20150810 |     |  |  |  |
| 5  | CESA80        | 中华A80指数     | 4.29  | 6712.29  | 275.92 | 0.00  | 4.13  | 1742            |         |        | 6734.23  | 6468.28  | 6490.78  | 6436.37  | 20150810 |     |  |  |  |
| 6  | CESM          | 中华香港内地指数    | 0.32  | 6055.19  | 19.02  | 0.15  | 2.34  | 152.3           |         |        | 6081.34  | 5940.16  | 5997.65  | 6036.17  | 20150810 |     |  |  |  |
| 7  | GEM           | 香港创业板指数     | 1.52  | 598.14   | 8.97   | 0.18  | 2.42  | 7.3742          | 99/62   | 21.90万 | 598.69   | 584.41   | 589.58   | 589.17   | 20150810 |     |  |  |  |
| 8  | HKL           | 大型股指数       | -0.17 | 30246.61 | -50.38 | 0.66  | 1.90  | 0.0             |         |        | 30353.12 | 29778.21 | 30046.83 | 30296.99 | 20150810 |     |  |  |  |
| 9  | HSI           | 恒生指数        | -0.13 | 24521.12 | -31.35 | 0.11  | 1.90  | 802.87          | 866/429 | 57.0亿  | 24602.67 | 24135.64 | 24433.66 | 24552.47 | 20150810 |     |  |  |  |
| 10 | HZ5014        | 恒生国企指数      | 0.57  | 11291.66 | 63.72  | -0.09 | 2.78  | 140.77          |         |        | 11390.06 | 11078.21 | 11182.23 | 11227.94 | 20150810 |     |  |  |  |
| 11 | HZ5015        | 恒生中资指数      | 1.00  | 4438.98  | 43.95  | 0.19  | 2.58  | 47.6亿           |         |        | 4447.67  | 4334.18  | 4372.40  | 4395.03  | 20150810 |     |  |  |  |
| 12 | HZ5018        | 恒生内地100     | 0.63  | 7270.13  | 45.74  | 0.11  | 2.47  | 236.91          |         |        | 7303.89  | 7125.71  | 7189.66  | 7224.39  | 20150810 |     |  |  |  |
| 13 | HZ5020        | 恒生香港35      | -0.20 | 2844.56  | -5.64  | 0.05  | 1.38  | 94.67           |         |        | 2850.04  | 2810.78  | 2845.30  | 2850.20  | 20150810 |     |  |  |  |
| 14 | HZ5021        | 恒生内地25      | 0.21  | 8880.20  | 18.17  | 0.11  | 2.42  | 134.07          |         |        | 8925.53  | 8711.12  | 8807.84  | 8862.03  | 20150810 |     |  |  |  |
| 15 | HZ5022        | 恒生中国H股金融    | 0.64  | 17694.43 | 113.14 | -0.12 | 2.98  | 93.3 Z          |         |        | 17874.76 | 17350.72 | 17498.66 | 17581.29 | 20150810 |     |  |  |  |
| 16 | HZ5023        | 恒生可持续企业     | 0.02  | 3103.62  | 0.73   | 0.16  | 1.76  | 126.57          |         |        | 3107.81  | 3053.16  | 3087.53  | 3102.89  | 20150810 |     |  |  |  |
| 17 | HZ5024        | 恒生房地产REIT   | -0.69 | 6239.91  | -43.67 | 0.01  | 0.69  | 3.46 (乙         |         |        | 6276.91  | 6233.34  | 6275.08  | 6283.58  | 20150810 |     |  |  |  |
| 18 | HZ5025        | 恒生综合指数      | 0.41  | 3363.48  | 13.65  | 0.08  | 1.96  | 442.012         |         |        | 3374.79  | 3309.14  | 3340.70  | 3349.83  | 20150810 |     |  |  |  |
| 19 | HZ5026        | 恒生综合大型股     | -0.06 | 1990.99  | -1.29  | 0.09  | 1.84  | 255.7/2         | -       | -      | 1998.46  | 1961.87  | 1984.03  | 1992.28  | 20150810 |     |  |  |  |
| 20 | HZ5027        | 恒生综合中型股     | 1.83  | 4650.21  | 83.39  | 0.03  | 2.48  | 132.67          |         |        | 4664.86  | 4551.73  | 4576.53  | 4566.82  | 20150810 |     |  |  |  |
| 21 | HZ5028        | 恒生综合小型股     | 2.52  | 2364.90  | 58.09  | 0.12  | 2.66  | <b>53.7</b>     |         |        | 2365.04  | 2303.71  | 2311.18  | 2306.81  | 20150810 |     |  |  |  |
| 22 | HZ5029        | 恒生高股息率      | 0.06  | 1030.22  | 0.65   | 0.04  | 1.12  | 100.4           |         |        | 1033.13  | 1021.57  | 1030.04  | 1029.57  | 20150810 |     |  |  |  |
| 23 | HZ5035        | 内地香港可持续     | 0.90  | 2952.84  | 26.35  | 0.10  | 2.29  | 88.6(乙          |         |        | 2961.84  | 2894.87  | 2926.49  | 2926.49  | 20150810 |     |  |  |  |
| 24 | HZ5036        | 恒生A股可持续     | 3.57  | 2467.20  | 84.94  | 0.00  | 3.89  | 418.3           |         |        | 2474.92  | 2382.26  | 2382.26  | 2382.26  | 20150810 |     |  |  |  |
| 25 | HZ5037        | 恒生等权重       | 0.08  | 1712.08  | 1.36   | 0.04  | 1.95  | 213.1亿          |         |        | 1716.57  | 1683.14  | 1705.62  | 1710.72  | 20150810 |     |  |  |  |
| 26 | HZ5038        | 恒生A股100强    | 4.20  | 7186.43  | 289.95 | 0.00  | 4.57  | 1907亿           |         |        | 7211.68  | 6896.48  | 6896.48  | 6896.48  | 20150810 |     |  |  |  |
| 27 | HZ5039        | 恒生A股500强    | 4.63  | 4376.12  | 193.47 | 0.00  | 5.06  | 4893 <b>(</b> Z |         |        | 4394.35  | 4182.65  | 4182.65  | 4182.65  | 20150810 |     |  |  |  |
| 28 | HZ5041        | 恒生AH股AH指数   | 2.75  | 2518.20  | 67.47  | -0.02 | 3.55  | 214.27          |         |        | 2529.80  | 2442.73  | 2450.73  | 2450.73  | 20150810 |     |  |  |  |
| 29 | HZ5042        | 恒生AH股A指数    | 3.96  | 2536.54  | 96.68  | 0.00  | 4.26  | 1209(乙          |         |        | 2543.80  | 2439.86  | 2439.86  | 2439.86  | 20150810 |     |  |  |  |
| 30 | HZ5043        | 恒生AH股H指数    | 1.26  | 2109.83  | 26.30  | -0.09 | 3.13  | 151.012         |         |        | 2126.88  | 2061.76  | 2077.55  | 2083.53  | 20150810 |     |  |  |  |
| 31 | HZ5044        | 恒生AH股溢价指数   | 3.24  | 140.29   | 4.40   | 3.24  | 3.34  | 0.0             |         |        | 140.43   | 135.89   | 135.89   | 135.89   | 20150810 |     |  |  |  |
| 32 | HZ5045        | 恒生神州50指数    | 1.91  | 7380.97  | 138.59 | 0.06  | 3.08  | 163.7亿          |         |        | 7411.09  | 7188.09  | 7242.38  | 7242.38  | 20150810 |     |  |  |  |
| 33 | HZ5046        | 恒生A股行业龙头    | 4.73  | 3966.75  | 179.09 | 0.00  | 5.04  | 1095(乙          |         |        | 3978.46  | 3787.66  | 3787.66  | 3787.66  | 20150810 |     |  |  |  |
| 34 | HZ5047        | 恒生AH股精明指数   | 1.53  | 4939.92  | 74.68  | -0.04 | 3.16  | 37.812          |         |        | 4971.93  | 4818.08  | 4865.24  | 4865.24  | 20150810 |     |  |  |  |
| 沪罕 | ▲▲港板块         | ▲ 港行业▲ 本書指書 | 香港主   | 板】香港创    | 业板入港牌  | 设通入沪股 | 通入认购》 | 认法人牛证           | ▲熊征▲特   | 别权证入香  | 香人金基茶    | 港儒券〉美    | 設▲▲港股調   | 展动 AH对照  | 器 A 股 自选 | 自定▲ |  |  |  |

2.4香港主板、香港创业板

### "香港主板"和"香港创业板"分别展示两个市场的个股行情列表。其中,个股数据包含实时行情、财务数据等。

| 27 | 00027 | 银河娱乐        | 0.41  | 37.100             | 37.100               | 37.150 | 1380万  | 3000  | -0.27          | 1.39 | 37.000 | 37.850 | 36.050 | 5.13亿    | 酒店及消闲      | 4.87  | 0.150  | 263.5万  | 9815万  | 37.150 | 36.950 | 671375   |  |
|----|-------|-------------|-------|--------------------|----------------------|--------|--------|-------|----------------|------|--------|--------|--------|----------|------------|-------|--------|---------|--------|--------|--------|----------|--|
| 28 | 00028 | 天安          | 0.69  | 4.400              | 4.380                | 4.400  | 121000 | 2000  | 0.46           | 0.32 | 4.380  | 4.420  | 4.370  | 53.06万   | 地产         | 1.14  | 0.030  | 2.0万    | 8.76万  | 4.400  | 4.370  | 12.8万    |  |
| 29 | 00029 | 达力集团        | 1.00  | 3.020              | 2.910                | 3.330  | 56000  | 10000 | 0.00           | 0.98 | 2.990  | 3.020  | 2.990  | 16.83万   | 地产         | 1.00  | 0.030  |         |        | 3.020  | 2.990  | 7.275    |  |
| 30 | 00030 | 佳讯控股        | 0.00  | 0.285              | 0.280                |        |        | 000   |                | 0.76 | 0.290  | 0.290  | 0.280  | 516万     | 软件服务       | 3.51  | 0.000  |         |        | 0.285  | 0.285  | -8550.00 |  |
| 31 | 00031 | 航天控股        | 3.60  | 1.440              | 1.440                | 选择     | 而场     | 000   | 0.00           | 1.38 | 1.380  | 1.470  | 1.360  | 5325万    | 工业工程       | 7.91  | 0.050  | 21.6万   | 30.90万 | 1.450  | 1.390  | 560.777  |  |
| 32 | 00032 | 港通控股        | -0.51 | 9.800              | 9.790                |        |        | 000   | 0.00           | 0.47 | 9.810  | 9.900  | 9.800  | 28.59万   | 工用运输       | 1.02  | -0.050 | 1000.00 | 9900.0 | 9.800  | 9.850  | 9.875    |  |
| 33 | 00033 | 和协海峡金融集团    | 0.67  | 0.150              | 0.148                | 0.150  | 2367万  |       | -0.66          | 0.75 | 0.149  | 0.158  | 0.143  | 355万     | 家电及用品      | 10.07 | 0.001  |         |        | 0.150  | 0.149  | -78.7万   |  |
| 34 | 00034 | 九龙建业        | 8.10  | <del>- 9.958</del> | <mark>- 3</mark> 930 | 9.950  | 210000 | 1000  | 0.20           | 0.35 | 10.040 | 10.060 | 9.900  | 210万     | 地产         | 1.61  | 0.010  | 9000.00 | 8.94万  | 9.950  | 9.940  | 5.075    |  |
| 沪深 | ▲】港板均 | ₩計裝香▲▲北行裝▲▲ | 香港主   | 板、香港创业             | Ł板〉 港股通              | 〉沪股通   | 认购入认   | 沽入牛证〉 | <b>熊</b> 亚 \ 特 | 别权证入 | 全星茶香   | 香港债券入  | 美股▲〉港  | 股联动 \ AH | ·对照\A 股\自j | 法▲自定▲ |        |         |        |        |        |          |  |

| V  | 代码    | 名称     | • 涨幅%     | 现价      | 买价      | 卖价 总量          | 1 现量  | 涨速%   | 量比   | 今开      | 最高      | 最低      | 总金额   | 细分行业  | 振幅%   | 涨跌     | 抛空量    | 抛空额   | 按盘价     | 昨收      | 资金流向    |
|----|-------|--------|-----------|---------|---------|----------------|-------|-------|------|---------|---------|---------|-------|-------|-------|--------|--------|-------|---------|---------|---------|
| 1  | 00001 | 长和     | GGT 0.52  | T15.900 | 115.600 | 115.900 449.17 | 500   | 0.00  | 0.90 | 115.900 | 116.300 | 113.800 | 5.18亿 | 地产    | 2.17  | 0.600  | 66.0万  | 7599万 | 115.800 | 115.300 | -309.0万 |
| 2  | 00002 | 中电控股   | GGT -0.15 | 65.650  | 65.500  | 61 50 199.17   | 1000  | -0.08 | 0.95 | 65.500  | 65.800  | 65.050  | 1.30亿 | 公用事业  | 1.14  | -0.100 | 72.5万  | 4751万 | 65.550  | 65.750  | 1855万   |
| 3  | 00003 | 香港中华煤气 | GGT 0.51  | 15.880  | 15.860  |                | 000   | -0.13 | 0.90 | 15.800  | 15.920  | 15,720  | 1.20亿 | 公用事业  | 1.27  | 0.080  | 287.9万 | 4557万 | 15.860  | 15.800  | 226.2万  |
| 4  | 00004 | 九龙仓集团  | GST -2.07 | 47.300  | 47.200  | 实时行情           | 青 000 | 0.00  | 1.14 | 48.200  | 48.350  | 47.200  | 1.97亿 | 地产    | 2.38  | -1.000 | 149.5万 | 7099万 | 47.200  | 48.300  | -917.1万 |
| 5  | 00005 | 汇丰控股   | GGT -1.62 | 69.900  | 69.850  | 03.300 14317   | , 400 | 0.00  | 0.98 | 70.800  | 70.850  | 69,600  | 10.2亿 | 银行    | 1.76  | -1.150 | 175.8万 | 1.23  | 69.900  | 71.050  | -1.38亿  |
| 6  | 00006 | 电能实业   | GGT 0.56  | 71.750  | 71,700  | 71.750 221.5万  | 1000  | -0.07 | 0.61 | 71.350  | 71.950  | 70.900  | 1.58亿 | 公用事业  | 1.47  | 0.400  | 17.5万  | 1253万 | 71.750  | 71.350  | 389.6万  |
| 7  | 00007 | 凯富能源   | -8.57     | 0.960   | 0.950   | 0.960 911.07   | 12000 | 1.05  | 0.71 | 1.060   | 1.090   | 0.950   | 897万  | 其他金融  | 13.33 | -0.090 |        |       | 0.950   | 1.050   | -298.9万 |
| 8  | 00008 | 电讯盈科   | GGT -0.43 | 4.590   | 4.590   | 4.600 885.8万   | 4000  | -0.22 | 1.00 | 4.550   | 4.620   | 4.530   | 4058万 | 电讯    | 1.95  | -0.020 | 173.7万 | 796万  | 4.590   | 4.610   | 526.4万  |
| 9  | 00009 | 长和国际实业 | 0.72      | 1.390   | 1.360   | 1.400 285.07   | 12000 | 1.46  | 1.09 | 1.380   | 1.400   | 1.340   | 392万  | 媒体及娱乐 | 4.35  | 0.010  |        |       | 1.400   | 1.380   | 39.2万   |
| 10 | 00010 | 恒隆集团   | -1.45     | 34.100  | 34.050  | 34.250 126.87  | 1000  | -0.15 | 1.73 | 34.700  | 34.700  | 33.750  | 4317万 | 地产    | 2.75  | -0.500 | 3.2万   | 109万  | 34.250  | 34.600  | -386.1万 |

| V  | 代码    | 名称     | 参考价        | 参考量   | 财务更新     | H股         | 总资产(万)      | 净资产         | 营业收入       | 净利润        | 每股收益   | 调整后净资  | 每股股息 | 股息率% | 净利润率%   | 净益率%   | 权益比 閱明 |
|----|-------|--------|------------|-------|----------|------------|-------------|-------------|------------|------------|--------|--------|------|------|---------|--------|--------|
| 1  | 00001 | 长和     | GGT115.900 | 82500 | 20141231 | 385967.84  | 45794100.00 | 39414500.00 | 3121800.00 | 5386900.00 | 23.260 | 170.17 | 3.02 | 2.60 | 172.56  | 13.67  | 86.07  |
| 2  | 00002 | 中电控股   | GGT 65.500 | 26500 | 20141231 | 252645.06  | 21466300.00 | 8801300.00  | 9225900.00 | 1122100.00 | 4.440  | 34.84  | 1.00 | 1.52 | 12.16   | 12.75  | 41.00  |
| 3  | 00003 | 香港中华煤气 | GGT 15.800 | 7000  | 20141231 | 1156193.75 | 11441090.00 | 5262820.00  | 3161470.00 | 710920.00  | 0.676  | 5.01   | 0.23 | 1.45 | 22.49   | 13.51  | 46.00  |
| 4  | 00004 | 九龙仓集团  | GGT 48.200 | 15000 | 20141231 | 30310      |             | 30549500.00 | 3813600.00 | 3593000.00 | 11.860 | 100.82 | 1.26 | 2.66 | 94.22   | 11.76  | 68.70  |
| 5  | 00005 | 汇丰控股   | GGT 70.800 | 12800 | 20150630 | 195567: 贝  | 务数据         | 19242700.00 | 3979300.00 | 961800.00  | 3.721  | 76.44  | 0.77 | 1.11 | 24.17   | 5.00   | 7.48   |
| 6  | 00006 | 电能实业   | GGT 71.350 | 9000  | 20150630 | 21342      |             | 12147200.00 | 62600.00   | 323700.00  | 1.520  | 56.92  | 0.68 | 0.95 | 517.09  | 2.66   | 90.28  |
| 7  | 00007 | 凯富能源   | 0.000      | 0     | 20141231 | 165825.06  | 58402.30    | 32028.50    | 31312.70   | -3775.60   | -0.025 | 0.21   | 0.00 | 0.00 | -12.06  | -11.79 | 54.84  |
| 8  | 00008 | 电讯盈科   | GGT 4.550  | 41000 | 20150630 | 754918.94  | 7406800.00  | 1033200.00  | 1808200.00 | 107000.00  | 0.144  | 1.37   | 0.08 | 1.74 | 5.92    | 10.36  | 13.95  |
| 9  | 00009 | 长和国际实业 | 0.000      | 0     | 20141231 | 150643.75  | 267517.91   | 145445.50   | 2712.70    | -17803.20  | -0.133 | 0.97   | 0.00 | 0.00 | -656.29 | -12.24 | 54.37  |
| 10 | 00010 | 恒隆集团   | 34.700     | 6000  | 20150630 | 135491.83  | 20425800.00 | 7704800.00  | 489300.00  | 177900.00  | 1.310  | 56.87  | 0.19 | 0.56 | 36.36   | 2.31   | 37.72  |

2.5港股通、沪股通

#### "港股通"、"沪股通"分别为香港联合交易所和上海证券交易所允许在对方市场上市交易的股票。

| 30    | 00142  | 第一太平                                     | GGT 1.15                                                                                                    | 6.180            | 6.160       | 6.170 114.8万   | 4000                                                                                                    | -0.16         | 0.65     | 6.080              | 6.190    | 6.060            | 705万       | 食物饮品         | 2.13    | 0.070  | 35.4万     | 217万             | 6.170   | 6.110    | 171.8万     |       |
|-------|--------|------------------------------------------|----------------------------------------------------------------------------------------------------|------------------|-------------|----------------|----------------------------------------------------------------------------------------------------|---------------|----------|--------------------|----------|------------------|------------|--------------|---------|--------|-----------|------------------|---------|----------|------------|-------|
| 31    | 00144  | 招商局国际                                    | оот 3.37                                                                                                    | 29.100           | 29.050      | 29.150 537.775 | VI IT                                                                                                    |               | 23       | 28.200             | 29.850   | 28.150           | 1.57亿      | 工用运输         | 6.04    | 0.950  | 146.2万    | 4268万            | 29.100  | 28.150   | 4352万      |       |
| 32    | 00148  | 建滔化工                                     | GGT 0.62                                                                                                    | 12.940           | 12.940      | 12.960 494000  | 选择                                                                                                    | 类别            | 63       | 12.840             | 13.000   | 12.740           | 640万       | 工业工程         | 2.02    | 0.080  | 6.1万      | 78.39万           | 12.960  | 12.860   | 23.9万      |       |
| 33    | 00151  | 中国旺旺                                     | GGT 0.26                                                                                                    | 7.580            | 7.560       | 7.580 160675   |                                                                                                    | 0.40          | 1.27     | 7.560              | 7.590    | 7.220            | 1.20/乙     | 食物饮品         | 4.89    | 0.020  | 394.8万    | 2955万            | 7.580   | 7.560    | 2381万      |       |
| 34    | 00152  | 深圳国际                                     | GGT 4.06                                                                                                    | 13.340           | 13.300      | -13.320-301:4万 | 15000                                                                                                    | 0.15          | 1.12     | 12.980             | 13.420   | 12.800           | 3985万      | 工用运输         | 4.84    | 0.520  | 27.0万     | 357万             | 13.320  | 12.820   | 964.3万     |       |
| 沪深    | ▲▲港板坊  | ₹▲▲港行业▲▲香港                               | 甘樹 ▲ 香港     甘     甘      甘      甘      甘      甘      甘      甘      甘      甘      甘      甘      甘      甘      甘      甘      甘      甘      甘      甘      甘      甘      甘      甘      甘      甘      甘      甘      甘      甘      甘      甘      甘      甘      甘      甘      甘      甘 | E板】香港创           | 国 沙 装服通     | 【沪股通】 人购入 i    | 认法入牛证)                                                                                                    | 熊正入特          | 别权证入得    | 金基茶香               | 香港债券〉    | 美股▲〉港服           | With A Hat | 照入A股入        | 自选入自定   |        |           |                  |         |          |            |       |
|       |        |                                          |                                                                                                    |                  |             |                |                                                                                                    |               |          |                    |          |                  |            |              |         |        |           |                  |         |          |            |       |
| T     | 代码     | 之我                                       | • 迷脑%                                                                                                    | 现价               | 亚价          | 志松 首量          | 初豊                                                                                                    | 迷读%           | 量比       | 公开                 | 最支       | 最低               | 首会额        | 细分行业         | 垢幅%     | 建理     | 指空骨       | 抛空颏              | 按盘价     | 마니카      | 资本流向       |       |
| 1     | 00001  | -⊢#n                                     | 1.52                                                                                                    | 115,900          | 115 600     | 115 900 449 1万 | 500                                                                                                    | 0.00          | 0.90     | 115 900            | 116 300  | 113.800          | 5 18/7     | 王にてほう        | 217     |        | 重工20      | 75997            | 115 800 | 115 300  | -309.075   |       |
| 2     | 00001  | 山由控盼                                     | -0.15                                                                                                    | 65 650           |             |                | -000                                                                                                    | -0.08         | 0.95     | 65 500             | 65,800   | 65 050           | 1.30/7     | 小田東小         | 1.14    | -0.100 | 7255      | 475175           | 65 550  | 65 750   | 1855.5     |       |
| 3     | 00002  | <b>予电社版</b><br>香港由华棋气                    | 0.51                                                                                                    | 15.880           | SHE DR. S   | 予止する           | ± 100                                                                                                    | -0.13         | 0.90     | 15 800             | 15 920   | 15 720           | 1 20/7     | 公田重小         | 1.27    | 0.080  | 287 9 5   | 4557 5           | 15 860  | 15 800   | 226 2 5    |       |
| 4     | 00004  | 力龙合集团                                    | -2.07                                                                                                    | 47.300           | <b>疮</b> 版】 | 电头时 行而         | 月 100                                                                                                    | 0.00          | 1.14     | 48.200             | 48 350   | 47.200           | 1.9747     | 日本には         | 2.38    | -1.000 | 149.55    | 7099万            | 47.200  | 48.300   | -917.1万    |       |
| 5     | 00005  | 汇主控股                                     | -1.62                                                                                                    | 69.900           | 69.850      | 69.900 1451万   | 400                                                                                                    | 0.00          | 0.98     | 70,800             | 70.850   | 69.600           | 10.247     | 银行           | 1.76    | -1.150 | 175.8万    | 1.2317           | 69.900  | 71.050   | 1.38(7     |       |
|       |        | 12 1 12405                               | 331                                                                                                    |                  |             | 14             |                                                                                                    |               |          |                    |          |                  |            | Pre 19       |         |        |           |                  |         |          | 10         |       |
|       | 111    |                                          |                                                                                                    |                  |             |                |                                                                                                    |               |          |                    |          |                  |            |              |         |        |           |                  |         |          |            |       |
| ¥     | 代码     | 名称                                       | 参考化                                                                                                    | 〉 参考量            | 1 财务更新      | ff H股          | 息资产                                                                                                    | 651           | 净资产      | - 7                | 雪业收入     | <b>净</b> 利润      | 每股收益       | : 调整后初       | 争资 每)   | 股股息    | 股息率%      | 净利润率:            | % 净益    | 率% 权益    | 記 说明       |       |
| 1     | 00001  | 长和                                       | GGT115.90                                                                                                    | 0 8250           | 0 2014123   | 1 385967.84    | 4579410                                                                                                    | 0.00 39       | 414500.0 | 10 312             | 21800.00 | 5386900.00       | 23.260     | 17           | 0.17    | 3.02   | 2.60      | 172.5            | 6 1     | 3.67 86  | .07        |       |
| 2     | 00002  | 中电控股                                     | GGT 65.50                                                                                                    | 0 2650           | 0 2014123   | 1 252645.06    |                                                                                                    | <u>a nu a</u> | 801300 0 | 922                | 25900.00 | 1122100.00       | 4.440      | ) 3          | 4.84    | 1.00   | 1.52      | 12.1             | 6 1     | 2.75 41  | .00        |       |
| 3     | 00003  | 香港中华煤气                                   | GGT 15.80                                                                                                    | 0 700            | 0 2014123   | 1 1156193.75   | 港 Bi                                                                                                    | <b>甬</b> 财    | く数据      | <mark>- 316</mark> | 51470.00 | 710920.00        | 0.676      | i !          | 5.01    | 0.23   | 1.45      | 22.4             | 19 1    | 3.51 46  | .00        |       |
| 4     | 00004  | 九龙仓集团                                    | GGT 48.20                                                                                                    | 0 1500           | 0 2014123   | 1 303102.72    | TELIX A                                                                                                    |               | J 30 J/L | 381                | 3600.00  | 3593000.00       | 11.860     | 10           | 0.82    | 1.26   | 2.66      | 94.2             | 2 1     | 1.76 68  | .70        |       |
| 5     | 00005  | 汇丰控股                                     | GGT 70.80                                                                                                    | 0 1280           | 0 2015063   | 0 1955673.63   | 25717129                                                                                                    | 6.00 19       | 242700.0 | 0 397              | 79300.00 | 961800.00        | 3.721      | 7            | 6.44    | 0.77   | 1.11      | 24.1             | 7       | 5.00 7   | .48        |       |
|       |        |                                          |                                                                                                    |                  |             |                |                                                                                                    |               |          |                    |          |                  |            |              |         |        |           |                  |         |          |            |       |
| •     | 代码     | 名称 ・ 涨                                   | 幅% 现                                                                                                    | 价 涨跌             | 买价          | 卖价 总量          | 现量                                                                                                    | 涨速%           | 换手%      | 今开                 | 最高       | 最低               | 昨收 7       | 市盈(动)        | 总金额     | 量比     | 细分行业      | 地区               | 振幅%     | 均价       | 内盘         | 外盘    |
| 1     | 600000 | 浦发银行 📷 🕯                                 | 2.00 15.                                                                                                    | 7831             | 15.77       | 15.78 116.9万   | 369                                                                                                    | 0.00          | 0.78     | 15.45              | 15.86    | 15.35            | 15.47      | 6.57         | 18.2亿   | 1.20   | 银行        | 上海               | 3.30    | 15.60    | 556976 61  | 12406 |
| 2     | 600004 | 白云机场,可!                                  | 5.91 15.                                                                                                    | 58 0-            | 1.00        | 10.07 101000   | 11                                                                                                    | -0.38         | 1.67     | 14.88              | 15.76    | 14.73            | 14.71      | 14.47        | 2.93    | 1,69   | 机场        | ) 广东             | 7.00    | 15.28    | 78050 11   | 13479 |
| 3     | 600005 | 武钢股份 📷 🗓                                 | 0.06 5.                                                                                                    | 69 2台            | 四语时         | <b>夕</b> 粉捉    | 87                                                                                                    | 0.00          | 3.28     | 5.46               | 5.69     | 5.46             | 5.17       | 31.27        | 18.6亿   | 1.93   | 普钢        | 湖北               | 4.45    | 5.63 1   | 67.473 16  | 4.075 |
| 4     | 600007 | 中国国贸 на 4                                | 4.43 14.                                                                                                    | 61 <del>()</del> | 权迪州         | 分刻1位           |                                                                                                    | 0.34          | 1.13     | 14.30              | 14.70    | 13.99            | 13.99      | 24.21        | 1.63    | 1.68   | 园区开发      | 北京               | 5.08    | 14.33    | 53882      | 60182 |
| 5     | 600008 | 首创股份 🔐 👎                                 | 5.92 12.                                                                                                    | 34 0.69          | 12.32       | 12.33 692688   | 435                                                                                                    | 0.73          | 3.15     | 11.75              | 12.37    | 11.70            | 11.65      | 159.95       | 8.35 (乙 | 1.13   | 环境保护      | ・ 北京             | 5.75    | 12.06    | 336137 35  |       |
|       |        |                                          |                                                                                                    |                  |             |                |                                                                                                    |               |          |                    |          |                  |            |              |         |        |           |                  |         |          |            |       |
| ( and | 44-70  | A10 (5)                                  | 해요고 매우성                                                                                                    | कर्य ।           |             |                | Vet o                                                                                                    | 1100          | 22.5     | 2 X (T-)           | 100.5    | か <u>た</u> 小さ    | ÷π.4π >>>+ | 7 de la Jaco |         | WR to  |           |                  | 1240 -  | オートターは   |            | 1n A  |
|       | 1549   | 名称 母目                                    | 自狭手 财务                                                                                                    | 史新 上巾            | 口期 尼        | 版本[方] B版       | (9)(9)                                                                                                    | H版            | ,長月      | 贫产し方」              | 伊)       | 安产 少要            | 双股权 资产     | "贝债率%        | 流动      | 资产     | 回正资产      | - 九州             | 资产      | 流初页很     | τ <u>Δ</u> | 祝金    |
| 1     | 600000 | 浦友银行 Hot し                               | .0003 201                                                                                                    | 50430 199        | 91110 18    | 15000.00       | and the second second s |               | 42553    | 5312.00            | 2854940  | 2.00 3230        | 710.42     | 93.22        | 40.401  | -      | 1556400.0 | 0 834            | 00.00   | -        | 50539      | 00.00 |
| 2     | 600004 | 二二日二十日日 日二十日日日 日二十日日日 日二十日日日 日二日 日二日 日二日 | 1.0007 201                                                                                                    | 504JU 200        | JU420 1     | 15000.00       |                                                                                                    |               | 11-1     | 0761.00            | 0/953    | 4.19 3/          | /19.4J     | 20.66        | 46452   | 46.50  | 039335.1  | 9 20             | 02.03   | 219111.4 | 3214       | 20.50 |
| 3     | 600005 | 山田田昭 (                                   |                                                                                                    | 50427 199        | 90003 10    | 00729.21       | 投通归                                                                                                    | 「务数           | 据        | 1206 04            | 300215   | 1.50 32          | 160.46     | 62.71        | 1120    | 40.50  | 120267.1  | U 918            | 00.42   | 104007-0 | 10014      | 20.50 |
| 4     | 600007 | 中国国内 高 し                                 | 1.0007 201                                                                                                    | 50430 199        | 90312 1     | 00720.2:       |                                                                                                    |               | 20.4     |                    | 53758    | 1.50<br>F.06 1FF | 100.40     | 45.76        | 11650   | 42.21  | 120267.1  | 5 1200<br>7 7159 | 03.4/   | 194007.3 | 2 2254     | 74.10 |
| 5     | 000008 | 目 巴川 取 1万 ныт. 1                         | 0012 201                                                                                                    | 30430 200        | 00427 2     | 41030.70       |                                                                                                    |               | 264      | 0070.50            | 02002    | 5.00 155         | 123.45     | 02.02        | 110501  | 0.25   | 204034.4  | 7153             | 33.00   | 000007.1 | 3 3351     | 74.19 |

### 2.6认购、认沽、牛证、熊证

权证按照认购、认沽分类;牛熊证按照牛证、熊证分类。权证与牛熊证的行情列表均包含实时行情、价值分析、风险指标、合约信 息等数据。

| 30  | 11249 | 长和法巴八四购A             | 0.00   | 0.520    | 0.500 0.5    | 10       | ) (                        | 0.00     | 0.00        |          | 0.520    | 277            | 0.0           | 0.00    |        | -       | ).520 0 | .520          | 1 5000   | 18.613   | 30.030 |
|-----|-------|----------------------|--------|----------|--------------|----------|----------------------------|----------|-------------|----------|----------|----------------|---------------|---------|--------|---------|---------|---------------|----------|----------|--------|
| 31  | 11251 | 中车法巴八乙购A             | 7.59   | 0.425    | 0.405 0.4    | 30 28000 | 70000                      | 1 O.I    |             | NR 11    | 0.430    | 0.420          | 12.00万        | 2.53    |        | - (     | ).425 0 | .395          | 5 1000   | 1.700    | 2.550  |
| 32  | 11252 | 南中法巴八十购A             | 8.82   | 0.370    | 0.370 0.3    | 35       | ) (                        | ) ()     | 选择          | 类别       | 0.370    |                | 0.0           | 0.00    |        | - (     | ).370 0 | .340          | 2 2000   | 2.720    | 0.980  |
| 33  | 11253 | A中法巴八十购A             | 8.93   | 0.305    | 0.295 0.3    | 10000    | 10000                      | 0.00     | 0.33        | 0.305    | 0.305    | 0.305          | 3.05万         | 0.00    |        | - 1     | 0.305 0 | .280          | 2 1000   | 0.580    | 2.470  |
| 34  | 11288 | 平安汇丰五乙购A             | 0.00   | 0.300    | 0.285 0.3    | 10       |                            | 9.80 C   | 0.00        |          | 0.300    |                | 0.0           | 0.00    |        | - (     | ).300 0 | .300          | 1 50000  | 14.500   | 0.500  |
| 沪国  | ₹▲〉港板 | 夬▲〉港行业▲〉香港指          | 教〉香港主板 | 社的基香人    | 版入港股通入沪服     | 通认购人     | 认法》牛证                      | E入熊证〉特   | 勃权证》        | 香港基金入    | 香港债券入美   | <b>股▲</b> ↓ 港田 | <b>皮联动〉AH</b> | 对照入A股入  | 自选〉自定  |         |         |               |          |          |        |
|     |       |                      |        |          |              |          |                            |          |             |          |          |                |               |         |        |         |         |               |          |          |        |
| V   | 代码    | 名称 •                 | 涨幅%    | 现价       | 买价 卖         | 价 总量     | 现量                         | * 涨速%    | 量比          | 今开       | 最高       | 最低             | 总金额           | 振幅% 拗   | 空量 抛   | 空额 按    | 盘价 日    | 作收 活跃)        | 萝 每手     | 内在价值     | 时间价值   |
| 69  | 12134 | 中寿法兴六一购A             | 10.23  | 0.485    | 0.465 0.4    | 15 17000 | 10000                      | 6.73     | 0.30        | 0.415    | 0.520    | 0.415          | 8.04万         | 23.86   | _      | - (     | ).485 0 | .440          | 7 1000   | 3.271    | 1.579  |
| 70  | 12198 | 夏三瑞银五八购A             | 13.73  | 1.740    | 1.7 An- Z    | 0.0      | <u> </u>                   | 0.00     | 0.00        |          | 1.740    |                | 0.0           | 0.00    |        | -       | .740 1  | .530          | 2 2000   | 17.620   | -0.220 |
| 71  | 12209 | 江铜法巴六五购A             | 10.20  | 0.054    |              | ないま      | 500000                     | 0.00     | 0.80        | 0.051    | 0.055    | 0.050          | 16.91万        | 10.20   |        | - 1     | 0.054 0 | .049          | 20 1000  | 0.000    | 0.540  |
| 72  | 12211 | 招行法巴六六购A             | 0.00   | 0.660    | 0.6 头的       | 仃佰       | 0                          | 0.00     | 0.00        |          | 0.660    |                | 0.0           | 0.00    |        | - (     | ).660 0 | .660          | 1 5000   | 5.850    | 0.750  |
| 73  | 12226 | 港交东亚五九购B             | 18.18  | 0.390    | 0.375 0.4    | 35 11000 | 100000                     |          | 0.58        | 0.330    | 0.390    | 0.330          | 4.23万         | 18.18   |        | - (     | 0.390 0 | .330          | 3 10000  | 40.200   | -1.200 |
|     |       |                      |        |          |              |          |                            |          |             |          |          |                |               |         |        |         |         |               |          |          |        |
|     | 代码    | 之称                   | 内在价值   | 时间价值     | <b>检内检热%</b> | 送价% 打    | 杆比索                        | 实际杠杆     | 历中          | 心皮惊怒     | 己仲波幅%    | tT€ne          | 5 7504        | t Gamma | Vega   | Bh      | n Theta | 理论检核          | 时冬雨新     | 发行量(万)   | 米刑     |
| 69  | 12134 | 山寿注兴六一购A             | 3.271  | 1.579    | 12.64        | 5 42     | 6.01                       | 4.53     | · ///////   | 49.37    | 37.64    | 30.72          | 9 0.75        | 3 0.045 | -9.586 | 0.69    | -0.340  | 0.556         | 20150807 | 10000.00 | 认购     |
| 70  | 12198 | 夏三瑞银五八购A             | 17.620 | -0.220   |              |          | 2.95                       | 2.95     |             | 104.05   | 0.01     | 51.08          | 0 1.00        | 0.000   | 0.000  | 4 4 4   | 0.040   | 1.775         | 20150807 | 4000.00  | 11.00  |
| 71  | 12209 | 江铜法巴六五购A             | 0.000  | 0.540    |              | JJ 1/1   | 20.00                      | 4.74     |             | 53.32    | 51.27    | 17.34          | 0 0.23        | 7 0.065 | 0.2    |         | HH-     | 0.060         | 20150807 | 10000.00 | 认脑     |
| 72  | 12211 | 招行法巴六六购A             | 5.850  | 0.750    |              |          | 3.28                       | 3.02     |             | 45.65    | 30.37    | 22.40          | 0 0.92        | 0 0.025 | 0.2    | 风险      | 盲怀      | 0.718         | 20150807 | 10000.00 | 认购     |
| 73  | 12226 | 港交东亚五九购日             | 40.200 | -1.200   | 22.58        | -0.55    | 5.59                       | 5.59     |             | 64.08    | 0.01     | 217.00         | 0 1.00        | 0.000   | 0.000  | 0.25    | -0.071  | 0.463         | 20150807 | 4000.00  | 认购     |
|     |       |                      |        |          |              |          |                            |          |             |          |          |                |               |         |        |         |         |               |          |          | 4.0.14 |
|     | 4477  | 力が                   | 市民人人物  | 时夕玉如     | 4/18m        | 사실 파네 -  | <del>}</del>               | 二+0 /人 / | -402 LL /ml |          |          |                |               | 人工業に    |        | 비슈티 사az | 生花具在    | 1 de de terra | (Marth)  |          |        |
| 0.0 | 1149  | 古林 ホキャント ゆへ          | 建地价恰   | 则 分更 利   | 反1丁重[/〕]     | 尖空 .     | 力式 1<br>ホード                | T1211 11 | 「仅口山列       | 上巾口坝     | 1 取后父易   | 日 到期           | 日期 羽          | 示大致     | 权凹们了距  | 収凹177%  | 街気里い    | ] 街页平%        | 记明       |          |        |
| 69  | 12134 | 甲牙法六六一购入             | 0.556  | 20150807 | 10000.00     | 从烟       | 15-H                       | 25.879   | . 10        | 20140807 | 7 001500 | - 2010         | 50104         | 14/     | -      | 0.00    | 54.1    | 0 0.54        |          |          |        |
| 70  | 12198 | 夏二楠银五八购A             | 1.775  | 20150807 | 4000.00      | 7人 94    | 9(I)<br>75-+               | 10.000   | 10          |          | /        | 0 2019         | 50624         | 14      |        | 0.00    | 3.0     | 0 0.08        |          |          |        |
| 71  | 12209 | 七羽法官ハ五炯A<br>初には田子子吻A | 0.060  | 20150807 | 10000.00     | 「人見名」    | 24,24<br>36 <del>-11</del> | 15.800   | 10          | 合约       | 信息       | 2010           | 50504         | 268     |        | 0.00    | 1281.6  | 0 12.82       |          |          |        |
| 12  | 12211 | 指行法官六六购A             | 0.718  | 20150807 | 10000.00     | 14,14    |                            | 15.800   | 10          | 0014000  |          | 2010           | 50502         | 297     |        | 0.00    | 104.0   | 0 1.04        |          |          |        |
| 13  | 12226 | <b>他</b> 父朱亚五儿购 B    | 0.463  | 20150807 | 4000.00      | 6人 禁約    | 1212                       | 78.000   | 100         | 20140807 |          | - 201          | 50930         | 51      |        | 0.00    | 1485.0  | 0 37.13       |          |          |        |

2.7特别权证

"特别权证"分为新上市认股证、即将到期认股证、新上市牛熊证、即将到期牛熊证、高危牛熊证、已收回牛熊证、股本权证,可 方便用户快速查看特殊类别的权证数据。

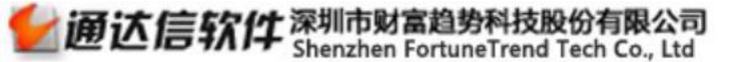

第14页/共63页

| 新上市1 | 人股证   | 即将到期认股证 新上市                | 市午熊祉 🛛 | 即将到牛熊         | 止高危牛熊       | 証 已收      | 回牛熊让   | 股本权让   | 1    | _      |       |                                       |                                          |                                         |             | 100 M 100      | 11. C. 11.   |       | Set of a |     |       | a Maria Maria |         |
|------|-------|----------------------------|--------|---------------|-------------|-----------|--------|--------|------|--------|-------|---------------------------------------|------------------------------------------|-----------------------------------------|-------------|----------------|--------------|-------|----------|-----|-------|---------------|---------|
| 1    | 下中与   | 名称 •                       | 赤幅%    | 规价            | 头价          | 实价        | 思重     | 规重     | 涨速%  | 量比     | 今开    | 最高                                    | 最低                                       | 总金额                                     | 振幅%         | 拋空量            | 抛空额          | 按盘价   | 昨收       | 活跃度 | 每手    | 内在价值          | 时间价值    |
| 1 2  | 4556  | 神华汇丰六八购A                   | 12.95  | 0 9           | 0.217       | 0.218     | 5173万  | 200000 | 0.00 | 414.17 | 0.193 | 0.225                                 | 0.193                                    | 1084万                                   | 16.58       |                |              | 0.217 | 0.193    | 127 | 5000  | 0.000         | 2.180   |
| 2 2  | 4559  | 中行汇丰六二购A                   | 6.56   |               |             | .325      | 1.54亿  | 120000 | 0.00 | 144.01 | 0.305 | 0.325                                 | 0.300                                    | 4696万                                   | 8.20        | <u></u> ;;     | 3 <u></u> -2 | 0.325 | 0.305    | 89  | 1000  | 0.000         | 0.325   |
| 3 2  | 4560  | 恒H法兴六五沽A                   | -7.84  | 选表            | 圣举别         | .960      | 248000 | 24000  | 3.30 | 1.05   | 1.020 | 1.020                                 | 0.910                                    | 24.37万                                  | 10.78       |                |              | 0.940 | 1.020    | 7   | 2000  | 0.000         | 9.400   |
| 4 2  | 4561  | 金沙法兴六四沽A                   | -2.67  | ~~,           | 1 2 4 1 3 3 | .375      | 208000 | 24000  | 0.00 | 0.41   | 0.375 | 0.375                                 | 0.350                                    | 7.45万                                   | 6.67        |                |              | 0.365 | 0.375    | 8   | 4000  | 0.000         | 3.650   |
| 5 2  | 4562  | 中移法兴六三沽A                   |        |               | 0.530       | 0.570     | 0      | 0      |      | 0.00   |       |                                       |                                          |                                         |             |                |              | 0.000 |          | 0   | 5000  | 0.000         | 0.000   |
| 6 2  | 4566  | 中油瑞银六一购A                   |        |               | 0.375       | 0.395     | 0      | 0      |      | 0.00   |       |                                       |                                          |                                         |             |                |              | 0.000 |          | 0   | 2000  | 0.000         | 0.000   |
| 7 2  | 24586 | 中煤法兴六六购A                   | -2.99  | 0.650         | 0.640       | 0.660     | 2000   | 1000   | 0.00 | 0.01   | 0.670 | 0.670                                 | 0.650                                    | 1320.0                                  | 2.99        |                |              | 0.650 | 0.670    | 2   | 1000  | 0.000         | 0.650   |
| 8 2  | 4590  | 中企高盛六三沽A                   | -6.94  | 0.134         | 0.135       | 0.137     | 592.0万 | 350000 |      |        | 0.144 | 0.145                                 | 0.128                                    | 80.48万                                  | 11.81       |                |              | 0.135 | 0.144    | 19  | 10000 | 0.000         | 536.000 |
| 92   | 4598  | 中企高盛六一购B                   | 11.96  | 0.206         | 0.204       | 0.207     | 634.0万 | 200000 | 7.85 | 14.22  | 0.184 | 0.192                                 | 0.183                                    | 119万                                    | 4.89        |                |              | 0.204 | 0.184    | 23  | 10000 | 53.660        | 873.340 |
| 10 2 | 24602 | 联想摩通六乙购A                   | 0.69   | 0.146         | 0.145       | 0.146     | 3014万  | 140000 | 0.00 | 34,89  | 0.145 | 0.146                                 | 0.145                                    | 438万                                    | 0.69        |                |              | 0.146 | 0.145    | 12  | 20000 | 0.000         | 1,460   |
| 11 2 | 4603  | 新保摩通六三购A                   | 8.33   | 0.455         | 0.455       | 0.460     | 200000 | 100000 |      | 0.29   | 0.420 | 0.430                                 | 0.420                                    | 8.50万                                   | 2.38        |                |              | 0.455 | 0.420    | 3   | 1000  | 0.000         | 4.550   |
|      |       | ħ , \ <b>湖行北 , \ 浙井</b> 代8 | *****  | 5 · ********* | 15) 洪神武道    | 200100538 | \      | ***    |      |        | ***** | · · · · · · · · · · · · · · · · · · · | 1. 1. 1. 1. 1. 1. 1. 1. 1. 1. 1. 1. 1. 1 | 1441-114-114-114-114-114-114-114-114-11 | 2748° \ A 8 | <b>声〉 古法</b> 〉 |              |       |          |     |       |               |         |

2.8香港基金和香港债券

"香港基金"和"香港债券"分别为香港市场的基金和债券行情数据。

西证通使用手册

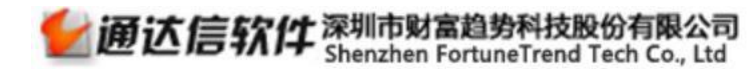

#### 第15页/共63页

| 30 | 02830  | ETFS黄金                          | 0.42    | 844.500 | 849.500 | 852.000 | 54       | 10     | 0.00    | 1.09    | 841.500 | 846.000 | 841.500 | 4.56万       |        | 0.54  | 3.500    | -       |         | 849.500 | 841.000 | 3.5万     |  |
|----|--------|---------------------------------|---------|---------|---------|---------|----------|--------|---------|---------|---------|---------|---------|-------------|--------|-------|----------|---------|---------|---------|---------|----------|--|
| 31 | 02832  | 博时FA50                          | -0.82   | 7.280   | 7.230   | 7.290   | 4000     | 1000   | 0.00    | 0.85    | 7.270   | 7.290   |         |             |        | 0.27  | -0.060   |         |         | 7.280   | 7.340   | -2.975   |  |
| 32 | 02833  | 恒生指数E T F                       | 0.24    | 249.600 | 249.400 | 249.800 | 7942     | 400    | 0.00    | 0.68    | 252.000 | 253.200 | 20 选    | 择类别         |        | 1.93  | 0.600    |         |         | 249.600 | 249.000 | -123.475 |  |
| 33 | 02835  | HORIZONS KS200                  | 0.00    | 17.280  | 16.900  | 17.040  | 0        | 0      | 0.00    | 0.00    |         | 17.280  |         | 0.0         |        | 0.00  | 0.000    |         |         | 17.040  | 17.280  |          |  |
| 34 | 02836  | 安硕印度ETF                         | -2.08   | 19.780  | 19.720  | 19.800  | 65200    | 5000   | 0.00    | 0.42    | 19.740  | 15,780  | 19.620  | 129万        |        | 0.79  | -0.420   |         |         | 19.780  | 20.200  | -84.7万   |  |
| 沪薄 | 《▲▲港板坊 | 史▲▲港行业▲▲香港指裁                    | 1 本書書   | 板】香港创   | 业板入港股   | 通入沪股通   | ↓ 认购 ↓ i | 人沽▲牛证  | ▲熊证▲    | 特别权证】   | 香港基金(   | 香港债券入   | 美股▲▲港川  | 股联动入AH对     | 照】A 服】 | 自选入自定 | A / E3 I |         |         |         |         |          |  |
|    |        |                                 |         |         |         |         |          |        |         |         |         |         |         |             |        |       |          |         |         |         |         |          |  |
| V  | 代码     | 名称 •                            | 涨幅%     | 现价      | 买价      | 卖价      | 总量       | 现量     | 涨速%     | 量比      | 今开      | 最高      | 最低      | 总金额         | 细分行业   | 振幅%   | 米跌       | 抛空量     | 抛空额     | 按盘价     | 昨收      | 资金流向     |  |
| 1  | 00405  | 越秀房产信托基金                        | -2.03   | 4.340   | 4.340   | 4.350   | 946.7万   | 3000   | 0.23    | 2.13    | 4.440   | 4.450   | 4.330   | 4147万       |        | 2.71  | -0.090   | 8.8万    | 38.85万  | 4.340   | 4.430   | -1209万   |  |
| 2  | 00435  | 阳光房地产基金                         | 0.00    | 3.920   | 3.910   | 3.920   | 772000   | 1000   | 0.00    | 1.56    | 3.920   |         |         | 03万         |        | 1.02  | 0.000    | -       | _       | 3.920   | 3.920   | 237.6万   |  |
| 3  | 00625  | 睿富房地产基金                         | 0.00    | 4.350   |         |         | 0        | 0      | 0.00    | 0.00    |         | 香       | 法基金     | - 0.0       |        | 0.00  | 0.000    |         |         | 4.350   | 4.350   |          |  |
| 4  | 00778  | 置富产业信托                          | -1.17   | 8.100   | 8.080   | 8.100   | 423.5万   | 4000   | 0.00    | 1.57    | 8,220   |         |         | 34万         |        | 1.95  | -0.096   | 56.2万   | 457万    | 8.100   | 8.196   | 67.2万    |  |
| 5  | 00808  | 泓富产业信托                          | -1.02   | 2.910   | 2.910   | 2.920   | 215.7万   | 10000  | -0.34   | 2.65    | 2.940   | 2.950   | 2.890   | 629万        |        | 2.04  | -0.030   | 15.4万   | 45.02万  | 2.910   | 2.940   | -60.9万   |  |
|    |        | Annual Alexandrian I. S. and A. |         |         |         |         |          |        |         |         |         |         |         |             |        |       |          |         |         |         |         |          |  |
| ¥  | 代码     | 名称                              | 卖价      | 一点量     | 现量      | 涨速%     | 量比       | 今开     | 最高      | 最低      | 总金額     | 细分征     | 〒小 振幅   | <b>⅔</b> 涨跌 | 抛空量    | 抛空额   | 按盘价      | 睢收      | 资金流向    | 1 内外比   | 活跃度     | 每笔均量     |  |
| 1  | 04228  | 政府债券一八零八                        | 105.600 | 127.4万  | 200     | 0.00    | 0.08 11  | 05.550 | 105.600 | 105.500 | 1.347   |         | 0.      | 09 0.050    | -      |       | 105.550  | 105.500 | -66857  | 2.98    | 4097    | 311      |  |
| 2  | 04222  | 政府债券一七零八                        | 104.500 | 262100  | 200     | 0.00    | 1.42 10  | 04.650 | 104.800 | 104.350 | 2739万   |         |         | -0.250      |        |       | 104.450  | 104.700 | -15397  | 3.57    | 77      | 3404     |  |
| 3  | 04218  | 政府债券一六零六                        | 102.950 | 21200   | 5000    | 0.00    | 0.43 10  | 02.950 | 102.950 | 102.900 | 218万    | 香       | 法 信 差   | -0.100      |        |       | 102.900  | 103.000 | -168.87 | 7.83    | 25      | 848      |  |
| 4  | 86625  | 国债一六十二 R                        |         | 600     | 500     | 0.00    | 2.18     | 99.700 | 99.800  | 99.700  | 5.9975  |         | 回火の     | 0.800       |        |       | 99.800   | 99.000  | 6.07    |         | 3       | 200      |  |
| 5  | 86615  | 国债一五十二 R                        | 99.650  | 700     | 100     | 0.00    | 0.53     | 99.350 | 99.350  | 98.900  | 6.95万   |         | 0.      | 45 -0.750   |        |       | 98.900   | 99.650  | -6.97   |         | 5       | 140      |  |

2.9港股联动

港股联动是一个非常便捷的看盘工具,左边列表显示了板块指数涨跌幅,右边列表显示了对应板块成份股的涨跌幅信息;双击鼠标 左键可进入对应的板块指数或成分股K线走势图。

| V  | 代码     | 名称          | • 涨幅%  | 现价      | 涨跌     | 涨速%   | 振幅%   | 总金額                 | 涨跌数      | 抛空额    | 最高        | 最低            | 今开      | 昨收        | 最新日期          | -1-  | 港股-军工(14)       | 涨幅%   | 现价     | 量比   | 涨速%   |  |
|----|--------|-------------|--------|---------|--------|-------|-------|---------------------|----------|--------|-----------|---------------|---------|-----------|---------------|------|-----------------|-------|--------|------|-------|--|
| 1  | HK0225 | 港股-军工       | 7.19   | 1220.75 | 81.84  | 0.27  | 5.84  | 9.97亿               | 13/1     |        | 1223.93   | 1157.39       | 1176.66 | 1138.91   | 20150810      |      | 中船防务            | 16.94 | 25.200 | 6.97 | 0.00  |  |
| 2  | HK0235 | 港股-稀土永磁     | 6.29   | 951.21  | 56.26  | 0.21  | 9.61  | 1.46亿               | 4/1      |        | 959.98    | 874.02        | 884.60  | 894.95    | 20150810      | 1    | 中国电子            | 8.71  | 2.870  | 1.89 | 1.41  |  |
| 3  | HK0224 | 港股-核电       | 4.78   | 1092,94 | 49.89  | 0.07  | 6.85  | 11.2亿               | 7/0      |        | 1098.04   | 1026.57       | 1035.23 | 1043.05   | 20150810      |      | 中航科工 (一千)       | 8.01  | 7.010  | 2.00 | 0.14  |  |
| 4  | HK1012 | 港股-煤炭       | 3.38   | 822.76  | 26,90  | 0.89  | 4.30  | 7.62亿               | 22/4     |        | 826.37    | 792.16        | 808.74  | 795.85    | 20150810      |      | 南京熊猫电子股份        | 5.40  | 6.640  | 3.87 | 0.15  |  |
| 5  | HK1023 | 港股-原材料      | 3,36   | 1092.49 | 35.50  | 0.32  | 4.01  | 5.19Z               | 27/11    |        | 1093.47   | 1051.04       | 1054.29 | 1056.98   | 20150810      | 1    | 安捷利实业           | 4.42  | 1.180  | 2.04 |       |  |
| 6  | HK0206 | 港股-高铁       | 3.27   | 1166.24 | 36.88  | 0.18  | 4.42  | 21.8亿               | 8/0      |        | 1169.03   | 1119.06       | 1138.99 | 1129.36   | 20150810      | 1    | 中国航天万源          | 3.90  | 0,800  | 0.98 | 1.27  |  |
| 7  | HK0214 | 港股-电影娱乐     | 3.24   | 988.68  | 31.06  | 0.18  | 4.30  | 20.7                | 15/5     |        | 994.52    | 953.32        | 963.80  | 957.61    | 20150810      |      | 航天控股            | 3.60  | 1.440  | 1.38 | 0.00  |  |
| 8  | HK1032 | 港股-工用运输     | 3.09   | 1046.09 | 31.33  | 0.17  | 3.30  | 9.71亿               | 27/6     |        | 1055.55   | 1022.11       | 1026.48 | 1014.76   | 20150810      | 1    | SOLOMON SYSTECH | 2.82  | 0.365  | 2.14 | 0.00  |  |
| 9  | HK0208 | 港股-博彩       | 3.04   | 983.86  | 28.99  | 0.19  | 4.15  | 20.9(Z              | 13/6     |        | 989.70    | 950.02        | 960.95  | 954.87    | 20150810      |      | 中航国际控股          | 2.78  | 6.290  | 2.37 | 0.16  |  |
| 10 | HK0242 | 港股-物流       | 3.03   | 1002.42 | 29.46  | 0.03  | 4.85  | 1.88亿               | 8/0      |        | 1036.16   | 989.01        | 1033.72 | 972.96    | 20150810      | 10   | 亚太卫星            | 1.84  | 7.200  | 0.69 | 0.56  |  |
| 11 | HK1092 | 港股-建筑       | 2.93   | 1159.87 | 32.97  | 0.15  | 2.89  | 29.2                | 44/13    |        | 1160.19   | 1127.57       | 1138.19 | 1126.90   | 20150810      | 11   | 彩虹电子            | 1.79  | 0.570  | 1.50 | 3.64  |  |
| 12 | HK0234 | 港股-光大系      | 2.92   | 1057.36 | 29.98  | -0.10 | 3.74  | 2.77亿               | 4/0      |        | 1059.80   | 1021.39       | 1026.43 | 1027.39   | 20150810      | 12   | 中国航空工业国际        | 1.75  | 1.160  | 1.47 | 0.00  |  |
| 13 | HK0205 | 港股-环保       | 2.88   | 1072.38 | 30.03  | 0.23  | 3.68  | 8.1012              | 23/4     |        | 1072.38   | 1034.01       | 1041.99 | 1042.34   | 20150810      | 13   | 长安民生物流          | 0.91  | 8.880  | 1.30 | -0.22 |  |
| 14 | HK0241 | 港股-体育       | 2.77   | 1461.96 | 39.36  | 0.22  | 3.23  | 1.86亿               | 6/1      |        | 1470.39   | 1424.43       | 1429.67 | 1422.60   | 20150810      | 14   | 冠捷科技            | -0.72 | 1.380  | 1.94 | 0.00  |  |
| 15 | HK1052 | 港股-酒店及消闲    | 2.68   | 992.43  | 25.86  | 0.14  | 3.49  | 24.1亿               | 41/27    |        | 997.11    | 963.42        | 973.88  | 966.58    | 20150810      |      |                 |       |        |      |       |  |
| 16 | HK0226 | 港股-在线旅游     | 2.64   | 1174.87 | 30.20  | 0.13  | 6.65  | 1.15亿               | 3/1      |        | 1236.30   | 1160.14       | 1179.47 | 1144.67   | 20150810      |      |                 |       |        |      |       |  |
| 17 | HK1046 | 港股-农业产品     | 2.61   | 1118.35 | 28,46  | 0.06  | 2.74  | 4.55亿               | 13/7     |        | 1121.77   | 1091.90       | 1091.90 | 1089.90   | 20150810      |      |                 |       |        |      |       |  |
| 18 | HK1083 | 港股-其他金融     | 2.58   | 1165.54 | 29.33  | 0.27  | 3.62  | 48.8 (乙             | 67/32    |        | 1166.32   | 1125.15       | 1126.42 | 1136.21   | 20150810      |      |                 |       |        |      |       |  |
| 19 | HK0228 | 港股-民营医院     | 2.57   | 1336.20 | 33.46  | 0.25  | 3.87  | 4.82亿               | 6/3      |        | 1339.77   | 1289.40       | 1307.00 | 1302.74   | 20150810      |      |                 |       |        |      |       |  |
| 20 | HK0238 | 港股-婴童       | 2.49   | 998.86  | 24.22  | 0.34  | 3.47  | 4924万               | 4/0      |        | 1000.34   | 966.52        | 989.71  | 974.64    | 20150810      |      |                 |       |        |      |       |  |
| 21 | HK1031 | 港股-工业工程     | 2.38   | 1067.77 | 24.86  | 0.30  | 2.92  | 36.4亿               | 93/26    |        | 1068.38   | 1037.92       | 1045.40 | 1042.91   | 20150810      |      |                 |       |        |      |       |  |
| 22 | HK0232 | 港股-康健       | 2.38   | 771.19  | 17.91  | 0.18  | 4.13  | 1.84亿               | 11/5     |        | 774.67    | 743.53        | 761.15  | 753.28    | 20150810      |      |                 |       |        |      |       |  |
| 23 | HK1055 | 港股-支援服务     | 2.28   | 1436.10 | 32.02  | 0.88  | 4.63  | 1.62亿               | 14/8     |        | 1436.10   | 1371.12       | 1417.07 | 1404.08   | 20150810      |      |                 |       |        |      |       |  |
| 24 | HK1021 | 港股-黄金贵金属    | 2.05   | 954.12  | 19.14  | -0.06 | 2.84  | 9686万               | 7/3      |        | 956.42    | 929.83        | 935.04  | 934.98    | 20150810      |      |                 |       |        |      |       |  |
| 25 | HK0233 | 港股一壳股       | 2.00   | 856.34  | 16.82  | 1.11  | 3.08  | 1.19亿               | 16/13    |        | 856.34    | 830.48        | 851.10  | 839.51    | 20150810      |      |                 |       |        |      |       |  |
| 26 | HK0244 | 港股-中广核      | 1.99   | 1126.03 | 21.93  | -0.08 | 4.62  | 5.20亿               | 3/0      |        | 1136.89   | 1085.88       | 1095.03 | 1104.10   | 20150810      |      |                 |       |        |      |       |  |
| 27 | HK1053 | 港股-媒体及娱乐    | 1.94   | 1394.59 | 26.55  | 0.42  | 3.31  | 4.01亿               | 29/19    |        | 1398.48   | 1353.24       | 1371.82 | 1368.04   | 20150810      |      |                 |       |        |      |       |  |
| 28 | HK1054 | 港股-运输       | 1.87   | 1155.56 | 21.20  | -0.02 | 3.82  | 6.47亿               | 8/3      |        | 1164.06   | 1120.78       | 1138.89 | 1134.36   | 20150810      |      |                 |       |        |      |       |  |
| 29 | HK0212 | 港股-阿里概念     | 1.73   | 1198.92 | 20.33  | -0.03 | 4.03  | 17.8亿               | 7/1      |        | 1209.72   | 1162.23       | 1181.35 | 1178.58   | 20150810      |      |                 |       |        |      |       |  |
| 30 | HK0223 | 港股-细价股      | 1.68   | 1375.86 | 22.70  | 0.39  | 2.46  | 8.36亿               | 155/78   |        | 1375.86   | 1342.58       | 1352.54 | 1353.16   | 20150810      |      |                 |       |        |      |       |  |
| 31 | HK0213 | 港股-腾讯概念     | 1.62   | 1115.68 | 17.76  | 0.08  | 3.68  | 8.66亿               | 6/4      |        | 1119.43   | 1078.99       | 1094.62 | 1097.93   | 20150810      |      |                 |       |        |      |       |  |
| 32 | HK0201 | 港股-内地房地产    | 1.55   | 1101.65 | 16.82  | 0.18  | 2.41  | 25.5亿               | 77/19    |        | 1103.85   | 1077.71       | 1087.03 | 1084.83   | 20150810      |      |                 |       |        |      |       |  |
| 33 | HK0204 | 港股-风电       | 1.53   | 1036.22 | 15.59  | -0.04 | 3.51  | 3.09亿               | 8/1      |        | 1039.64   | 1003.84       | 1008.06 | 1020.63   | 20150810      |      |                 |       |        |      |       |  |
| 34 | HK0237 | 港股-智能穿戴     | 1.50   | 929.41  | 13.72  | 0.07  | 2.39  | 6.48 <sup>[</sup> Z | 7/2      |        | 932.12    | 910.23        | 923.66  | 915.69    | 20150810      |      |                 |       |        |      |       |  |
| 沪雪 | ミ▲〉港板は | ₩▲▲装行业▲▲香港指 | (物)香茶主 | 板人香港创业  | 1板 入港屋 | 通入沪股  | 诵入认购入 | 认法人生证               | ▲能证 ▲ 特别 | 親祝江人香き | 林耳李 / 李其恭 | <b>法儒券〉美聞</b> | 1 书段前   | The AHyde | 据 A 殿 A 殿 A 段 | ▲自定▲ |                 |       |        |      |       |  |

# 2.10 AH对照

通达信支持A+H实时行情对照,查看H股的溢价和溢价率,及时发现交易机会。

| V      | 代码     | 名称 •                                    | 洲幅%      | ; 现价  | 换手% H股代码                               | H股名称              | H涨幅%    | H股现价     | H换手% | AH总市值               | 溢价[汇]        | 溢价率%   |
|--------|--------|-----------------------------------------|----------|-------|----------------------------------------|-------------------|---------|----------|------|---------------------|--------------|--------|
| 1      | 000002 | 万 科A                                    | 3.22     | 15.07 | 1.74 02202                             | 万科企业              | 2.00    | 19.420   | 0.18 | 1720.55亿            | -0.272       | -1.77  |
| 2      | 000039 | 中集集团                                    | 5.16     | 25.87 | 3.26 02039                             | 中集集团              | 3.77    | 17,600   | 0.05 | 573.11亿             | 11.966       | 86.06  |
| 3      | 000063 | 中兴通讯                                    | 4.65     | 21.61 | 3.94 00763                             | 中兴通讯              | 5.65    | 17.580   | 0.74 | 860.98亿             | 7.722        | 55.60  |
| 4      | 000157 | 中联重科                                    | 4.64     | 6.77  | 2.66 01157                             | 中联重科              | 5.84    | 4.350    | 0.72 | 487.09亿             | 3.333        | 97.00  |
| 5      | 000338 | 潍柴动力                                    | 4.22     | 24.20 | 3.17 02338                             | 潍柴动力              | -2.98   | 11.060   | 0.74 | 420.00亿             | 15.463       | 176.97 |
| 6      | 000488 | 晨鸣纸业                                    | 5.84     | 9.38  | 3.64 01812                             | 晨鸣纸业              | 6.63    | 4.180    | 0.78 | 163.32亿             | 6.078        | 184.05 |
| 7      | 000513 | 丽珠集团                                    | 3.50     | 69.45 | 1.65 01513                             | 丽珠医药              | 2.98    | 39.800   | 0.11 | 178.19亿             | 38.008       | 120.88 |
| 8      | 000585 | 东北电气                                    | 4.83     | 6.29  | 15.27 00042                            | 东北电气              | 9.00    | 2.300    | 2.81 | 44.64亿              | 4.473        | 246.17 |
| 9      | 000666 | 经纬纺机                                    | 9.99     | 17.50 | 7.83 00350                             | 经纬纺织机械股份          | 2.60    | 11.060   | 0.88 | 111.58亿             | 8.763        | 100.29 |
| 10     | 000756 | 新华制药                                    |          |       | 0.00 00719                             | 山东新华制药股份          | 0.00    | 5.000    | 0.00 | 44.84               | 8.200        | 207.59 |
| 11     | 000898 | 鞍钢股份                                    | 5.01     | 6.50  | 1.29 00347                             | 鞍钢股份              | 8.84    | 4.680    | 1.92 | 450.50亿             | 2.803        | 75.81  |
| 12     | 000921 | 海信科龙                                    | 3.51     | 11.22 | 1.18 00921                             | 海信科龙              | 1.24    | 5.700    | 0.09 | 127.53亿             | 6.717        | 149.17 |
| 13     | 002202 | 金风科技                                    | 4.04     | 19.04 | 2.82 02208                             | 金风科技              | 2.91    | 15.560   | 0.58 | 495.65亿             | 6.748        | 54.89  |
| 14     | 002490 | 山东墨龙                                    | 4.13     | 11.09 | 6.25 00568                             | 山东墨龙              | 5.49    | 3.460    | 0.82 | 68.94 <sub>(Z</sub> | 8.357        | 305.72 |
| 15     | 002594 | 比亚迪                                     | 2.78     | 66.81 | 3.11 01211                             | 比亚迪股份             | -0.79   | 37.550   | 0.51 | 1386.49亿            | 37.145       | 125.22 |
| 16     | 002672 | 东江环保                                    | 4.40     | 20.42 | 2.48 00895                             | 东江环保              | 10.71   | 14.260   | 0.64 | 165.23亿             | 9.155        | 81.26  |
| 17     | 002703 | 浙江世宝                                    |          |       | 0.00 01057                             | 浙江世宝              | 0.00    | 15.375   | 0.00 | 132.28亿             | 39.764       | 327.37 |
| 18     | 600011 | 华能国际                                    | GT 4.94  | 11.25 | 0.92 00902                             | 华能国际电力股份          | 0.00    | 9.500    | 0.19 | 1553.69亿            | 3.745        | 49.90  |
| 19     | 600012 | 皖通高速                                    | GT 5.66  | 10.46 | 1.80 00995                             | 安徽皖通高速公路          | 3.42    | 6.960    | 0.53 | 156.24亿             | 4.962        | 90.24  |
| 20     | 600016 | 民生银行 🖬                                  | GT 1.18  | 9.44  | 0.85 01988                             | 民生银行              | 0.56    | 8.900    | 0.25 | 3406.78亿            | 2,409        | 34.26  |
| 21     | 600026 | 中海发展                                    | GT 0.00  | 11.08 | 0.00 01138                             | 中海发展股份            | 0.00    | 5.490    | 0.00 | 374.30亿             | 6.743        | 155.47 |
| 22     | 600027 | 华电国际                                    | GT 7.04  | 8.97  | 2.78 01071                             | 华电国际电力股份          | 1.94    | 7.360    | 0.28 | 762.37亿             | 3.156        | 54.27  |
| 23     | 600028 | 中国石化                                    | GT 4.62  | 6.12  | 0.45 00386                             | 中国石油化工股份          | -0.51   | 5.800    | 0.22 | 7327.91亿            | 1.538        | 33.57  |
| 24     | 600029 | 南方航空                                    | GT 7.61  | 13.29 | 3.82 01055                             | 中国南方航空股份          | 4.31    | 8.230    | 0.44 | 1163.33亿            | 6.788        | 104.41 |
| 25     | 600030 | 中信证券                                    | GT 10.01 | 22.31 | 3.96 06030                             | 中信证券              | 4.24    | 22.150   | 1.08 | 2699.64亿            | 4.811        | 27.50  |
| 26     | 600036 | 招商银行                                    | gi 1.80  | 18.62 | 0.71 03968                             | 招商银行              | 0.00    | 21.750   | 0.52 | 4839.63(7.          | 1.437        | 8.37   |
| 27     | 600115 | 东方航空                                    | GT 7.14  | 12.31 | 4.46 00670                             | 中国东方航空股份          | 3.28    | 6.620    | 0.55 | 1361.3847.          | 7.080        | 135.38 |
| 28     | 600188 | 兖州煤业                                    | GT 2.84  | 13.04 | 0.86 01171                             | 兖州煤业股份            | 4.47    | 4.670    | 1.02 | 477.447.            | 9.351        | 253.45 |
| 29     | 600196 | 复星医药。                                   | 3.99     | 28.39 | 1.75 02196                             | 复星医药              | 1.87    | 24,450   | 0.36 | 640.3147.           | 9.074        | 46.98  |
| 30     | 600332 | 白云山                                     | 4.54     | 32.68 | 1.43 00874                             | 白云山               | 3.77    | 22.000   | 0.93 | 398.44              | 15.300       | 88.03  |
| 31     | 600362 | 江西铜业                                    | 6.23     | 17.04 | 2.36 00358                             | 江西铜业股份            | 2.47    | 10.800   | 0.47 | 503.4747            | 8.508        | 99.72  |
| 32     | 600377 | 一口, 一口, 一口, 一口, 一口, 一口, 一口, 一口, 一口, 一口, | 3.89     | 8.28  | 0.47 00177                             | 江苏宁沪高速公路          | 0.60    | 9,990    | 0.07 | 438.0247            | 0.388        | 4.92   |
| 33     | 600548 | 深高速                                     | 4.56     | 8.26  | 1.03 00548                             | 深圳高速公路股份          | 2.20    | 5.580    | 0.21 | 160.1047            | 3.852        | 87.38  |
| 34     | 600585 | 海螺水泥                                    | 2.46     | 21.62 | 1.51 00914                             | 安徽海螺水泥陷份          | 0.93    | 27.100   | 0.38 | 1216.9347           | 0.211        | 01,30  |
| 10.000 |        | HA WESTLA                               |          | * *** | \ #################################### | A BOLING AND ALSO | HIT STI | At DURCT | -    | CALLER AND          | ALL ALL PLAN |        |

# 2.11个股行情

个股行情包含 K线分析、分时分析、副图指标、扩展数据、买卖报价、席位追踪、实时行情、相关数值、分时明细等数据。按 F5

可切换K线分析/分时分析界面。

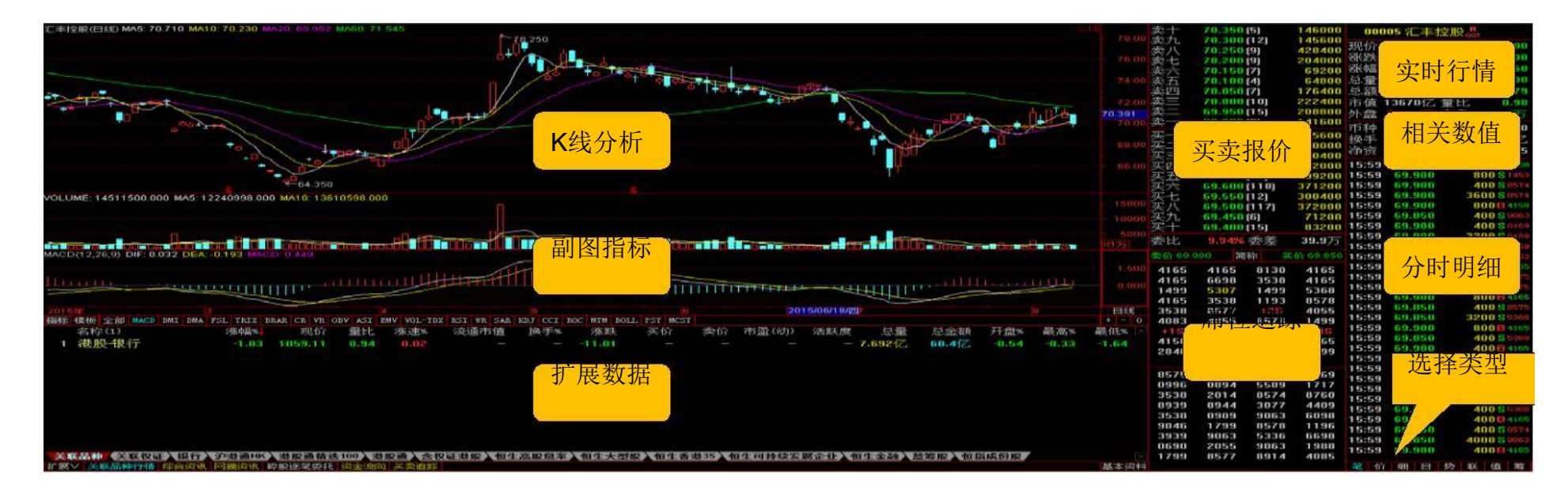

| A N WITH THE REPORT OF THE PARTY AND A PARTY AND A PAR |                                                                                                    |                                                                                                    |                                              | TO O IS ME HE DW HOLLOW                                                                                                    |
|----------------------------------------------------------------------------------------------------|----------------------------------------------------------------------------------------------------|----------------------------------------------------------------------------------------------------|----------------------------------------------|----------------------------------------------------------------------------------------------------|
| 21 JUN 1                                                                                                    |                                                                                                    |                                                                                                    | ALC: NO.                                     | 00.000 HP 24 00.000                                                                                                    |
|                                                                                                    |                                                                                                    | 10.00 (11.0 E.M.)                                                                                                    | AS BALLED STREET                             | 1100 011 20 000                                                                                                    |
| 72.005                                                                                                    | 1.48%                                                                                                    | Su Sun Int                                                                                                    | 204000                                       |                                                                                                    |
| 71 070                                                                                                    | 1.17% 20                                                                                                    | 20.150(Z)                                                                                                    | 0.050.00 200 200                             | 20.050                                                                                                    |
|                                                                                                    |                                                                                                    | 20.100(4)                                                                                                    | restriction (Constant                        |                                                                                                    |
|                                                                                                    |                                                                                                    | 201 20.00 EX1                                                                                                    | 170-100 Adding                               | 10.257.23101 20.120                                                                                                    |
|                                                                                                    | 0.80%                                                                                                    |                                                                                                    | 2222400 PD-08                                | 13670亿 銀七 0.80                                                                                                    |
| 21.207                                                                                                    |                                                                                                    | 00.000(16)                                                                                                    | 200000 01 23                                 | 4927-0025 P5128 024-125                                                                                                    |
| 71.050                                                                                                    |                                                                                                    |                                                                                                    | LATERON PROPERTY                             | A CALLER AND AND AND ADDRESS OF ADDRESS OF A |
|                                                                                                    |                                                                                                    | 1010-0110 [392]                                                                                                    | 205000                                       | an an arthur Hilly offer an annual filler                                                                                                    |
|                                                                                                    |                                                                                                    | The second second secon | 410000                                       | 200 4012 803 884 88 2026                                                                                                    |
|                                                                                                    |                                                                                                    | 0.01.7.00 (200)                                                                                                    | 50400                                        | 11. 7 Pt                                                                                                    |
|                                                                                                    | 0.07% 32                                                                                                    | LATE ALLE PRINT SELVE                                                                                                    | A MARTANESES A CALL                          | 07 60.000 400 D H                                                                                                    |
|                                                                                                    |                                                                                                    | 1. TA 10 . 10 10 10 10 10 10 10 10 10 10 10 10 10                                                                                                    | 109200 1515                                  | A 10 0 11 1400                                                                                                    |
|                                                                                                    |                                                                                                    | 89,800 (118)                                                                                                    | 371200 15:5                                  | 9 69.900 400 13 0574                                                                                                    |
|                                                                                                    |                                                                                                    | 09.000122                                                                                                    | 300400 11656                                 | 1 FILL FRAME 2010 11 11/10/17 1                                                                                                    |
|                                                                                                    |                                                                                                    | 69.500(117)                                                                                                    | NZMOO PATH                                   | 0.0000 0000 0000                                                                                                    |
| 714000                                                                                                    | /14080 32                                                                                                    | 12.11 (1.11.01.11.01.01.01.01.01.01.01.01.01.01                                                                                                    | 7120011111                                   | B. RETERRETER ADDRESS IN SECOND.                                                                                                    |
| 012400                                                                                                    |                                                                                                    | 15 12                                                                                                    | 83200 15:5                                   | 9 69,900 400 1000                                                                                                    |
| 510400                                                                                                    |                                                                                                    | Dr. Balles                                                                                                    | taxa safate 1 Tarta                          | CALIFORNIA STREAM STREAM AND AND AND AND AND AND AND AND AND AND                                                                                                    |
|                                                                                                    |                                                                                                    |                                                                                                    | 1 1 1 1 1 1 1 1 1 1 1 1 1 1 1 1 1 1 1        | 9 4112100 CL 200.110000                                                                                                    |
| 4.004.3.20                                                                                                    | 408320                                                                                                    | 10 0 0 0 0 0 0 0 0 0 0 0 0 0 0 0 0 0 0                                                                                                     | 10 GOLOGO   4 61 6                           | 0 HO.000 1200 1 1465                                                                                                    |
| 306240                                                                                                    | 306240                                                                                                    | 1165 4165 0130                                                                                                    | 4164 10:0                                    | 9. 69.900 2000 94005                                                                                                    |
| 294199 1                                                                                                    | 204100                                                                                                    |                                                                                                    | 48 18 65 FS                                  | 0 F10:010 400 10000                                                                                                    |
|                                                                                                    |                                                                                                    | 1 (8181) 12 (812 C 1 (8181)                                                                                                    | 41 (2 10 10 10 10 10 10 10 10 10 10 10 10 10 | 0 61111 CERTARE CERTIFICATION DE LA COLO DE LA COLO DE  |
| in the second second se | a the second second s                                                                                                    | 1165 3538 1193                                                                                                    | 11 15 27 11 1 15 15                          | 0 1.0.000 0000 train                                                                                                    |
| 10.000                                                                                                    | 10.00                                                                                                    | 1530 0577 +211                                                                                                    | 4055 15:5                                    | 9 69.050 400 19 09 09                                                                                                    |
| 101 Star 100 - 1 H + +                                                                                                    |                                                                                                    | ATT # 11 11 11 11 11 11 11 11 11 11 11 11 1                                                                                                    | T 48 19 19 19 19 19 19 19 19 19 19 19 19 19  | 0 6.0.010 3200 Elicente                                                                                                    |
| 100 FOL CA.2 200 DOLDARS 200 DOLDARS 200 D | 第5% 対抗菌素 (2010) (2010) (2      | + 1 DE 00 / DE 00 000                                                                                                    | A DESCRIPTION OF TAXABLE                     |                                                                                                    |
| 1 20 83 49 47                                                                                                    | - 11.01                                                                                                    | 1158 4979 1096                                                                                                    | 48 18 18 18 18 18 18 18 18 18 18 18 18 18    | 0 60.050 400 E huse                                                                                                    |
|                                                                                                    | Printing and a start start and a start start and a start a start a sta | 040 4979 3530                                                                                                    | 1.49910 1.05100                              | 9 69,900 400B 400B                                                                                                    |
|                                                                                                    |                                                                                                    |                                                                                                    |                                              | 0 60,000 400 B (1960)                                                                                                    |
|                                                                                                    |                                                                                                    | 10 2 10 1 10 10 10 10 10 10 10 10 10 10 10 1                                                                                                    | 40.00                                        | 400011/060                                                                                                    |
|                                                                                                    |                                                                                                    | 1996 0094 5509                                                                                                    | 1 2 1 2                                      | 1 60.000 T6000 14505                                                                                                    |
|                                                                                                    |                                                                                                    | 1000 0004 0000                                                                                                    | 1 15:15                                      | H 111, 1111 AUTO AUTO AUTO AUTO                                                                                                    |
|                                                                                                    |                                                                                                    |                                                                                                    | 1 1 1 1 1 1 1 1 1 1 1 1 1 1 1 1 1 1 1        | 0 G.O. (1990)                                                                                                    |
|                                                                                                    |                                                                                                    |                                                                                                    | 1 1 1 1 1 1 1 1 1 1 1 1 1 1 1 1 1 1 1        | B 6131, 61541                                                                                                    |
|                                                                                                    |                                                                                                    |                                                                                                    | 1 10 110                                     | 9 GO.900 4000 HILLS                                                                                                    |
|                                                                                                    |                                                                                                    | 1700 NO20                                                                                                    | 1 515                                        | 1 1111 11 111 11 111 11 1111 11                                                                                                    |
|                                                                                                    |                                                                                                    |                                                                                                    | • • • • • • • • • • • • • • • • • • •        | 9 GR.050                                                                                                    |
| AND AND AND AND AND AND AND AND AND AND                                                                                                    | A 12 YO M AND AND AND AND AND AND AND AND AND AND                                                                                                    |                                                                                                    | 1.11.11                                      |                                                                                                    |
|                                                                                                    |                                                                                                    | in the second second se | 22                                           | 100 000 001 000 000 000 000                                                                                                    |
|                                                                                                    | data da 1991                                                                                                    |                                                                                                    |                                              |                                                                                                    |
|                                                                                                    |                                                                                                    |                                                                                                    |                                              |                                                                                                    |

# 2.12分笔成交说明

| 行情信息区                                                                                                    | 说明 | 详细说明                                                           |
|----------------------------------------------------------------------------------------------------|----|----------------------------------------------------------------|
| 15:59?         1.520         30000 \$ 7199           15:59         1.530         22000 B 6047           15:59         1.520         100000 \$ 0690           15:59         1.525 X 18000                                                           | Y  | 同一经纪行/证券商进行的交易,价格与现价一样,必须是买一和卖一的位置(半自动对盘,可控制的)。                |
| 15:59         1.520         2000 S 4378           15:59         1.530         78000 B 8047           15:59         1.530         14000 B 0229           15:59         1.530         22000 B 6389                                                   | X  | 同一经纪行/证券汤进行的交易,价格不是一定的是现价。非自动对盘,不用排队,每手的股数不确定(可以大于1手或小于1手)。    |
| 15:59         1.530         2000 B 6389           15:59         1.520         24000 S 3265                                                                                                    | D  | 碎股。小于1手或更少(如配股)。自动对盘,价格与现价一样。                                  |
| 15:591.520 Y2000 \$ 326515:591.52010000 \$ 326515:591.52024000 \$ 326515:591.5302000 B 0690                                                                                                    | P  | 在前一日收市后或当天开盘之前的集合竞价阶段的交易。非自动对盘,是不同经纪行/证券<br>商之间的私底交易,价格不一定是市价。 |
| 15:59         1.530 Y         62000 B 0690           15:59         1.530         16000 B 0690           15:59         1.520 Y         26000 S 7883           15:59         1.520 Y         6000 S 7883                                             | U  | 自动对盘。9:00至9:15挂牌,并在9:30之前交易成功。可以是不同经纪行/证券商之间。                  |
| 15:59         1.530         6000 B 3349           15:59         1.520         100000 S 5338           15:59         1.530         2000 B 3349           15:59         1.530         2000 B 3349           15:59         1.530         28000 B 4085 | M  | 非自动对盘,是不同经纪行/证券商之间的私底交易,价格不一定是市价。不能是碎股,不用排队。                   |
| 15:59         1.530         28000 B 4085           15:59         1.520 Y         4000 S 8904                                                                                                    | В  | 表示主动性买入。                                                       |
| 15:59         1.520         8000 \$ 8904           15:59         1.530         20000 B 6387           15:59         1.520         40000 B 6387                                                                                                    | S  | 表示主动性卖出。                                                       |

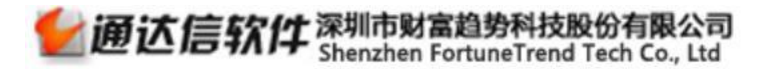

| 分笔后表示 | 示的是供参考交易席位,红色表示买入方,绿色表示卖出方,此类数据仅供参考。 |
|-------|--------------------------------------|
| 面的4位  |                                      |
| 数字    |                                      |

### 2.13席位追踪

点击简称/编号可切换席位编号和券商名称。

双击编号或席位名称,可打开席位追踪界面,利用席位编号或者席位名称对该席位的经纪买盘和经纪卖盘进行追踪。 紫色表示是做市商席位,黄色表示是当前追踪的席位。

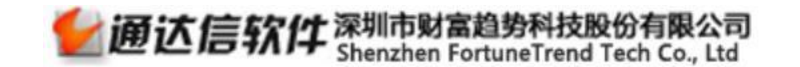

| 汇丰控股(日线) MA5: 70.710 MA10: 70.230 MA20: 69.952 MA60: 71.545                                                                                                    |                  |             |                 |            |          |       |                      | 01      | 卖十                | 70.350 (5)                  | 146000 0              | 0005 汇主相             | ₽ HD - R          |
|----------------------------------------------------------------------------------------------------|------------------|-------------|-----------------|------------|----------|-------|----------------------|---------|-------------------|-----------------------------|-----------------------|----------------------|-------------------|
|                                                                                                    | 78.25            |             |                 |            |          |       |                      |         | 8.00 卖九           | 70.300 (12)                 | 145600                | 000 03               | 读舟 so onn         |
|                                                                                                    |                  |             |                 |            |          |       |                      |         | 卖八                | 70.250 (9)                  | 428400 392 94         | 1 150                | 公田 70,900         |
|                                                                                                    |                  | A harris    |                 |            |          |       |                      |         | 8.00 卖七           | 70.200 (9)                  | 204000 31/167         | 1 6 294              | 7月 70.000         |
|                                                                                                    | /                |             | 1               |            |          |       |                      |         | 来立                | 70.150(7)                   | 69200 55748           | -1.0270              | 取向 70.050         |
|                                                                                                    | n / /            | T           |                 | 197 - BPT- |          |       |                      |         | 4.00 实力           | 70.100 [4]                  | 64800 总重              | 1451/7               | 取115 69.600       |
|                                                                                                    | 1/               |             | I TU I          |            |          |       |                      |         | <u> 폭</u> 번       | 70.050[7]                   | 176400 是名             | 10.21                | 习价 70.179         |
|                                                                                                    | ◎ 准船关东印度价油       | 92          |                 |            |          |       | CHINESE THE DOCUMENT |         |                   | 70.000[10]                  | 222400 市住             | 1367044              | 重比 0.98           |
|                                                                                                    |                  |             |                 |            |          |       |                      |         | 32                | (21) 008.60                 | 200000 外盘             | 627.0万               | <b>内盘 824.1</b> 万 |
|                                                                                                    | ● 席位 ○ 券商 4      | 165 请输入券商简称 | R               | 经纪买盘       |          |       | 经纪卖盘                 |         | *                 | 03.300 [0]                  | 币种                    | HKD                  | 哥手 400            |
|                                                                                                    | 席位编号 券商筒         | 称  性质       | 代码              | 名称         | 挂盘价      | 代码    | 名称                   | 挂盘价     | <u>*</u>          | 69.850 [37]                 | 295600 换手             | 0.07%                | 投本 196亿           |
|                                                                                                    | 4165 麦格理         | 其他          | 1010363:30 1017 |            |          | 00005 | 汇丰控股                 | 69.900  | <u>*</u>          | 69.800 [198]                | 410000 净资             | 76.437               | 投息 0.775          |
| +0 +0                                                                                                    |                  |             |                 |            |          | 00005 | 汇丰控股                 | 69.950  | <u>茶二</u>         | 69.750[28]<br>60.700(67)    | 142000 15:5           | 92 69 950            | 400 F 4158        |
| + 0                                                                                                    |                  |             |                 |            |          | 25    | ) The second         |         | 会望                | 69,650 (31)                 | 100200 15:5           | 9 69 900             | 800 \$ 1453       |
| ₩64.350                                                                                                    |                  |             |                 |            |          | 35    | 七手控版                 | ru, 000 | 술끗                | 69,600 (112)                | 371900 15:5           | 000.020              | 400 S 8574        |
| VOLUME: 14511500 000 MA5: 12240998 000 MA10: 13810598 000                                                                                                    |                  |             |                 |            |          | 00005 | 汇丰控股                 | 70.050  | 家士                | 69.550(1)                   | 1. 1. 1. 1. 1.4       | 9.900                | 3600 S 8574       |
| TO ECHIE. 14011000.000 MMD. 12240000.000 MM10. 10010000.000                                                                                                    |                  |             |                 |            |          | 00939 | 建设银门                 | 0.390   | 家元                | 69.500 (11                  | 点击切换                  | 9.900                | 800B 4158         |
|                                                                                                    |                  |             |                 |            |          |       |                      |         | 买九                | 69.450(6)                   | LUU                   | 0.850                | 400 \$ 9063       |
|                                                                                                    |                  |             |                 |            |          |       |                      |         | 买十                | 69.400 (15)                 | 83200 15:5            | 9 69.900             | 400 S 8169        |
|                                                                                                    |                  |             |                 |            |          |       |                      |         | 孟比.               | 9.94%                       | 39.97 15:5            | 9 69.900             | 3200 Sales        |
|                                                                                                    |                  |             |                 |            |          |       |                      |         | 34,00             |                             | 15:5                  | 9 69.900             | 1200 S 8169       |
| MACD(12,26,9) DIF: 0.032 DEA: -0.193 MACD: 0.449                                                                                                    |                  |             |                 |            |          |       |                      |         | 繁价 69             | 3.900 编号 💡                  | 买价 69.850 <b>15:5</b> | 9 69.900             | 1200 S 1453       |
|                                                                                                    |                  |             |                 |            |          |       |                      |         | 麦格理               | ! 麦格理 中银国                   | 际 麦格理 15:5            | 9 69.900             | 2000 B 4165       |
| flumine second second and the fill                                                                                                    |                  |             |                 |            |          |       |                      |         | 麦格理               | 2 盈透证券 Citade               | 1 麦格理 15:5            | 9 69.850             | 400 \$ 8515       |
|                                                                                                    |                  |             |                 |            |          |       |                      |         | Optive            | r 渣打证券 Optive               | r 唯高达 15:5            | 9 69.850             | 3600 S 8515       |
|                                                                                                    |                  |             |                 |            |          |       |                      |         | 麦格理               | ] Citadel 瑞士信               | 货 汇丰经纪 15:5           | 9 69.900<br>9 69.900 | 400 C 0075        |
| 2015年 3 4                                                                                                    |                  |             |                 |            |          |       |                      |         | Citade            | 1 汇丰经纪 +28                  | 巴黎证券 15.5             | g 69.850             | 3200 \$ 5368      |
| 指标 模板 全部 MACD DMI DMA FSL TRIX BRAR CR VR OBV ASI EMV VOL-                                                                                                    |                  |             |                 |            |          |       |                      |         | 瑞士信               | 度 巴黎证券 汇丰经                  | C Optiver 15.5        | 9 69 900             | 80084165          |
| 名标(1) %唱% 现价 童比 %取速%                                                                                                    |                  |             |                 |            |          |       |                      |         | +15               | 北車経紀 Citade                 | 1 +38 15:5            | 9 69.850             | 400 S 5368        |
| 1 港股-银行 -1.03 1059.11 0.94 0.02                                                                                                    |                  |             |                 |            |          |       |                      |         | 白迈利               | 」 法国共业 东盛祉                  | 旁 麦格理 15:5            | 9 69.900             | 400 B 4165        |
|                                                                                                    |                  |             |                 |            |          |       |                      |         | 互伯理               | 法国六北 Citade                 | 15:5                  | 9 69.850             | 400 \$ 5368       |
|                                                                                                    |                  |             |                 |            |          |       |                      |         | The second second |                             | 15:5                  | 9 69.850             | 4000 5 5368       |
|                                                                                                    |                  |             |                 |            |          |       |                      |         | 1年223             | 紀 耀才耻劳 时富证                  | 劳 软菌业劳<br>相关 15:5     | 9 69.900             | 16800E 4165       |
|                                                                                                    |                  |             |                 |            |          |       |                      |         | 上報社会              | テ 工報址旁 「Signs<br>い 左正に巻 にまる | · 離刁祉劳<br>15:5        | 9 69.900             | 4008 4165         |
|                                                                                                    |                  |             |                 |            |          |       |                      |         | C1 tade           | + 示亚亚分 汇丰裕<br>巻 山銀国际 厳想士    | 四十新江类 15:5            | 9 69.850             | 400 S 5368        |
|                                                                                                    |                  |             |                 |            |          |       |                      |         | Citada            | 1 福城证券 瑞銀委                  | 井 昆泰证券 15:5           | 9 69.850             | 400 S 5368        |
|                                                                                                    |                  |             |                 |            |          |       |                      |         | 永隆证书              | 券 耀才证券 汇丰经                  | 纪 瑞士信贷 15:5           | 9 69.900             | 400B 4165         |
|                                                                                                    |                  |             |                 |            |          |       |                      |         | 和丰证的              | 券 瑞银香港 摩根大                  | 通 盈透证券 15:5           | 9 69.850             | 400 \$ 8574       |
| and the second second se |                  |             |                 |            |          |       |                      |         | 一通投资              | 资 建银国际 瑞银香                  | 潜 东亚证券 15:5           | 0 co oco             | 4000 5 4063       |
| 关联品种《关联权证》银行》沪潜通HK》 潜服通精法100 》 潜服通 》                                                                                                    | <b>叔证港股</b> 恒生高压 | 息率〉恒生大型股〉恒生 | 香港35〉恒          | 生可持续发展企业   | t )恒生金融) | 蓝筹股   | 恒指成份股                |         | - 耀才证券            | 券 汇丰经纪 中银国                  | 际 瑞士信贷                | <b>9</b> 09.300      | 4000 4165         |
| 扩展V 关联品种行情 综合资讯 网播资讯 碎股逐笔委托 资金流向 买卖追                                                                                                    | Ê                |             |                 |            |          |       |                      | 基本      | 「満世               |                             | 箑                     | 价细日                  | 势联值筹              |

2.14区间统计

在分时界面,可点击"统计"进行分时区间统计,包含统计信息、大单成交、价量分布数据。

西证通使用手册

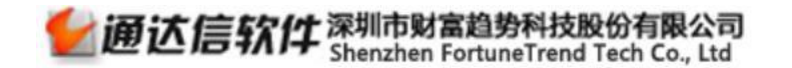

| 电 総                                                      | 统计 - 0.63% | 00006 电能实业 <sub>ear</sub>               |
|----------------------------------------------------------|------------|-----------------------------------------|
|                                                          |            | 委比   委差                                 |
|                                                          | 0.54%      | 卖五                                      |
|                                                          |            |                                         |
|                                                          |            | 大二<br>卖二 -                              |
|                                                          | 0.27%      | 卖一 -                                    |
|                                                          |            | 头—                                      |
| 71:479                                                   | 0.18%      | <u> 余三</u> -                            |
| 71.414 电能实业分时区间统计                                        |            |                                         |
| <u> </u>                                                 | 0.00%      | 天立<br>现价 71 550 全开 71 350               |
| 起始时间 08/10 09:30 终止时间 08/10 16:00                        |            | 涨跌 0.200 最高 71.750                      |
| 分钟数目 330个 大单成交 191000[1个]                                | 0.09%      | 涨幅 0.28% 最低 70.900                      |
| 271.221 起始价 71.350 主英大単 0[0个]                            | 0.18%      | 总重 164.3万 总额 1.171C<br>市值 1527亿 量比 0.50 |
|                                                          | 0.27%      | 外盘 内盘                                   |
| 21.103 龙虎城计: 王头大掌: US<br>经止价 71.550 王子大掌: US<br>王子大掌: US | 0.36%      | 按盘 71.550 每手 500                        |
| 区间均价 52.984 王奎小草:0%                                      |            | 15:27 71.550 1500                       |
| 71.029 163.8万                                            | 0.45%      | 15:27 71.550 1000<br>15:28 71.600 1500  |
| 70.964                                                   |            | 15:28 71.550 500                        |
| 329450 329450 ○ 200 (0.28%)                              | 329450     |                                         |
| 区間が使用した                                                  |            |                                         |
| 282386 区间外盘 0                                            | 282386     |                                         |
| 235321 分笔数目 736个                                         | 235321     |                                         |
| 188257                                                   | 188257     |                                         |
| 1/11/02                                                  | 141192     |                                         |
|                                                          |            |                                         |
| 94129                                                    | 94129      |                                         |
| 47064                                                    | 47064      |                                         |
|                                                          |            |                                         |
| 11.30 13.00 14.00 15.00 15.00                            |            |                                         |
| 扩展VI关联品种行情                                               |            | 差价细日势联值主                                |

# 2.15全系列周期K线

K线图中右击,可切换K线分析周期,最小周期支持到1分钟。

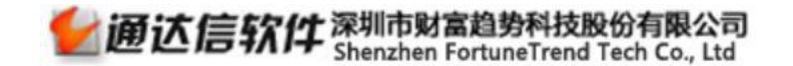

| 汇率控制(日线,前夏权) MA5: 70.750 MA10: 70.360 MA20: 70.033 MA60: 71.415 00                                                |                    | 70.650 (5)                   | 26800 000          | INF 近土均限 R         |
|----------------------------------------------------------------------------------------------------|--------------------|------------------------------|--------------------|--------------------|
| 71475                                                                                                    | 卖九                 | 70,600 (10)                  | 97200              | UU 1L-+ 1I/IX GOT  |
|                                                                                                    | 76.00 卖八           | 70,550(1)                    | 400 现价             | 70.150 按盘 70.150   |
|                                                                                                    | 卖七                 | 70.500(11)                   | 142000 州 天         | 0.250 今升 70.250    |
|                                                                                                    | - 74.00 卖六         | 70,450 (3)                   | 48800 新聞           | 0.36% 武昌 70.900    |
|                                                                                                    | 卖五                 | 70.400 [4]                   | 72800 🗄 🛨          | 400.6万最低 70.000    |
|                                                                                                    | - 72.00 卖四         | 70.350 [4]                   | 27600 总额           | 2.82亿均价 70.411     |
|                                                                                                    | 卖三                 | 70.300 (4)                   | 19200 市值           | 13719亿量比 0.90      |
|                                                                                                    | - 70.00 天二         | 70.250(8)                    | 53200 外盘           | 225.0万内盘 175.6万    |
|                                                                                                    | <u></u> —          | 70.200 [4]                   | 25600 市蒜中          | HKD 每手 400         |
|                                                                                                    | - 20.93            | 70.150 [9]                   | 130400 th =        | 0.02% 股本 196位      |
|                                                                                                    | 买二                 | 70.100(10)                   | 48800              | 76 437 胎自 077      |
|                                                                                                    | 66.00 买三           | 70.050(11)                   | 109200             | retain DCC. other  |
| Fro 基本资料 F10                                                                                                    | 买四                 | 70.000 (98)                  | 220400 11:21       | 70.050 400B317     |
| 19-0-05 576 主题指标 ►                                                                                                | 64.00 头力           | 69.950(11)                   | 32400 11:21        | 70.050 400B310     |
| 101 UNE 4005500 000 M450 10200051 000                                                                             | 安立                 | 69.900 [55]                  | 201200 11:21       | 70.050 52008310    |
| VOLCWE 4003600.000 WA3.10036031000 WA10.12000614.000<br>盛加品仲 ・                                                    | - 15000 茶石         | 69.850[19]                   | 46800 11:21        | 70.050 400.5009    |
| 系统指示                                                                                                    | 大八 元十              | 69.600 [70]                  | C0000 11:21        | 70.050 T0000 3005  |
| 主要設置                                                                                                    | 正十                 | 69.750 [0]<br>69.700 (26)    | 62400 11:21        | 78.050 800 \$ 440  |
|                                                                                                    | 5000               | 03.700 [20]                  | 11:21              | 70.100 800B305     |
|                                                                                                    | X1万 委比             | 36.62% 安差                    | 59.4万 11:22        | 70.100 2400B       |
| MACD(12,26,9) DIF:0.030 DEA:-0.136 MACD:0.331                                                                     | 卖价-70              | .200 编号 买                    | 价 70.150 11:22     | 70.100 2000B345    |
|                                                                                                    | 1 500 Felins       | . 理想手进 . 15                  | 中国国际 11:22         | 70.100 1200Bost    |
| 夏快送港 13万钟                                                                                                    | 交換国際               | E Citadel WEIF               | +55 11:22          | 70.100 40400Bcst   |
| Littling ····································                                                                     | 0.000高度开           | 州 盈透证券 汇丰经纪                  | 恒生证券 11:22         | 70.150 52008305    |
| □ 历史同步回忆 Enter 00分种                                                                                               | 花慣研                | 林 高盛亚洲 中银国际                  | 巴克莱 11:22          | 70.150 4000B sos   |
| 2015年 3 4 5 6 2 沙盘推演 46 💙 日线                                                                                      | 日线 +15             | +28 汇丰经纪                     | 耀才证券 11:22         | 70.150 8008:00     |
| 指标 模板 全部 MACD DML DMA FSL TRIX BRAR CE VR OBV ASI EMV VOL-TBX RSI VE SAR KDJ CCI BCC MTH BOLL FSY MCST 训练模式 47 用线 | + - 0 瑞穗证          | 劳汇丰经纪 +4S                    | +6S 11:23          | 70.150 2000800     |
| 名称(1) 涨幅% 现价量比涨速% 流通市值 换手% 涨跌 买价 卖价 市盈(动) 信用地带 16 月線 6                                                            | 最低% - Eclips       | e 中银国际 东亚证券                  | 汇丰经纪 11:24         | 70.150 4008306     |
| 1 港股银行 0.67 1066.23 1.62 0.21 7.12 108月记 17                                                                       | 0.41 瑞银香           | 曹 唯高达 瑞银香港                   | 昆泰证券 11:24         | 70.100 2000 5353   |
|                                                                                                    | 瑞银香)               | 慧 摩根士丹 巴克莱                   | 恒生证券 11:24         | 70.100 400510      |
| 附属版块 Ctri+R 季线                                                                                                    |                    |                              | 11.24              | 69 600 D 100 S     |
| 重位持能基金 36 <b>年幾</b>                                                                                               | Citade             | 1 -18 法国兴业                   | 中银国际 11-25         | 70 150 400 8 308   |
| 上市公司网站 37 5秒                                                                                                    | 巴黎证法               | 身盈透证券 INC                    | 巴克莱 11:25          | 70.150 D 320B      |
| 标记当前品种 15秒                                                                                                    | 瑞士信約               | 发建银国际 -28                    | 嘉信证券 11:25         | 70,150 2000Bsos    |
| 设置条件预警 Ctrl+Y                                                                                                    | 巴克莱                | Citadel Citadel              | 法国兴业 11:25         | 70.150 8008905     |
| 加入到自选股 Alt+Z • 常规周期图                                                                                              | 摩根士                | 马中银国际 Citadel                | 天行联合 11:25         | 70.150 57600B905   |
| → 加入到版块股 Ctrl+Z 光缺度期图                                                                                             | 巴克莱                | 巴克来 支格理                      | -35 11:25          | 70.150 148008719   |
| 从板块中删除 Alt+D 属艾樹                                                                                                  | Litade<br>all-eiri | 4 喧高达 朱尘让芬<br>卷 Citadat 法国际U | 但主证劳 11:25<br>相生证券 | 70.200 800Bost     |
| 344444,关系均定了1组行了边站通HK了消散通续转100万省稳度了44年宣振自家了但在于制造了但在梁羽12,但在当时结构置在小月和在全部人投资地了但很远的地                                  | (書書士               | · 永宇江巻 化低去查                  | · 正主运行 11:25       | 70.150 1200 \$ 721 |
|                                                                                                    | 基本资料               | 14-1175 - FUA-2              | 金子310 筆 伯          | 细日势联值第             |

2.16分时图和成交明细

双击日K线,可方便快捷查看历史或当日的分时图,分笔、分时的成交明细等数据。

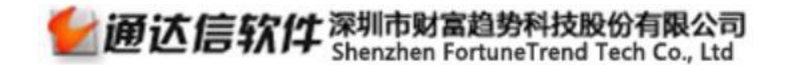

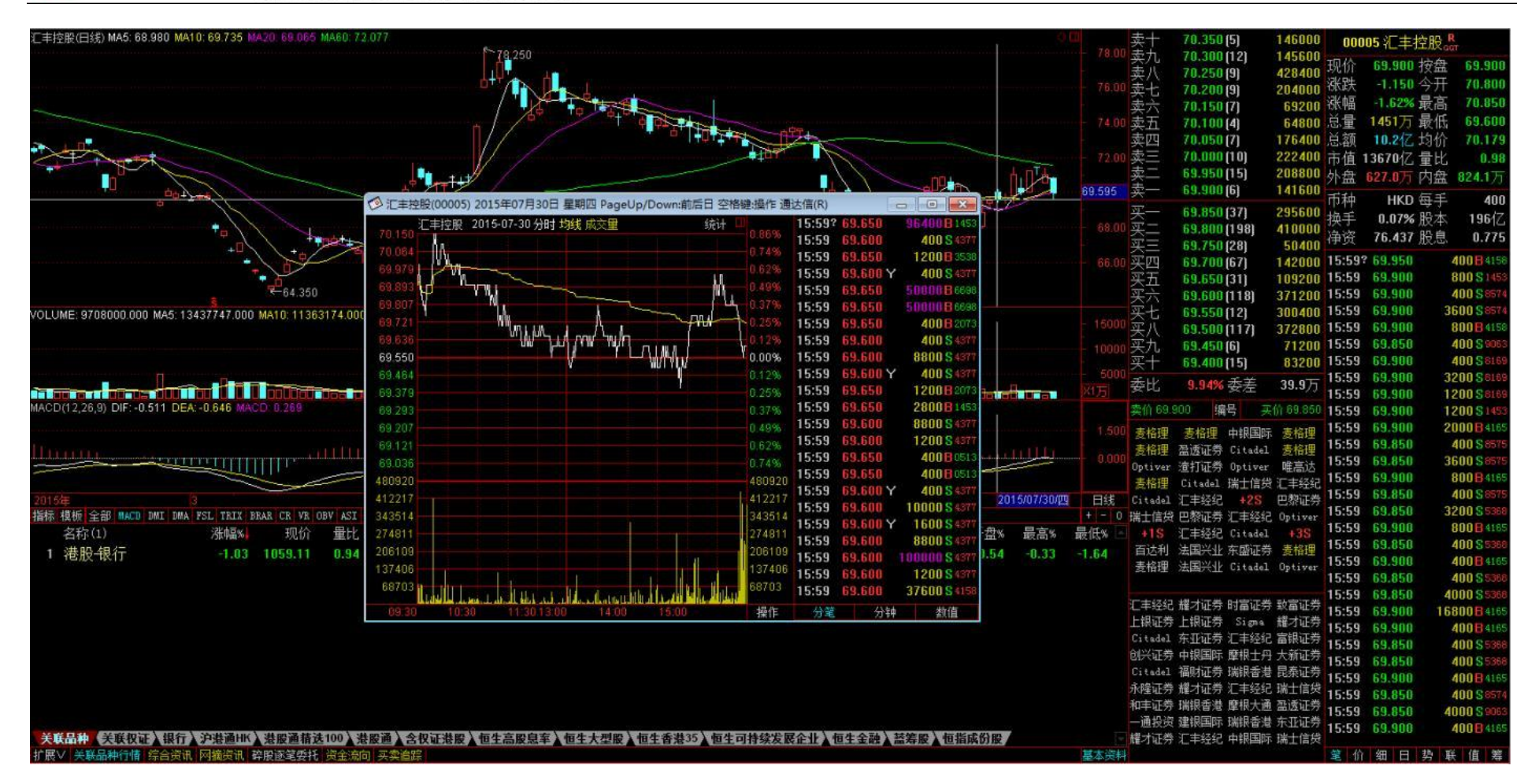

2.17多股同列和多周期同列

屏幕可等分成多窗口,方便同时观察多只股票的价量走势,支持多个股票的走势图同列和分析图同列,用 F5一键切换分时图和分

西证通使用手册

析图。按Ctrl+M进入多股同列,按Ctrl+X进入多周期同列。

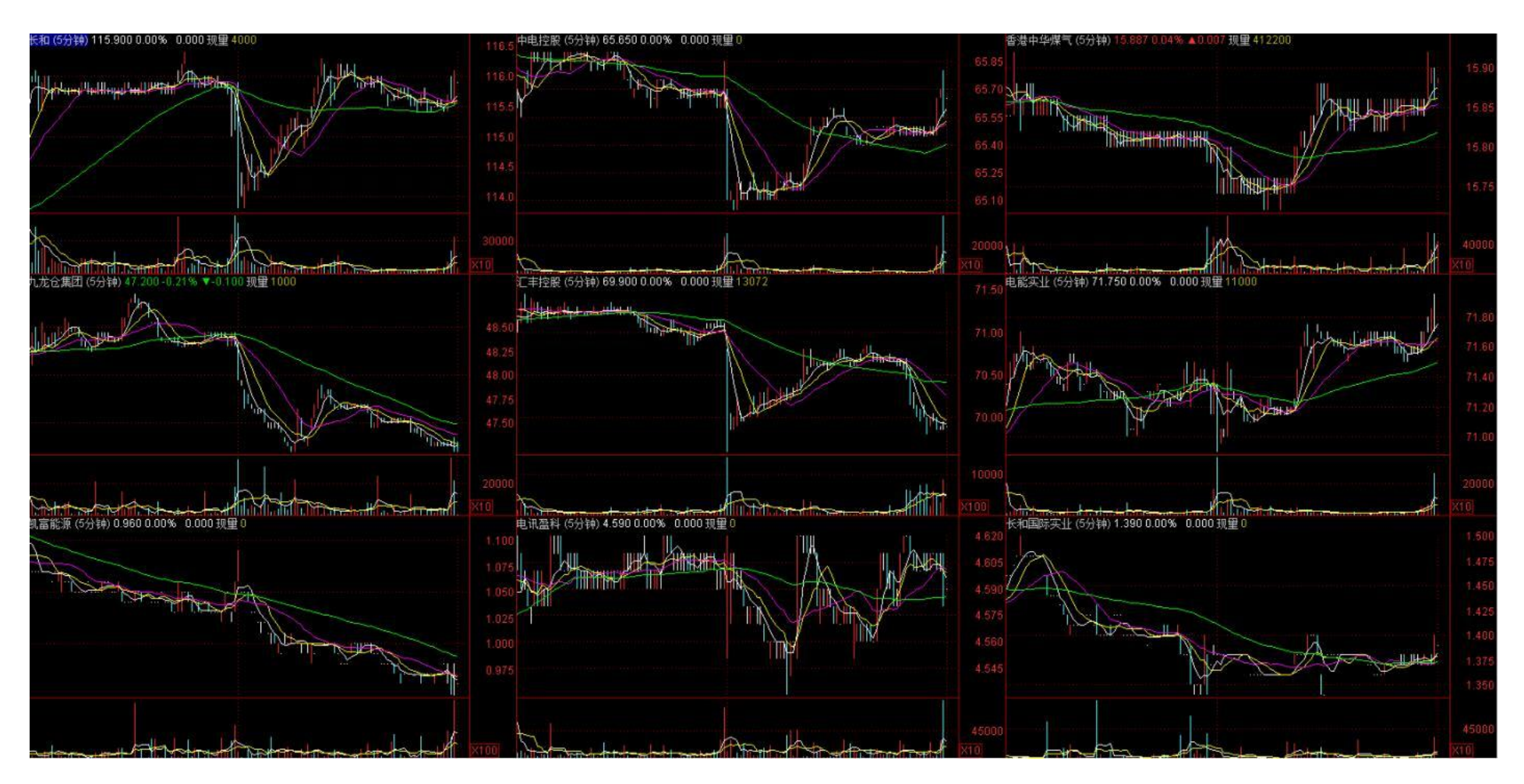

# 2.18港股综合排名

输入831回车,可直接进入"香港主板综合"排名,更多快捷键如下图:

| 通达( | 言键盘精灵          | $\otimes$ | 综合排名            |        |           |              |             |       | و 🖲 ع        | 行3列 〇1行4列                  |                     |
|-----|----------------|-----------|-----------------|--------|-----------|--------------|-------------|-------|--------------|----------------------------|---------------------|
| 8   |                |           |                 |        |           |              | 综合排名 - 香港主板 |       |              |                            |                     |
|     |                |           | 今日              | 日涨幅排名  |           |              | 5分钟涨速排名     |       |              | 今日委比前排名                    |                     |
| 8   | 沪深B股           | 功能键 🔶     | 洛阳玻璃股份          | 6.400  | 26.23     | 大成糖业         | 0.570       | 5.56  |              |                            |                     |
| 80  | 沪深A综合排名        | 功能键       | 民生珠宝            | 1.760  | 23.08     | 中国汽车内饰       | 0.385       | 5.48  |              |                            |                     |
| 01  | 白人会会社は女        | Thesta    | 局富集团控股          | 1.500  | 18.11     | <b>岁宝白货</b>  | 0.590       | 5.36  |              |                            |                     |
| 01  | // 八本本口 扫F白    | 与月日七城里    | 甲脂防务            | 25.150 | 16.71     | 金川国际         | 0.420       | 5.00  |              |                            |                     |
| 82  | 沪B综合排名         | 功能键       | 金玉玉控版           | 0.390  | 16.42     | 中国投资并反       | 0.188       | 4.44  |              |                            |                     |
| 83  | 深A综合排名         | 功能键       | <u> </u>        | 4.200  | 16.34     | 力 易 集 团      | 0.780       | 4.00  |              | Contraction of Contraction |                     |
| 04  | 深户结合排支         | Tháista E | 今               | 日跌幅排名  |           | B ** ->- //2 | 5分钟跌速排名     |       |              | 今日委比后排名                    |                     |
| 04  |                | シリ月ビ製油    | DAIWA ASSOCIATE | 2.840  | -35.75    | 重美义化         | 0.610       | -4.69 |              |                            |                     |
| 85  | 沪债综合排名         | 功能键       | 甲国金海国际          | 1.000  | -15.97    | CNT GROUP    | 0.365       | -3.95 |              |                            |                     |
| 86  | 深债综合排名         | 功能键       | 教信控版            | 0.500  | -13.79    | 鼎亿集团投资       | 0.740       | -3.90 |              |                            |                     |
| 07  | 这座 A 经会社建立     | Théséa    | 美丽中国控股          | 0.205  | -10.87    | 美丽家园         | 0.540       | -3.57 |              |                            |                     |
| lor |                | シリ月ビ城主    | 中国资源交通          | 0.100  | -9.91     | 盛源控版         | 0.290       | -3.33 |              |                            |                     |
| 88  | 沪深B综合排名        | 功能键       | 与斯曷集团           | 0.405  | -8.99     | 大向机械         | 0.600       | -3.23 |              |                            |                     |
| 89  | 中小企业板综合排名      | 功能键       | 今               | 日量比排名  | 80.27-279 | جر عديد ر ا  | 今日振幅排名      |       | x ++ + = = ~ | 今日总金额排名                    |                     |
| 011 | 的运动证验会社场       | Thépà     | 时向环球            | 0.870  | 215.81    | 长港敦信         | 0.670       | 45.31 | 香港交易所        | 216.400                    | 14.11               |
| 011 | // 7本代 组织中白州中白 | 为月日七秋年    | <b>岁</b> 宝白货    | 0.590  | 15.67     | 礼盈控股         | 2.000       | 31.43 | 腾讯控股         | 142.100                    | 13.51               |
| 812 | 创业板综合排名        | 功能键       | 力実              | 4.250  | 15.44     | 高富集团控股       | 1.500       | 30.71 | 中国半安         | 44.700                     | 12.0亿               |
| 815 | 板块指数综合排名       | 功能键       | 国华              | 0.241  | 13.04     | 志道国际         | 1.240       | 29.36 | 中国移动         | 101.700                    | 10.74乙              |
| 007 | 禾进也来的空合排之      | Théside - | 中国资源交通          | 0.100  | 12.07     | 洛阳坂堣股份       | 6.400       | 28.40 | 汇丰控版         | 69.900                     | 9.31亿               |
| 021 | 百倍相刻标首排石       | 切肥健       | 美丽中国控股          | 0.205  | 10.17     | 精英国际         | 0.365       | 26.87 | 中国人寿         | 29.200                     | 9.01 <sub>1</sub> Z |

第3节港股资讯功能

3.1关联品种行情

通过扩展数据中的关联品种行情,迅速将股票与相应行业、权证、板块等指数或个股行情关联起来,方便对股票进行综合分析。

|    | 名称(1)              | /张中畐%↓           | 现价      | 量比           | 涨速%   | 流通市值    | 换手%    | 涨跌   | 买价      | 卖价     | 市盈(动)  | 活跃度   | 是是     | 总金额        | 开盘%  | 最高%  | 最低%  |
|----|--------------------|------------------|---------|--------------|-------|---------|--------|------|---------|--------|--------|-------|--------|------------|------|------|------|
| 1  | 港股银行               | 0.51             | 1064.47 | 1.19         | -0.10 |         |        | 5.36 |         |        |        | - 5   | 5.615亿 | 38.9亿      | 0.83 | 1.60 | 0.41 |
|    |                    |                  |         |              |       |         |        |      |         |        |        |       |        |            |      |      |      |
|    |                    |                  |         |              |       |         |        |      |         |        |        |       |        |            |      |      |      |
|    |                    |                  |         |              |       |         |        |      |         |        |        |       |        |            |      |      |      |
|    |                    |                  |         |              |       |         |        |      |         |        |        |       |        |            |      |      |      |
|    |                    |                  |         |              |       |         |        |      |         |        |        |       |        |            |      |      |      |
|    |                    |                  |         |              |       |         |        |      |         |        |        |       |        |            |      |      |      |
| -  |                    |                  |         |              |       |         |        |      |         |        |        |       |        |            |      | -    |      |
| 关  | <b>联品种《关联权证》</b> 错 | <b>Ⅰ行</b> 〉沪港通HK | ▲ 港股通精送 | ±100 <b></b> | 股通入含相 | 又证港股入恒生 | 上高股息率) | 恒生大型 | 股 ] 恒生香 | 5港35▲4 | 回生可持续发 | 展企业人包 | 生金融入   | 蓋 筹股 》 恒 打 | 旨成份股 |      |      |
| 扩展 | ∨ 美联品种行情 综合        | 资讯 网摘资讯          | 碎股逐笔委托  | 资金流向         | 买卖追踪  |         |        |      |         |        |        |       |        |            |      |      | 基本资料 |

3.2综合资讯

扩展区的综合资讯为与该品种相关的新闻、公告、评析和研究。

| Sector Sector and |                                   |                                       |      |
|-------------------|-----------------------------------|---------------------------------------|------|
| 08-03             | 《窝轮豪情-梁业豪》期指继续反覆上落                | 08-03 ≪一周攻略-周进略≫港股24500中轴上落市,房托濠赌有看头  |      |
| 07-31             | 【月结-风雨难测】表列7月恒指表现最佳及最差成分股         | 07-31 《股市一周》表列本周恒指表现最佳及最差成分股          |      |
| 07-24             | 【业绩之后】花旗予长建港公用股唯一入买评级,料不会于现价合并    | 07-24 【业绩之后】汇证指电能中期表现预期内,续评持有,目标价82元  |      |
| 07-24             | ≪窝轮豪情-梁业豪≫认沽权证宜伺机沽货走位             | 07-24 【业绩之后】瑞信: 长建电能合并或增收购资金,予长建目标80元 |      |
| 07-24             | 【业绩之后】瑞信: 电能实业派息较长建逊色,降目标价至80元    | 07-24 【业绩之后】汇证指长建核心纯利胜预期,续吁买入,目标价75元  |      |
| 07-24             | 【机构攻略】瑞信评级:电能实业(00006) 中性         | 07-24 【机构攻略】摩通评级:电能实业(00006) 中性       |      |
| 07-24             | 【机构攻略】花旗评级:电能实业(00006) 中性         | 07-24 【机构攻略】德银评级:电能实业(00006) 持有       |      |
| 07-23             | 长建撇除一次性项目基本纯利增长22%,持有78亿元现金       | 07-23 电能实业(00006.HK)继续物色投资项目          |      |
| 07-23             | 电能实业(00006.HK)少赚94% 中期息68仙        | 07-23 电能实业(00006.HK): 二零一五年中期业绩报告     |      |
| 07-23             | 电能: 6月底现全约678亿元,将积极物色全球投资机会       | 07-23 电能(00006)中期赚32.4亿元跌94%,息0.68元   |      |
| 扩展 <<             | 关联品种行情 综合资讯 网摘资讯 碎服逐笔委托 资金流向 买卖追踪 |                                       | 基本资料 |

# 3.3网摘资讯

扩展区的网摘资讯为互联网上与该品种相关的各类资讯。

|                                                                                                    | 网捕资讯                                                                                                    |      |
|----------------------------------------------------------------------------------------------------|----------------------------------------------------------------------------------------------------|------|
| 08-11 电能实业(00006.HK): 2015年中期报告<br>07-23 电能实业(00006.HK): 二零一五年中期业绩<br>06-19 电能实业(00006.HK): 就澳洲税务争议达成和解<br>06-01 电能实业(00006.HK): 截至2015年5月31日止月份之证券变动月报表 | 08-11 电能实业(00006.HK): 致股东通知信函(00006.HK): 有关二零一五<br>07-02 电能实业(00006.HK): 截至2015年6月30日止月份之证券变动月报表<br>06-09 电能实业(00006.HK): 须子披露交易(出售交易股份合订单位)及内 |      |
| 扩展 人 关联品种行情 综合资讯 网摘资讯 碎股逐笔委托 资金流向 买卖追踪                                                                                                    |                                                                                                    | 基本资料 |

### 3.4碎股逐笔委托

#### 在扩展区,可查看碎股逐笔委托信息数据。

| 09:29:59 | 70.400   | 188  | S 10:43:14 |           | SC |  |  |      |
|----------|----------|------|------------|-----------|----|--|--|------|
| 09:30:00 |          |      | SC         |           |    |  |  |      |
| 09:42:15 | 70.450   | 100  | S          |           |    |  |  |      |
| 1        |          |      | SC         |           |    |  |  |      |
| 09:49:41 | 70.500   | 387  | S          |           |    |  |  |      |
| 10:05:23 |          |      | SC         |           |    |  |  |      |
| 10:05:30 | 70.400   | 387  | S          |           |    |  |  |      |
| 10:16:12 |          |      | SC         |           |    |  |  |      |
| 10:16:58 | 70.300   | 387  | S          |           |    |  |  |      |
| 10:26:26 |          |      | SC         |           |    |  |  |      |
| 10:26:33 | 70.000   | 387  | S          |           |    |  |  |      |
| 10:31:10 |          |      | SC         |           |    |  |  |      |
| 10:43:12 | 70.000   | 282  | S          |           |    |  |  |      |
|          |          |      |            |           |    |  |  |      |
| 扩展∨ 关联品  | 品种行情 综合资 | 訊 网摘 | 资讯 碎股逐笔委托  | 资金流向 买卖追踪 |    |  |  | 基本资料 |

### **3.5**资金流向

在个股扩展区可点击"资金流向"查看当日的个股资金流向信息,分别统计散户与主力资金流入流出占比以及大单净额。

#### 第 31页 / 共63 页

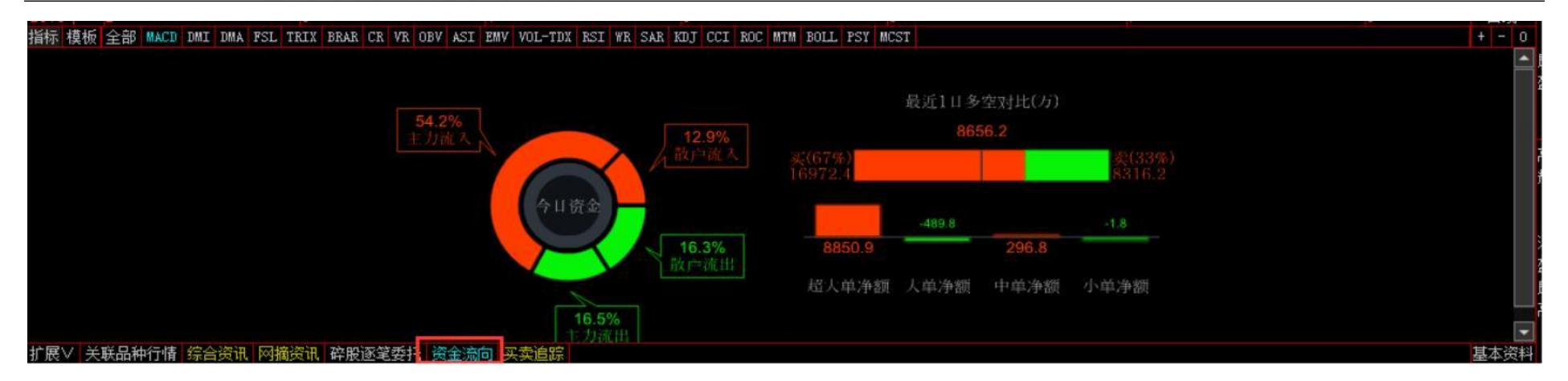

### 3.6买卖追踪

在扩展区点击"买卖追踪",可查看当日TOP10成交券商,TOP10净买入券商,TOP10净卖出券商。

| TOP10成交券商 TOP1                          | 0净买入券商 TOP10净非                                      | 卖出券商               |                    |                                      |       |                                      |             |         |                                |         | (单位:万) 📤 |
|-----------------------------------------|-----------------------------------------------------|--------------------|--------------------|--------------------------------------|-------|--------------------------------------|-------------|---------|--------------------------------|---------|----------|
| 瑞士信贷<br>Merrill<br>汇丰经纪<br>极讯亚太<br>瑞银香潜 | 2129.43<br>1863.85<br>1805.07<br>1393.61<br>1072.65 |                    |                    | IMC<br>马盛亚洲<br>译证券<br>Clipse<br>可银国际 |       | 9 875.<br>667.15<br>608.49<br>529.18 | 72.40<br>74 | 中港台欧美闻  | 529.18<br>667.15<br>0.00<br>23 | 5615.63 |          |
| 券商名称                                    | 加权平均价                                               | 成交里                | 成交额                | 占比%                                  | 买入里   | 卖出里                                  | 净买里         | 买入额     | 卖出额                            | 净买额     | 更新时间     |
| 瑞士信贷                                    | 115.407                                             | 18.45              | 2129.43            | 7.78                                 | 14.35 | 4.10                                 |             | 1655.62 | 473.81                         | 1181.82 | 11:01:31 |
| Merrill                                 | 115.767                                             | 16.10              | 1863.85            | 6.81                                 | 6.50  | 9.60                                 | -3.10       | 752.82  | 1111.03                        | -358.21 | 10:50:35 |
| 汇丰经纪                                    | 115.340                                             | 15.65              | 1805.07            | 6.60                                 | 12.55 | 3.10                                 |             | 1445.14 | 359.94                         |         | 11:01:10 |
|                                         | 115.652<br>综合资讯 网摘资讯 碎服                             | 12.05<br>8逐笔委托 资金流 | 1303_61<br>而1 买卖追踪 | 5.09                                 | 2.45  | 9.60                                 | -7.15       | 283.07  | 1110.55                        | -827.48 | 10:41:47 |

3.7基本资料

按 F10键可查看丰富的公司资料,全方位了解公司情况和相关信息。包含操盘提示、基本资料、股东资料、股本结构、公司新闻、 公司公告、公司分析、分红送股、经营分析、财务报表、财务分析、行业比较、机构评级等详细数据。

| 00006<br>电能实业                                                                                                    |                                                                                                    |                                                                                                    |                                                                                                    | 操盘提示<br>公司分析                                                                                                    | <ul> <li>基本资料 股东资料</li> <li>分红送股 经营分析</li> </ul>                                                         | 4 高管分析 股本结<br>所 财务报表 财务分       | 衲   公司新闻   公司<br> 新   行业比较   机构 | 公告 退<br>评级 |  | <ul> <li>汇丰控股▲</li> <li>11二、二、二、二、二、二、二、二、二、二、二、二、二、二、二、二、二、二、二</li></ul> |
|----------------------------------------------------------------------------------------------------|----------------------------------------------------------------------------------------------------|----------------------------------------------------------------------------------------------------|----------------------------------------------------------------------------------------------------|----------------------------------------------------------------------------------------------------|----------------------------------------------------------------------------------------------------|--------------------------------|---------------------------------|------------|--|---------------------------------------------------------------------------|
| 揉盘提示☆ ◇更新日                                                                                                    | 期: 2015-08-11◇ j                                                                                                    | 通达信港股F10                                                                                                    |                                                                                                    |                                                                                                    |                                                                                                    |                                |                                 |            |  | PACE 113 02                                                               |
| 【主要指标】                                                                                                    |                                                                                                    |                                                                                                    |                                                                                                    |                                                                                                    |                                                                                                    |                                |                                 |            |  |                                                                           |
| 指标\报告期                                                                                                    | 2015-06-30                                                                                                    | 2014-12-31                                                                                                    | 2014-06-30                                                                                          | 2013-12-31                                                                                                    | 2013-06-30                                                                                               |                                |                                 |            |  |                                                                           |
| 每般收益(元)<br> 周息率(%)<br> 派見比率(%)<br> 新規浄(方)<br> 雪型(浄利(万)<br> 雪型(浄利(万)<br> 空言利)相率(%)<br> 资产负债率(%)<br> 市种<br>【交易事件】<br>智无数据<br>【权益披露】<br>2015-06-03<br>据港交所最新披露<br>2015-06-03<br>据港交所最新披露 | 1.52<br>2.84<br>44.74<br>56.915<br>62800.00<br>12400.00<br>19.81<br>9.72<br>HED<br>HED<br>;李藻娘于2015-06-<br>\$,李嘉城于2015-06-<br>\$,仁i Ka-Shing Unit | 28.58<br>2.67<br>7.03<br>57.672<br>213100.00<br>5457100.00<br>2560.82<br>9.68<br>HKD<br>HKD<br>-03好合(00006)822<br>ty Trustee Corpor | 26.49<br>3.76<br>2.53<br>142200.00<br>5381300.00<br>3757.89<br>10.91<br>HRD<br>HRD<br>5599612(股),变动 | 5.23<br>4.14<br>48.76<br>32.535<br>1022200.00<br>605700.00<br>59.25<br>33.98<br>HED<br>HED<br>后持般数量151000<br>后持般数量0(股),<br>015-06-03好仓(00 | 2.24<br>3.66<br>29.02<br>29.390<br>479200.00<br>301200.00<br>62.85<br>37.85<br>HED<br>HED<br>L变动后持般比例0.0 | 例0.01%。<br>0%。<br>变动后持般数量0(般), | 占变动后持般比例0.                      | 00%0       |  | E                                                                         |
| 【分红派息】<br>2015-07-23<br>中期股息每股68沸                                                                                                    | 14.分红截止日:201                                                                                                    | 15-06-30,除净日:2                                                                                                    | 2015-08-21,暫停过                                                                                      | 户日起止(2015-08                                                                                                    | -25~2015-08-25)                                                                                          |                                |                                 |            |  |                                                                           |
| 2015-02-24<br>年度股息每股2.0                                                                                                    | 1港元,分红截止日:2                                                                                                    | 2014-12-31,除净日                                                                                                    | :2015-05-19,暂停                                                                                      | 过户日起止(2015-                                                                                                    | 05-21 <sup>~</sup> 2015-05-21)                                                                           |                                |                                 |            |  |                                                                           |
| 2014-07-24<br>中期股息67港仙,                                                                                                    | 分红截止日:2014-00                                                                                                    | 5-30,除净日:2014-                                                                                                    | 08-22,暂停过户日                                                                                         | 起止(2014-08-26~                                                                                                    | 2014-08-26)                                                                                              |                                |                                 |            |  | -                                                                         |

### 3.8财经资讯

"资讯"菜单下可查看专业的分类资讯,包含港股综合、经济概况、市场信息、行业分类等分类方式。

| 🤤 系統 功能 报价 分析                                    | 港股行情 港股资料 流油 丁具 款助                     | 交屬未登录                                                                  |                                          |
|--------------------------------------------------|----------------------------------------|------------------------------------------------------------------------|------------------------------------------|
| 西证资讯 市场信息 品种 指标                                  | 🗶 2015.08.11 超 🔄 财经资讯 F7 🚺 花1          | i評題:昆仑能源(00135) 沽售                                                     |                                          |
| 📙 港股综合                                           | A 2015.08.11 建 Fo 基本资料 F10 】德          | {評級:国美电器(00493) 持有                                                     |                                          |
| 📈 港股要闻                                           | 2015.08.11[趙 漢殷被委易 ]]高                 | a评级:无名新股(02778) 沽售                                                     |                                          |
| 🖂 国际要闻                                           | 2015.08.11[起 服务表演告 ]] 瑞行               | A评级:国美电器(00493)买入                                                      |                                          |
| 🖂 市场走势                                           | 2015.08.11[趙 公告送皇 ] 瑞                  | ·评级:理文造纸(02314) 跑赢大市                                                   |                                          |
| 🖂 公司评析                                           | 2015, 08. 11 (道 信息 ) 大                 | 5评级:香港交易所(00388)与大市同步                                                  |                                          |
| 🖂 机构攻略                                           | 2015.08.11 道 18世纪 [] 花                 | 4评级:曹拉达(01913) 买入                                                      |                                          |
| 🖂 业务状态                                           | 2015.08.11 [趙 按声口记 ]] 美                | 《美林评级:无名新股(02778) 跑输大市                                                 |                                          |
| 📨 地产业务                                           | 2015.08.11[趋势财经] 【机构取略】德利              | (评强:中国)粤外宏洋集团(00081) 买入                                                |                                          |
| 🖂 中国业务                                           | 2015.08.11[趋势财经] 【机构取略】瑞               | (评级:尤名勤殷(02778) 关入                                                     | 8                                        |
| 🖂 业绩公布                                           | 【机构攻略】花旗评级:昆仑能源(00135) 活動              |                                                                        |                                          |
| 🚾 收购合并                                           |                                        | 【机构功略】技術证例・具合語源(00195) 法集                                              |                                          |
| 🔤 人事架构                                           |                                        |                                                                        |                                          |
| 🔤 股权变动                                           | 花旗发表报告指,上半年昆仑能源(0013                   | 5.HK)液化天然气(LNC)车辆业务的使用率仅19%,预期下半年或明年新产能投入後,该使用率会j                      | 进一步降至8%,估计新产能将产生折旧及利息支出约8亿元,但对收入贡献轻      |
| ▶ 上巾挂牌                                           | 微。并指公司或面临对投入的资本开支                      | 衍减值的风险,预测减值金额约230亿元(相当於其帐面价值31%)。                                      |                                          |
| 10 融資業資                                          | 该行预测昆仑能源今明两年的每股                        | 利分别为减少35.7%和增加11.5%,基於今明两年预测原油价格分别每桶68美元和63美元。预期2                      | 016年旗下勘探与生产、天然气管道及LMC接收站业务将录盈利增长,惟整体将    |
| ◎ 友留兄址                                           | 受车辆LNG业务亏损所拖累。                         |                                                                        |                                          |
|                                                  | 花旗维持昆仑能源「沽售」评级,                        | 标价由6.6元下调至6元,相当於预测市盈率12倍。相信该股现价处於市帐率1倍水平见支持,但                          | 计及潜在资产减值,以及未来数年股本回报率(ROE)很可能低於股本成本,故     |
| 2011年1月11日                                       | 认为其股价应低於帐面价值                           |                                                                        |                                          |
| ·····································            |                                        |                                                                        |                                          |
|                                                  | 聖要申明: 本公司提供的任何信息仪供参考                   | ,并不有成例透验另头实的出价到同们,投资者使用有值予以较头,以应目页。本公司所提供的公司公告、个制<br>等者。如果你认为不可以有关。    | 200时、投资咨询建议等信息,力求但不保证数据的准确性和完整性,请以上市公司公告 |
| □ 目記(1)<br>□ □ □ □ □ □ □ □ □ □ □ □ □ □ □ □ □ □ □ | 信息入准。刘李因我公司重大迎头向产生的                    | 信息內容領備,以及投资省因依赖上述资料进行投资式审加等新的财产损失,不承担法律责任。                             |                                          |
| ₩ 外国経済                                           |                                        |                                                                        |                                          |
| ₩ 经济数据                                           |                                        |                                                                        |                                          |
| 经济预测                                             |                                        |                                                                        |                                          |
| 市场信息                                             |                                        |                                                                        |                                          |
| 🖂 货币市场                                           |                                        |                                                                        |                                          |
| 🖂 债券市场                                           |                                        |                                                                        |                                          |
| 🖂 证券市场                                           |                                        |                                                                        |                                          |
| 🚾 基金市场                                           |                                        |                                                                        |                                          |
| 🖂 贵金属期货                                          |                                        |                                                                        |                                          |
| 🔤 外汇市场                                           |                                        |                                                                        |                                          |
| 📨 商品期货                                           |                                        |                                                                        |                                          |
| 📨 衍生产品                                           |                                        |                                                                        |                                          |
| 🖂 其它地区                                           |                                        |                                                                        |                                          |
| 🗀 行业分类                                           |                                        |                                                                        |                                          |
| 🗠 能源                                             |                                        |                                                                        |                                          |
| ≥ 公用事业                                           | 0                                      |                                                                        | Г                                        |
| 务造假 新上市及/或可交易证                                   | 券 (8月11日)                              | *SINCERENATCH HX (00444.HX): 复鍊公告 招行 (03968.HX) 获母企增持1830万服H服 涉奖3.7亿元, | 乐游科技(01089.HK)终止购日语视频:                   |
| 2位生24498.2 -22.91 -0.09%                         | 961.0亿创业 593.22 -4.92 -0.82% 6.55亿 上证3 | 27.91 -0.51 -0.01% 7123亿 通达信接入主站 电信2)                                  | □ <b>3</b> ½ ± 1                         |

# 3.9市场统计信息

"港股资料"菜单下面的市场统计信息包括:行业统计、券商统计、券商个股排名、市场成交正股统计;对市场分别做了不同维度的统计。

| 🥃 系统 功能 报价 分析 署 | 自服行情 港股资料 资讯 工具 | 帮助        |          | 交易未引     | <b>全</b> 录 |    |     |      |         | 17     | 情费课    | 交易(牛网)        | BR   |
|-----------------|-----------------|-----------|----------|----------|------------|----|-----|------|---------|--------|--------|---------------|------|
| 🗢 🔿 😰 🗵         | 行业统计            |           |          |          |            |    |     |      |         |        |        |               |      |
|                 | 券商排名 券商小股排名     |           |          |          |            |    |     |      |         |        | 更新     | 时间:20150811 : | 0:06 |
| 行业名称            | 市场成交正股          | 成交金額(万)   | 买入金額(万)  | 卖出金额(万)  | 净流入额(万)↓   |    |     | 伸簧// | 资/台资/欧  | 臺/美资/肖 | 他(成交额占 | 比%)           |      |
| 保险              | IPO一览           | 125695.76 | 74626.76 | 42639.42 | 31987. 33  | 12 | 9   |      | 28      |        | 17     | 27            |      |
| 地产              | 派息备忘            | 115905.73 | 62440.39 | 32854.20 |            | 9  | 13  | 8    | 18      | 16     |        | 41            |      |
| 银行              | 权益被露一流表         | 144414.85 | 77244.84 | 53034.73 | 24210,11   | 10 | 8 🧧 |      | 31      |        | 18     | 31            |      |
| 行业名称            | 成分股个数           | 成交金額(万)   | 买入金额(万)  | 卖出金额(万)  | 净流入額(万)↓   |    |     | 中资/注 | 资/台资/欧洲 | 登/美资/其 | 他(成交額占 | 比%)           |      |
| 保险              |                 | 144629.95 |          | 51879.70 | 32170.35   | 12 | 9   | 6    | 28      |        | 18     | 27            |      |
| 地产              |                 | 131909.30 | 行业统计     | 40742.15 |            | 11 | 13  | 5    | 18      | 16     |        | 39            |      |
| 银行              | 24              | 167429.06 | 88151.11 | 64304.48 | 24446.69   | 10 | 8 😡 | 11   | 32      | -      | 18     | 29            |      |

|      | TOP50券   | 商成交額(万)  | l.       |           |        | TOP50券                                | 商净买入(万)  |          |       |      | TOP50券   | 商净卖出(万)  |          |           |
|------|----------|----------|----------|-----------|--------|---------------------------------------|----------|----------|-------|------|----------|----------|----------|-----------|
| 券商名称 | 成交額 🕴    | 买入额      | 卖出额      | 净买额       | 学声学的名称 | · · · · · · · · · · · · · · · · · · · | 买入額      | 卖出額      | 净买额 🐇 | 券商名称 | 成交额      | 买入额      | 卖出额      | 净买额 🕇     |
| 摩根士丹 | 85868.78 | 31358.28 | 54510.35 | -23152.07 | 一方问列   | 97.59                                 | 12848.06 | 6549.49  |       | 摩根士丹 | 85868.78 | 31358.28 | 54510.35 | -23152.07 |
| 中银国际 |          | 31983.37 | 35367.83 | -3384.46  |        | 50.15                                 | 12745.09 | 8115.00  |       | 汇丰经纪 | 44812.45 | 16054.33 | 28757.97 | -12703.64 |
| 瑞士信贷 | 67104.13 | 35289.19 | 31814.87 |           | 瑞士信贷   | 67104.13                              | 35289.19 | 31814.87 |       | 瑞银香港 | 52837.90 | 21206.45 | 31631.20 | -10424.75 |

| TOP50成交股票 | TOP50净买入股票 | TOP50净卖出股票 🛅 | 生证券    | •             |              |        |       |        |         |         |          | (单位:万)   |
|-----------|------------|--------------|--------|---------------|--------------|--------|-------|--------|---------|---------|----------|----------|
| 代码        | 名称         | 加权平均价        | 成交量    | 成交額↓          | 占比%          | 买入量    | 卖出量   | 净买量    | 买入额     | 卖出额     | 净买额      | 更新时间     |
| 00941     | 中国移动       | 103.242      | 28.60  | 2952.71       | 13.81        | 0.00   | 28.60 | -28.60 |         | 2952.71 | -2952.71 | 10:05:07 |
|           | 香港交易所      | 221.715      | 7.46   | 半六人四斗         | 73           |        | 0.16  |        | 1618.41 | 35.58   |          | 10:12:46 |
|           | 腾讯控股       | 144.882      | 9.21   | <b>寿</b> 冏个股打 | <u>非名</u> ₂₄ | 4.58   | 4.63  |        | 660,62  |         |          | 10:12:53 |
| 00493     | 国美电器       |              | 827.50 | 1240,00       | 5.81         | 736.40 | 91.10 |        | 1104.55 | 139.00  |          | 09:51:10 |

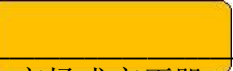

市场成交正股

| 所有权证/占主板%  |        | 49.571/2/33.95% |          | 认购        | 39.225 <b>{</b> Z | 认沽     | 10.346{Z | 认购/认沽     | 79        | 21        |
|------------|--------|-----------------|----------|-----------|-------------------|--------|----------|-----------|-----------|-----------|
| 所有牛熊证/占主板% |        | 27.160{乙/18.60% |          | 牛证        | 15.763{Z          | 熊证     | 11.397{Z | 牛证/熊证     | 58        | 42        |
|            | 权证505  | 大成交正股(万)        |          |           |                   |        | 牛熊证50大成交 | 正股(万)     |           |           |
| 代码         | 相关资产   | 认购成交            | 认沽成交     | 总成交额 🖡    | 代码                | 相关资产   |          | 牛证成交      | 熊证成交      | 总成交额↓     |
| HSI        | 恒生指数   | 46651.42        | 71056.20 | 117707.62 | HSI               | 恒生指数   |          | 140561.74 | 108503.37 | 249065.11 |
| HZ5014     | 恒生国企指数 | 39124.84        | 5088.17  | 44213.00  | HZ5014            | 恒生国企指数 |          | 6221.60   | 3499.61   | 9721.21   |
| 00700      | 腾讯控股   | 49469.40        | 12018.70 | 61488.10  | 00700             | 腾讯控股   |          | 1614.41   | 974.52    | 2588.93   |
|            |        |                 |          |           |                   |        |          |           |           |           |

# 3.10市场信息披露

### "港股资料"菜单下面的市场信息披露包括: IPO一览、派息备忘、权益披露一览表。

| 🥃 系统 功能 🕴 | 报价 分析 港股行情 | 港股资料 资讯 工具     | 帮助     |            | <u>(1</u>  | 行情度调文易年网。多米 |              |              |            |              |                                       |
|-----------|------------|----------------|--------|------------|------------|-------------|--------------|--------------|------------|--------------|---------------------------------------|
| 🗢 🔿 💽 🗶   |            | 行业统计           | 1      |            |            |             |              |              |            |              |                                       |
|           |            | 券商排名<br>券商个股排名 | IPO新闻  | 新股详情       | 新股表现       |             |              |              | 输入代码       | 、拼音或简称       | · · · · · · · · · · · · · · · · · · · |
|           |            | 市场成立正設         | 证券管称   | 上市日期 🔺     | 申购开始日      | 申购截止期       | 发售价上限<br>(元) | 友售价下限<br>(元) | 结果公布日      | 招股章程刊<br>发日期 |                                       |
|           |            | 派息备忘           | 超智能控股  | 2015-05-27 |            |             | 0.39         | 0.39         | 2015-05-26 | 2015-05-14   |                                       |
|           |            | 权益披露一览表        | 云南水务   | 2015-05-27 | 2015-05-13 | 2015-05-18  | 5.80         | 5.80         | 2015-05-26 | 2015-05-13   |                                       |
|           |            | 01301          | 德基科技控股 | 2015-05-27 | 2015-05-14 | 2015-05-19  | 2.40         | 2.40         | 2015-05-26 | 2015-05-14   |                                       |

| IPO一览 | IPO新闻  | 新股详情       | 新股表现       |            |              |              | 输入代码       | 、拼音或简称 🔍     |
|-------|--------|------------|------------|------------|--------------|--------------|------------|--------------|
| 证券代码  | 证券简称   | 上市日期 📥     |            | 申购截止期      | 发售价上限<br>(元) | 发售价下限<br>(元) | 结果公布日      | 招殷章程刊<br>发日期 |
|       | 超智能控服  | 2015-05-27 | IPO一览      |            | 0.39         | 0.39         | 2015-05-26 | 2015-05-14   |
| 06839 | 云南水务   | 2015-05-27 | ·          | 2015-05-18 | 5.80         | 5.80         | 2015-05-26 | 2015-05-13   |
| 01301 | 德基科技控股 | 2015-05-27 | 2015-05-14 | 2015-05-19 | 2.40         | 2.40         | 2015-05-26 | 2015-05-14   |
|       | 1 m    |            |            |            |              |              |            |              |

| 最新派息公布 | F 一周除净( | 备忘 一周      | 派息备忘     | 派息公布搜索        | 3          |            |            |                 |
|--------|---------|------------|----------|---------------|------------|------------|------------|-----------------|
| 证券代码   | 证券简称    | 公布日期 🗸     | 财政学      | S. 4. 16      | 净日         | 截至过户日起     | 截至过户日止     | 方案觀述            |
|        | 东方海外国际  | 2015-08-10 | 2015-(   | 派息备忘          | 5-09-02    | 2015-09-07 | 2015-09-11 | 中期股息每股普通股9.6美仙  |
| 00732  | 信利国际    | 2015-08-07 | 2015-0   |               |            | 2015-08-28 | 2015-08-28 | 第2次中期股息每股0.03港元 |
| 01313  | 华闰水泥控股  | 2015-08-07 | 2015-06- | 30 2015-09-25 | 2015-08-27 | 2015-08-31 | 2015-09-04 | 中期股息每股0.06港元    |

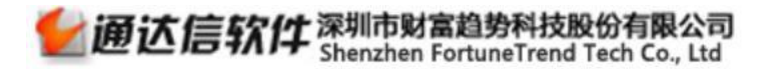

### 第 37页 / 共63 页

| 权益披露  |        |            |                 | 开始时间: 2015-07-12            | 3 结束时间: 20    | 15-08-11 📄 🔏  | ]股票: 输入代码、    | 拼音或简称 🔘 |
|-------|--------|------------|-----------------|-----------------------------|---------------|---------------|---------------|---------|
| 证券代码  | 证券简称   | 公布时间▼      |                 | 投资者                         | 度动服份数<br>(万服) | 变动后数里<br>(万股) | 寶劫后持<br>股率(%) | 好淡仓     |
| 02312 | 中国金融租赁 | 2015-08-06 | 权益拔露            | 李徳念                         | 1745.00       | 38450000      | 6.72          | 好仓      |
| 01319 | 霭华押业信贷 | 2015-08-06 | COD Intellistic | al Asset Management Limited | 374.80        | 103468000     | 4.88          | 好仓      |
| 01366 | 江南集团   | 2015-08-06 |                 | 芮福彬                         |               | 1994280000    | 48.89         | 好仓      |

第4节港股工具功能

4.1沙盘推演

K线分析界面右击或输入快捷键46可进入沙盘推演。通达信独有的沙盘推演,即模拟K线,可以预判接下来各种走势的概率。

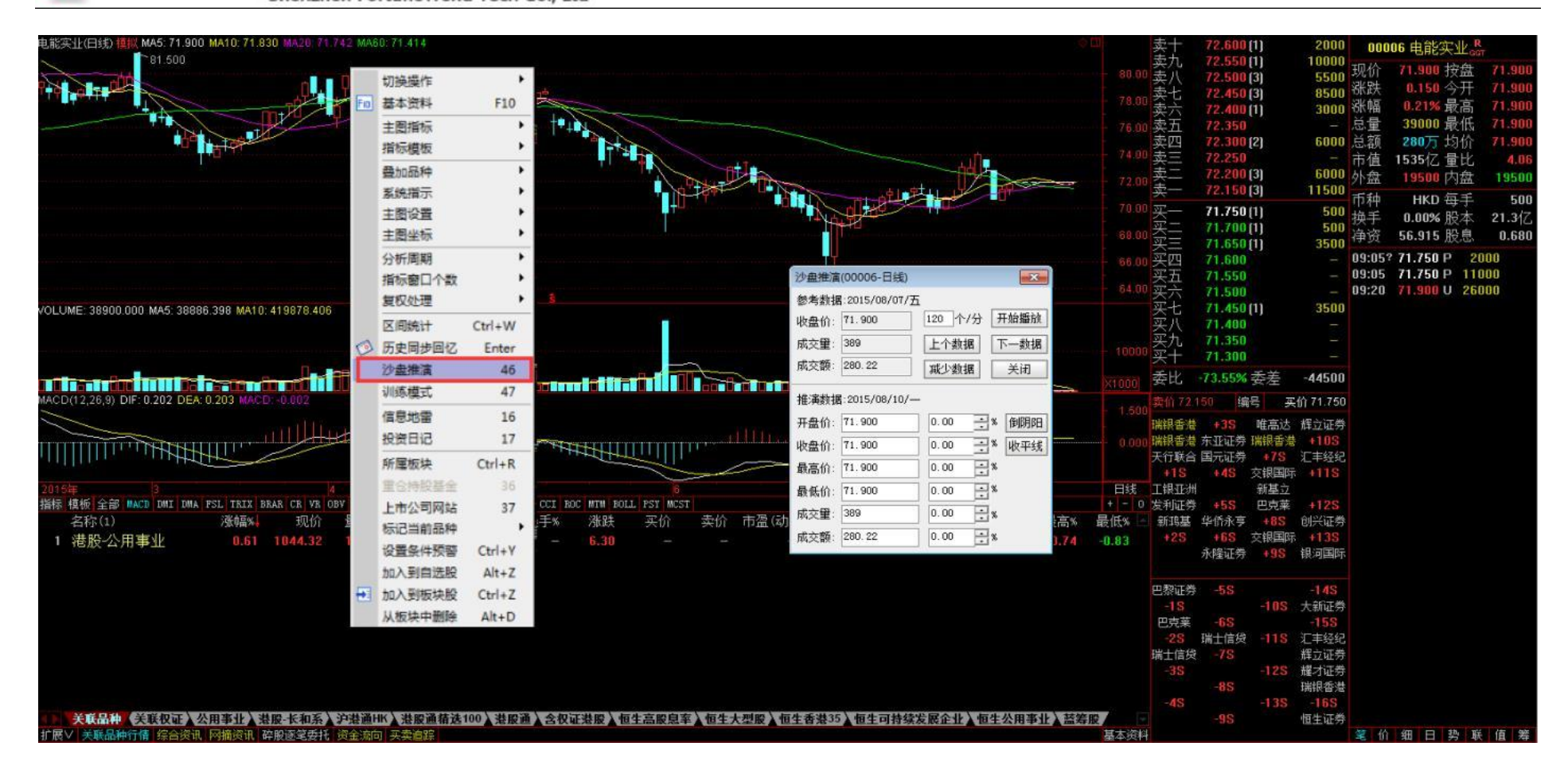

# 4.2训练模式

K线分析界面右击或输入快捷键47可进入训练模式。训练模式可针对个股历史数据,进行模似买卖交易训练。

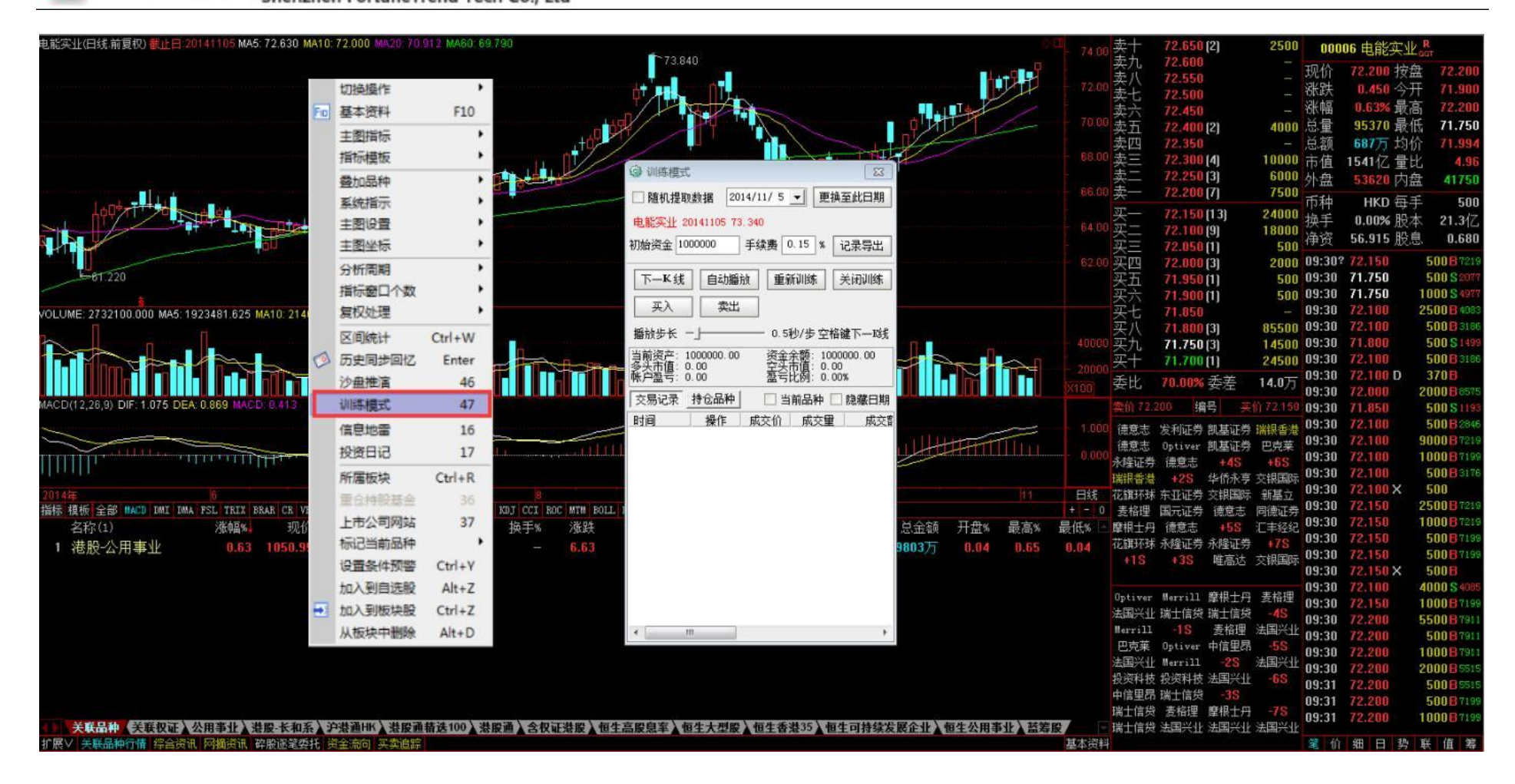

4.3组合工具

通达信支持多样化的工具,无论是查看财经资讯还是技术分析,组合使用方便快捷,特别是画线编辑工具,不仅能够画线,还能将

#### **通达信软件**深圳市财富趋势科技股份有限公司 Shenzhen FortuneTrend Tech Co., Ltd

已经画的线平移、旋转、压缩、拉伸和删除。支持多种画线工具,多达数十种的特殊画线功能,还可以自定义画线颜色,画线方便快捷。

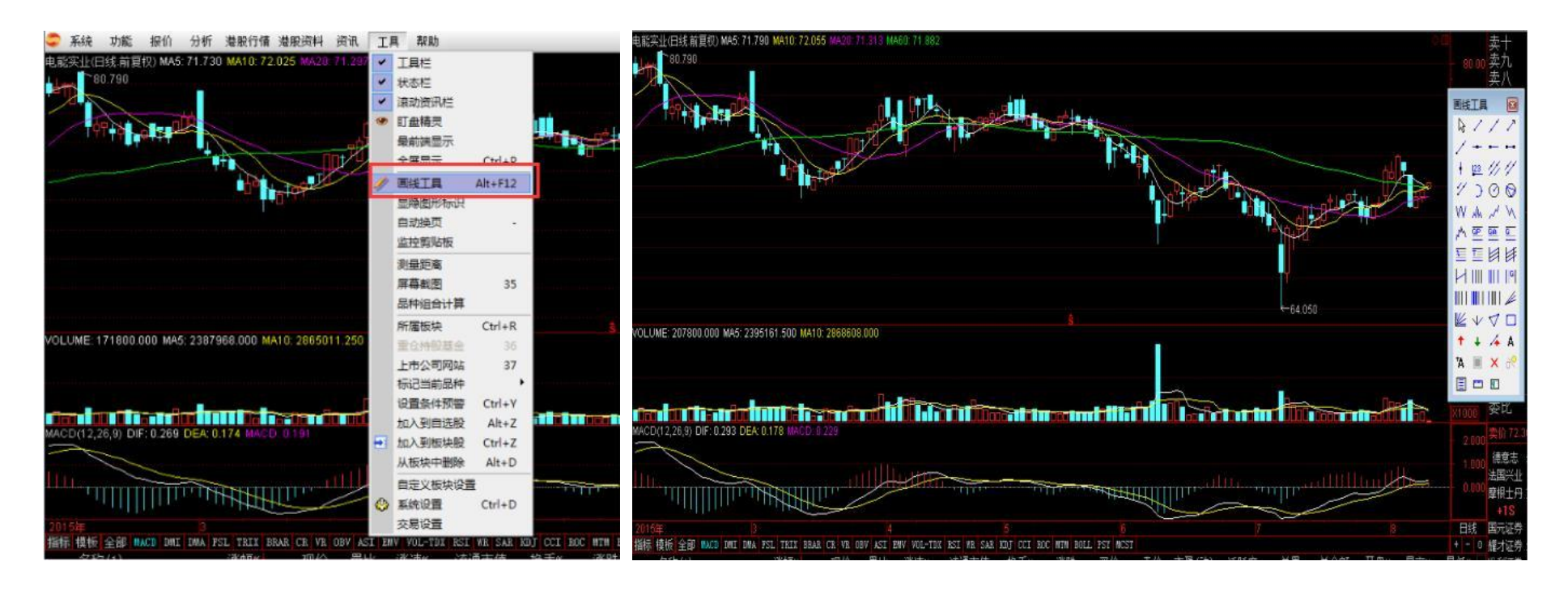

### 4.4市场雷达和条件预警

市场雷达可通过多个条件监控筛选出未来到达这些条件的证券品种。

条件预警可选择一些自己感兴趣的品种进行指定预警,可以设定价位突破的上下限值。

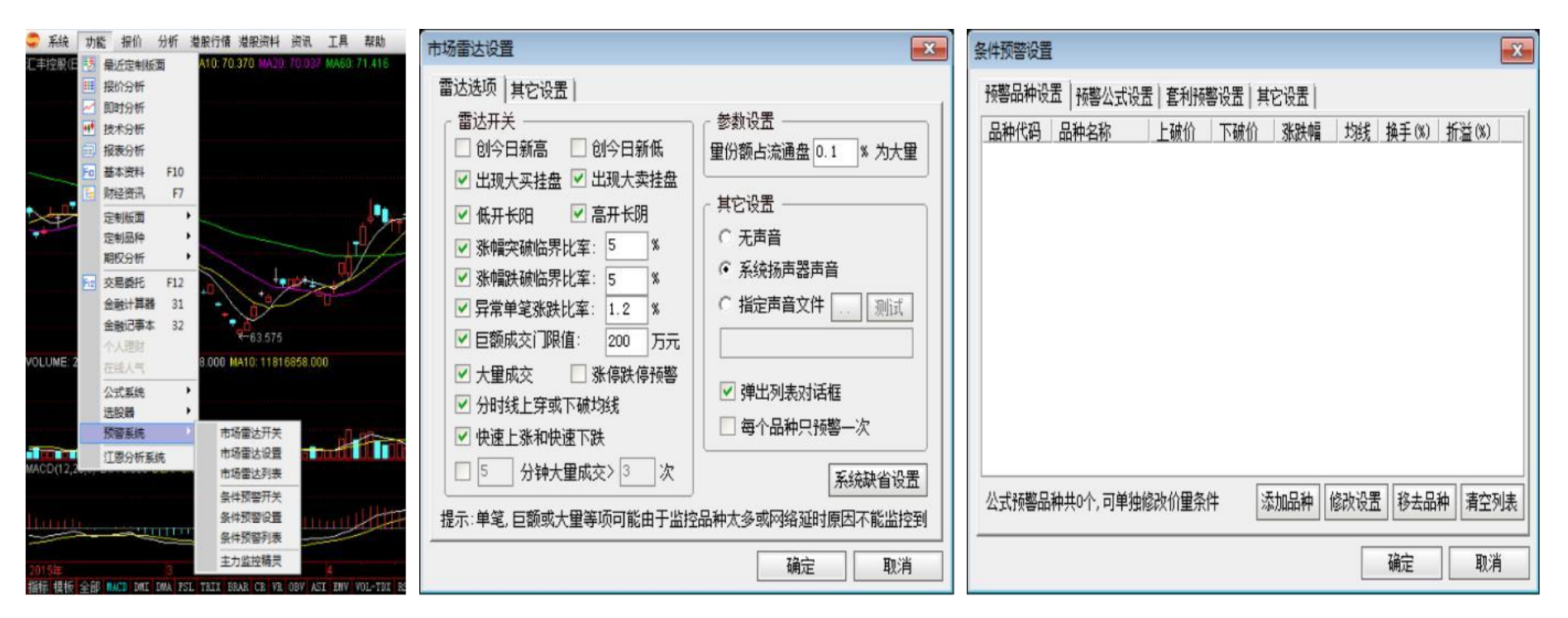

# 4.5主力监控

#### 可按所设置的条件监控所选板块的主力买入或卖出信息。

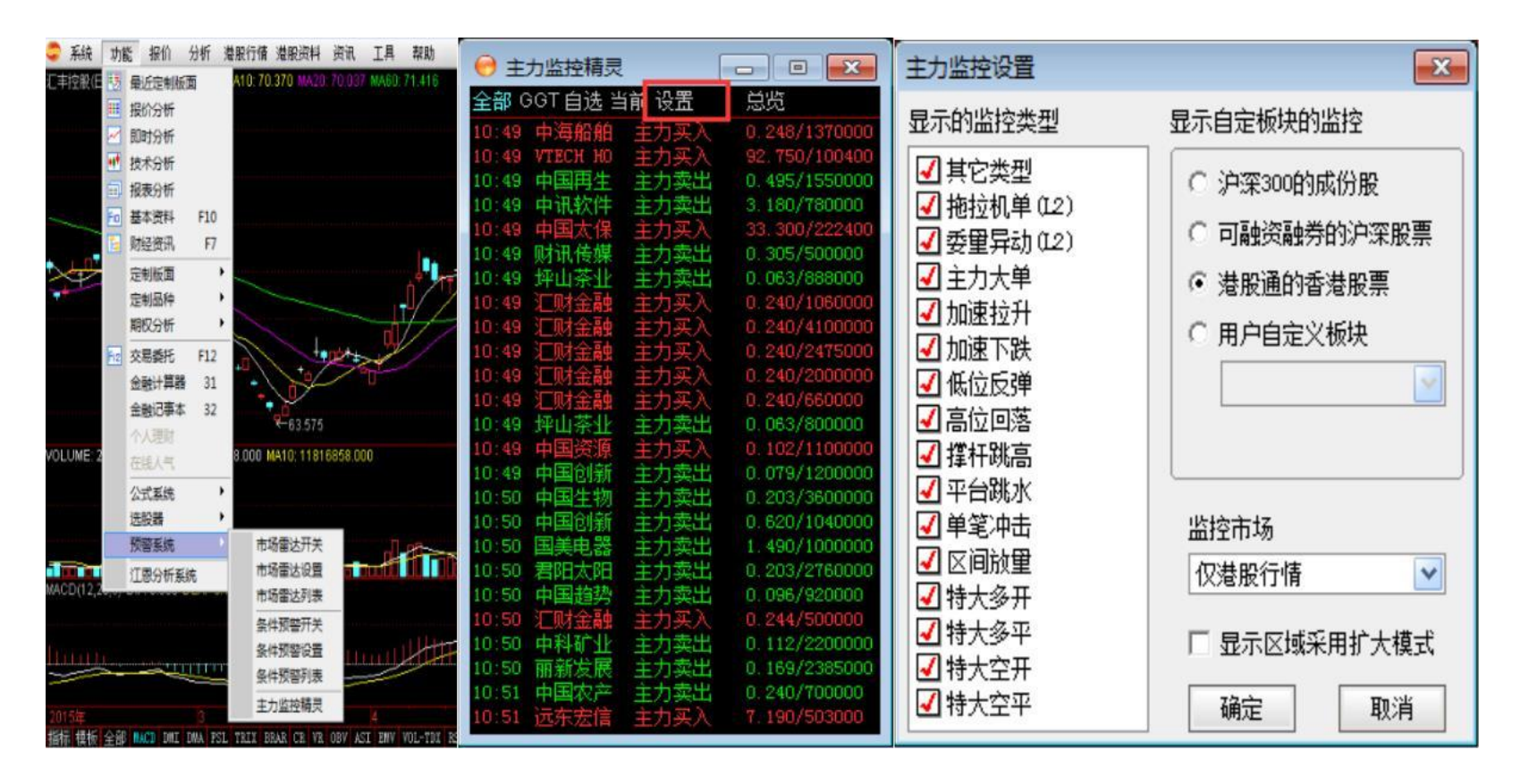

# 4.6盯盘精灵

在最小化通达信期货行情交易客户端情况下,盯盘精灵浮在桌面最顶层,在处理繁杂事务的同时,不耽误实现监控关注品种的实时 动态,把握投资机会。

| 🗢 系统 功能 报价 分析 港服行情 港股资料 资讯                        | 工具  | 帮助                     |         | - | 设置                    | 显示全部                               | 自选股                              | 即时资讯                      | Х           |
|---------------------------------------------------|-----|------------------------|---------|---|-----------------------|------------------------------------|----------------------------------|---------------------------|-------------|
| 电影实让(日线,前夏权) MA5: 71.810 MA10: 72.065 MA20 71.317 |     | 工具栏                    |         |   | 代码                    | 名称                                 | 涨幅%                              | 现价                        | 涨跌          |
| 11-1 80.790                                       | v 1 | 状态栏                    |         |   | 999999                | 上证指数                               | 0.14                             | 3933.73                   | 5.31        |
|                                                   | *   | 意动资讯栏                  |         |   | HSI                   | 恒生指数                               | 1.08                             | 24785.61                  | 264.49      |
|                                                   |     | 「金精灵                   |         |   | GEM                   | 香港创业…                              | 0.48                             | 601.00                    | 2.86        |
|                                                   | 5   | 戦前調显示<br>全痛显示          | Ctrl+P  |   | 香港主要则<br>德昌电机         | 财经媒体要闻<br>(00179.HK)               | 报道(8月<br>斥逾51亿                   | 11日)<br>购汽车零部             | 件           |
| 10 Barbarra                                       | /   | 围绕工具<br>整雕图形标识<br>自动换页 | Alt+F12 |   | 徐翔携手<br>藍天威(0<br>中国光纤 | 董文标史玉柱<br>06828.HK)近<br>(03777.HK) | 等大佬入朋<br><u>f</u> 1.6亿收则<br>紧急停牌 | 设中国七星控<br>匈山东液化气<br>做空机构质 | 服<br>贺<br>疑 |
|                                                   | 1   | 监控剪贴板                  |         |   | 新上市及的                 | 或可交易证券                             | (8月11日                           | ])                        |             |

# 第5节港股交易功能

### 5.1买入

| 港股                                | 三 二 二 二 二 二 二 二 二 二 二 二 二 二 二 二 二 二 二 二                                                                                                    | 买入                                                                                                    | ₩2 系统 TDX101 香港营业部 		 - □ × |
|-----------------------------------|----------------------------------------------------------------------------------------------------|----------------------------------------------------------------------------------------------------|-----------------------------|
| ********************************* | 证券代码: 00001<br>证券名称: 长和<br>振价方式: 增強服作角盘(EL0) ▼<br>東入价格: 114.200 → 違元<br>動 天力: 995291650.000 違元<br>動大可买: 8715000 全部服<br>● 全仓 C 1/2 C 1/4<br>每手限数: 500 服<br>买入類型: → 服<br>下单 | 28500         延券代码         证券名称         持仓量         可卖数里         朱回卖批数里         当前价         最新市值         币种         市场           1500         00005         汇丰控肥         2000         2000         0         70.100         140200.000         港市         港股交易           0001         00012         西证国际证券         6000         6000         0         0.850         5100.000         港市         港股交易           00939         建设银行         1000         1000         0         6.320         6320.000         港市         港股交易           8000         68500         68500         68500         長方         日本         地股交易           68500         68500         6320.000         港市         港股交易           68500         68500         6320.000         港市         港股交易           68500         63500         日本         地         地         地           68500         63500         日本         地         地         地         地           68500         5         日本         地         日本         地         地         地           68500         日本         日本         日本         日本         地         日本         地 <t< td=""><td></td></t<> |                             |

买入操作流程:

- (1) 输入证券代码或双击持仓列表下的证券获取代码;
- (2)选择报价方式,报价方式包含竞价限价盘、限价盘、增强限价盘、特别限价盘;
- (3) 设置买入价格;

### (4) 设置买入数量;

(5) 点击"下单"按钮发送交易委托。

### 5.2卖出

| 港股                                                                                                    | 英入 英田 撒单 持仓 刷新                                                                                                    | 类出                                                                                                    | - C × - C × |
|----------------------------------------------------------------------------------------------------|----------------------------------------------------------------------------------------------------|----------------------------------------------------------------------------------------------------|-------------|
| <ul> <li>■ 天入</li> <li>■ デト設通要スト</li> <li>■ 沪股通要型出</li> <li>● 散単</li> <li>● 古倉</li> <li>● 資金股份</li> <li>● 当日或交</li> <li>● 历史或托氏</li> <li>● 历史或氏交</li> <li>■ IPO</li> <li>● 公开招股</li> <li>● 参改密码</li> <li>● 惨改密码</li> </ul> | 磁券代码: 00005<br>证券名称: 汇丰控服<br>採价方式: 增强限价盘(ELD) ▼<br>素出价格: 70.100<br>素出价格: 70.100<br>全 C C 1/2 C 1/4<br>每手股數: 400<br>案出數里: 注服<br>下 单<br>下 单 面板 | 11980       证券代码       证券名称       持仓里 可卖数里 未回卖出数里 当前价       最新市值       而种       市场         02000       00005       汇丰控股       2000       0       70.100       140200.000       港市       港股交易         03005       0012       西证国际证券       6000       6000       0       0.850       5100.000       港市       港股交易         00005       00939       建设银行       1000       1000       0       6.320       6320.000       港市       港股交易         10400       185000       177200         市       港股交易         177000       177000         持仓列表 <td></td> |             |

卖出操作流程:

- (1) 输入证券代码或双击持仓列表下的证券获取代码;
- (2)选择报价方式,报价方式包含竞价限价盘、限价盘、增强限价盘、特别限价盘;
- (3) 设置卖出价格;
- (4) 设置卖出数量;
- (5) 点击"下单"按钮发送交易委托。

### 5.3沪股通买入

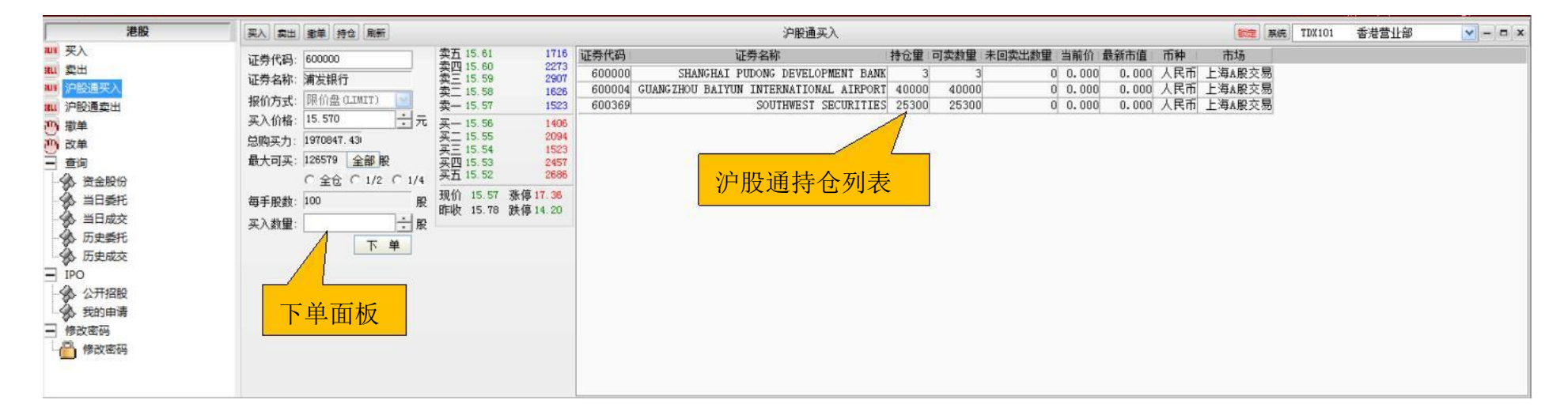

沪股通买入操作流程:

- (1) 输入沪股通证券代码或双击持仓列表下的沪股通证券获取代码;
- (2) 设置买入价格;

#### (3) 设置买入数量;

(4) 点击"下单"按钮发送交易委托。

# 5.4沪股通卖出

| 港股                                                                                                    | 买入 卖出 撒单 持仓 刷新                                                                                                    |                                                                                                    |                          | 沪股通卖出                                                            |                          |                             |                                 |                       |                  |                        | (新定) 系统 TDX101 | 香港营业部 | <b>v</b> – <b>a</b> x |
|----------------------------------------------------------------------------------------------------|----------------------------------------------------------------------------------------------------|----------------------------------------------------------------------------------------------------|--------------------------|------------------------------------------------------------------|--------------------------|-----------------------------|---------------------------------|-----------------------|------------------|------------------------|----------------|-------|-----------------------|
| <ul> <li>Ⅲ 买入</li> <li>輕出</li> <li>2 算出</li> <li>2 算能運算出</li> <li>2 算能運算出</li> <li>2 算道</li> <li>2 算道</li> <li>2 算道</li> <li>2 算道</li> <li>2 算道</li> <li>3 算道</li> <li>3 算道</li> <li>3 算道</li> <li>3 算道</li> <li>3 算道</li> <li>3 算道</li> <li>3 算道</li> <li>3 算道</li> <li>3 算道</li> <li>3 算道</li> <li>3 算道</li> <li>3 算道</li> <li>4 算法</li> <li>4 算法</li></ul> | 证券代码:       600369         证券名称:       西南证券         报价方式:       限价盘 (LINIT)         索出价格:       100         全仓:       1/2         今手服数:       100         東出数量:       一一一一一一一一一一一一一一一一一一一一一一一一一一一一一一一一一一一一 | 英五 18. 21 136     黄四 18. 20 385     索三 18. 18 20 385     索三 18. 18 50     实二 18. 16 2584     英一 18. 17 327     买一 18. 15 406     买二 18. 15 406     买三 18. 15 406     买页 18. 13 146     买页 18. 13 146     买页 18. 13 146     买页 18. 13 146     买页 18. 13 146     买页 18. 13 146     买页 18. 13 146     买页 18. 13 146     买页 18. 13 146     买页 18. 13 146     买页 18. 13 146     买页 18. 13 146     卖页 18. 13 146     卖页 18. 14     卖页 18. 14     卖页 18. 14     卖页 18. 14     卖页 18. 15     ф     卖页 18. 14     卖页 18. 15     ф     ф | 证券代码<br>600000<br>600369 | 证券名称<br>SHANGHAI PUDONG DEVELOPMENT BANK<br>SOUTHWEST SECURITIES | <u>持仓里</u><br>3<br>25300 | 可卖数里 未回卖<br>3<br>25300<br>大 | 出瀬里 当前价 爵<br>0 0.000<br>0 0.000 | 新市值<br>0.000<br>0.000 | 而种<br>人民币<br>人民币 | 市场<br>上海&服交易<br>上海&服交易 |                |       |                       |

沪股通卖出操作流程:

- (1) 输入沪股通证券代码或双击持仓列表下的沪股通证券获取代码;
- (2) 设置卖出价格;

### (3) 设置卖出数量;

(4) 点击"下单"按钮发送交易委托。

### 5.5撤单

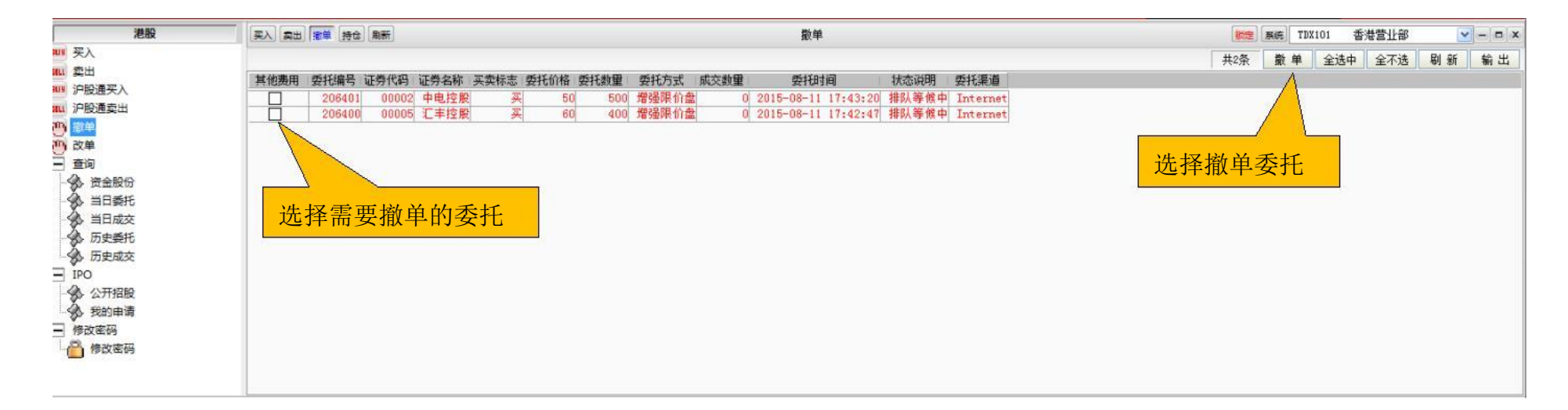

撤单操作流程:

(1) 在未成交委托列表中选择需要撤单的委托,可点击"全选中"或"全不选"对所有委托进行操作;

(2) 点击"撤单",发送撤单委托。

功能说明:

(1) "刷新": 刷新最新可撤单委托;

(2)"输出":将查询结果以所选路径导出。

## 5.6改单

| 港股                                                                                                    | 天入 突出 撒单 持仓 刷新                                                                                      | 改单                                                                                                    |                                                                                                    | <br>香港营业部  | <b>v</b> - <b>D</b> x |
|----------------------------------------------------------------------------------------------------|----------------------------------------------------------------------------------------------------|----------------------------------------------------------------------------------------------------|----------------------------------------------------------------------------------------------------|------------|-----------------------|
| <ul> <li>港設</li> <li>デ入</li> <li>311</li> <li>321</li> <li>321</li></ul> | 天入 奥出 第単 持仓 泉新<br>其他應用 委托编号 证券代码 证券名称 买卖标志 委托价格<br>206407 00005 汇丰控股 买 20<br>206406 00002 中电控股 买 10 | 改单<br>要托数量 委托方式 成交均价 成交数量 委托时间<br>400 增强限价盘 0 0 2015-08-11 17:49:43 月<br>500 增强限价盘 0 0 2015-08-11 17:49:00 月 | 状态说明 委托渠道                                                                                                    | 香港营业部 一般 单 | ♥-□×<br>副新 輸出<br>古改単  |
| <ul> <li>▲ a</li> <li>★ 资金股份</li> <li>◆ 当日委托</li> <li>◆ 历史或交</li> <li>→ 历史成交</li> <li>&gt; TPO</li> <li>◆ 公开招股</li> <li>◆ 我的申请</li> <li>● 橡改密码</li> </ul>                                                                                                    | 选择需要改                                                                                               | <mark>z单的委托</mark>                                                                                           | 祉労者称:甲屯/5<br>买卖标志:买<br>委托/約番:10.000<br>委托裁量:500<br>成交数量:500<br>剩余数量:500<br>委托方式:増强研<br>修改价格:1000<br>修改数量:500 |            |                       |

改单操作流程:

- (1) 在未成交委托列表中选择需要改单的委托;
- (2) 点击"改单",弹出修改委托单界面;
- (3) 修改价格或修改数量;
- (4) 点击"修改",发送修改后的委托。

功能说明:

(1) "明细": 查询所选行的委托明细信息。

# 5.7资金股份

| 港股           | 要入 卖出 撒羊 持合 風新 没金服份                                                                                                    | 8000 東統 TDX101 香港营业部 V - ロ × |
|--------------|----------------------------------------------------------------------------------------------------|------------------------------|
| UI           | 港 币:可用:-5,000,000.00 冻结资金:0.00 参考市值:60,640.00 资产:495,015,380.00 人 民 币:可用:1,970,847.43 冻结资金:0.00 参考市值:0.00 资产:1,501,498.71 资金信息 |                              |
| 111 市板通貨口    | 证券代码 证券名称 持仓里 可卖数里 未回卖出数里 当前价 最新市值 而种                                                                                          | 刷新                           |
|              | 00002 中电控服 500 500 0 65.200 32600.000 潜市 潜艇交易                                                                                  | 输出                           |
|              | 00005 汇丰控服 400 400 0 70.100 28040.000 潜市 潜服交易                                                                                  | 修改成本                         |
|              | 600369 SOUTHWEST SECURITIES 25300 25300 0 0.000 0.000 人氏而 上海A服火汤                                                               | 买入                           |
|              |                                                                                                    | 卖出                           |
| 1 当日委托       |                                                                                                    | 1                            |
| ▲ 压由素好       |                                                                                                    |                              |
| (人) 历史成本     | 持合信息                                                                                                    |                              |
| IPO          |                                                                                                    |                              |
| ▲ 公开招股       |                                                                                                    |                              |
| 《 我的由语       |                                                                                                    |                              |
| 二 修改來码       |                                                                                                    |                              |
| 修改家程         |                                                                                                    |                              |
| The second s |                                                                                                    |                              |
|              |                                                                                                    | 共3条                          |

功能说明:

- (1)"修改成本":修改所选行的成本价数据;
- (2) "买入": 切换到"买入"界面;
- (3)"卖出":切换到"卖出"界面。

# 5.8当日委托

| 港股               | 要入 卖出 議論 | 单 持仓 風影    |           |                                            |           |       |                             |        | 当日刻         | 既托                        |        |          |       | Rife TD | (101 香 | 港营业部 | ~     | x      |
|------------------|----------|------------|-----------|--------------------------------------------|-----------|-------|-----------------------------|--------|-------------|---------------------------|--------|----------|-------|---------|--------|------|-------|--------|
| 副 买入             |          |            |           |                                            |           |       |                             |        |             |                           |        |          |       | #20条    | 明细     | 改单   | 刷新    | 输出     |
| 111 真田           | 其他弗用 委托  | 编号 证券代     | 四 证券名称    | 买卖标志                                       | 委托价格      | 5托約里  | 委托方式                        | 成交均价   | 成交数量        | 委托时间                      | 状态说明   | 委托渠道     |       | 1 11-14 |        |      | 41 40 | - m, - |
| ₩₩ 沪殷通买入         | 20       | 0013 001   | 02 由由128  | व जा                                       | GE 1E     | 500   | 柳深間位舟                       | 0      | 17 to Sanda | 2015-02-11 12:06:03       | 体队等级由  | Internet | 2     |         |        |      |       |        |
| <b>#11</b> 沪股通卖出 | 20       | 16412 001  | 05 丁主控制   |                                            | 70.1      | 400   | 增强限价盘                       | 70, 1  | 400         | 2015-08-11 17:59:10       | 完全成本   | Internet |       |         |        |      |       |        |
| 10 撤单            | 20       | 06411 000  | 02 中电控制   | 2 2                                        | 65.2      | 500   | 增强限价盘                       | 65.2   | 500         | 2015-08-11 17:58:49       | 完全成交   | Internet |       |         |        |      |       |        |
| 西 改单             | 20       | 06410 000  | 05 汇丰控展   | 史实                                         | 70.1      | 400   | 增强限价盘                       | 70.1   | 400         | 2015-08-11 17:57:42       | 完全成交   | Internet |       |         |        |      |       |        |
|                  | 20       | 06409 00   | 02 中电控服   | 史 奕                                        | 65.2      | 500   | 增强限价盘                       | 65.2   | 500         | 2015-08-11 17:57:37       | 完全成交   | Internet | 当日所有: | 安托数 -   | 居      |      |       |        |
| A. #+100         | -20      | 06408 6003 | 69 西南证券   | \$ 卖                                       | 18.17     | 25300 | 限价盘                         | 18.17  | 25300       | 2015-08-11 17:57:24       | 完全成交   | Internet |       | ~~~~~   |        |      |       |        |
|                  | 20       | 06407 00   | 05 汇丰控制   | そう チャック チャック チャック チャック チャック チャック チャック チャック | 20        | 400   | 增强限价盘                       | 20     | 400         | 2015-08-11 17:49:43       | 完全成交   | Internet |       |         |        |      |       |        |
|                  | 20       | 06406 001  | 02 中电控制   | <b>史</b> 妥                                 | 10.02     | 500   | 增强限价盘                       | 10.02  | 500         | 2015-08-11 17:49:00       | 完全成交   | Internet |       |         |        |      |       |        |
|                  | 20       | 06405 600  | 00 浦发银行   | 7 奕                                        | 15.57     | 3     | 限价盘                         | 15.57  | 3           | 2015-08-11 17:46:17       | 完全成交   | Internet |       |         |        |      |       | Ħ      |
| · 历史变托           | 20       | 06404 00   | 39 建设银行   | 三 三                                        | 6.32      | 1000  | 增强限价盘                       | 6.32   | 1000        | 2015-08-11 17:43:59       | 完全成交   | Internet | t     |         |        |      |       |        |
| 历史成交             | 20       | 06403 00   | 12 四亚国际业务 | 子 买                                        | 0.85      | 6000  | 增强限价盘                       | 0.85   | 6000        | 2015-08-11 17:43:43       | · 元全成交 | Internet | t     |         |        |      |       |        |
| E IPO            | 20       | 16402 001  | 05 上半经路   | t <del>X</del>                             | 70.1      | 2000  | 增5回限111盔                    | 70.1   | 2000        | 2015-08-11 17:43:35       | 元王與父   | Internet |       |         |        |      |       |        |
| · 公开招股           | 20       | 6400 000   | 02 中电控制   | 2 元                                        | 00        | 400   | 增速候用盘<br>伸提阻检查              | 00     | 400         | 2010-08-11 17:40:20       | 元王與父   | Internet |       |         |        |      |       |        |
| 我的申请             | 20       | 6399 600   | 04 白子机13  |                                            | 15 46     | 40000 | 加速候前盖                       | 15 46  | 40000       | 2015-08-11 17:39:15       | 完全成次   | Internet |       |         |        |      |       |        |
| - 修改密码           | 20       | 6398 600   | 69 西南证券   | ÷ 五                                        | 20, 26    | 25200 | 限价盘                         | 20, 26 | 25200       | 2015-08-11 17:36:53       | 完全成交   | Internet |       |         |        |      |       |        |
| 6 修改密码           | 20       | 06393 000  | 08 电讯盈利   | 2                                          | 4.7       | 5000  | 增强限价盘                       | 4.7    | 5000        | 2015-08-11 16:22:29       | 完全成交   | Internet |       |         |        |      |       |        |
| CONTRACTOR -     | 20       | 06392 000  | 08 电讯盈利   | キー 妻                                       | 4.68      | 5000  | 增强限价盘                       | 4.68   | 5000        | 2015-08-11 16:21:50       | 完全成交   | Internet | e l   |         |        |      |       |        |
|                  | 20       | 06391 000  | 08 电讯温科   | 十 卖                                        | 4.69      | 10000 | 增强限价盘                       | 4.69   | 10000       | 2015-08-11 15:55:26       | 完全成交   | Internet | t     |         |        |      |       | -      |
|                  |          |            |           | a 🔶                                        | 27 Tere 1 |       | Indian Party Party 2.4. and |        | -           | transmiss of the last and |        |          |       |         |        |      |       |        |

# 5.9当日成交

| 港股               | 東入 家出  | 撤单 持仓 周 | 186                   |       |       |           |            |       |          | 当日成交   |        |          | <br>TDX101 | 香港营业部 |    | x  |
|------------------|--------|---------|-----------------------|-------|-------|-----------|------------|-------|----------|--------|--------|----------|------------|-------|----|----|
| 805 买入           |        |         |                       |       |       |           |            |       |          |        |        |          | 共18        | 条     | 剧新 | 输出 |
| 第111 東出          | 证券代码   | 证券名称    | 买卖标志                  | 成交价格  | 成交数量  | 成交時       | 时间         | 成交类型  | 委托渠道     | 委托编号   | 市场     |          |            |       |    |    |
| ₩ 沪股通头入          | 00005  | 汇丰控服    | 2 卖                   | 70.1  | 400   | 2015-08-1 | 1 17:59:16 | 完全成交  | Internet | 206412 | 港股交易   |          |            |       |    |    |
| <b>III</b> 沪股通卖出 | 00002  | 中电控服    | 2 卖                   | 65.2  | 500   | 2015-08-1 | 1 17:59:00 | 完全成交  | Internet | 206411 | 港股交易   |          |            |       |    |    |
| (1) 撤单           | 00005  | 汇丰控服    | 2 卖                   | 70.1  | 400   | 2015-08-1 | 1 17:58:06 | 完全成交  | Internet | 206410 | 潜服交易   |          |            |       |    |    |
| 四 改单             | 00002  | 中电控服    | <u>ې</u>              | 65.2  | 500   | 2015-08-1 | 1 17:58:05 | 完全成交  | Internet | 206409 | 港股交易   | 04       |            |       |    |    |
| 三 查询             | 600369 | 西南证券    | 之 (                   | 18.17 | 25300 | 2015-08-1 | 1 17:58:05 | 完全成交  | Internet | 206408 | 上海A股交易 |          |            |       |    |    |
| · 资金股份           | 00005  | 汇丰控服    | <u>ب</u>              | 20    | 400   | 2015-08-1 | 1 17:58:05 | 完全成交  | Internet | 206407 | 港股交易   | 当日所有成父数据 |            |       |    |    |
| ▲ 当日委托           | 00002  | 中电控服    | ( 头                   | 10.02 | 500   | 2015-08-1 | 1 17:58:05 | 完全成交  | Internet | 206406 | 澄服交易   |          |            |       |    |    |
|                  | 600000 | 油友银行    | 「<br>二<br>二<br>二<br>二 | 15.57 | 1000  | 2015-08-1 | 1 17:46:24 | 一元王兆父 | Internet | 206405 | 上海和股父勿 |          |            |       |    |    |
| · 历史委托           | 00939  | 建设和日    |                       | 0.32  | 6000  | 2015-08-1 | 1 17:44:20 | 元主购文  | Internet | 206404 | 港股大型   |          |            |       |    |    |
| A. 历史成本          | 00005  | 丁主控照    | 2                     | 70.1  | 2000  | 2015-08-1 | 1 17:44:20 | 完全成交  | Internet | 206402 | 港股交易   |          |            |       |    |    |
|                  | 00002  | 中电控服    | <u>بر</u>             | 50    | 500   | 2015-08-1 | 1 17:44:20 | 完全成交  | Internet | 206401 | 港股交易   |          |            |       |    |    |
|                  | 00005  | 汇丰控服    | 2 买                   | 60    | 400   | 2015-08-1 | 1 17:44:20 | 完全成交  | Internet | 206400 | 港股交易   |          |            |       |    |    |
|                  | 600004 | 白云机场    | 6 卖                   | 15.46 | 40000 | 2015-08-1 | 1 17:39:23 | 完全成交  | Internet | 206399 | 上海A股交易 |          |            |       |    |    |
| - X0 35011H1H    | 600369 | 西南证券    | 卖                     | 20.26 | 25200 | 2015-08-1 | 1 17:37:02 | 完全成交  | Internet | 206398 | 上海A股交易 |          |            |       |    |    |
| 一 修改密始           | 00008  | 电讯盈科    | 卖                     | 4.7   | 5000  | 2015-08-1 | 1 16:22:37 | 完全成交  | Internet | 206393 | 港股交易   |          |            |       |    |    |
| 修改密码             | 00008  | 电讯盈利    | 突                     | 4.68  | 5000  | 2015-08-1 | 1 16:22:35 | 完全成交  | Internet | 206392 | 港股交易   |          |            |       |    |    |
|                  | 80000  | 电讯盈科    |                       | 4.69  | 10000 | 2015-08-1 | 1 16:21:06 | 完全成交  | Internet | 206391 | 港股交易   |          |            |       |    |    |
|                  |        |         |                       |       |       |           |            |       |          |        |        |          |            |       |    |    |

# 5.10历史委托

| 港股                                    | 英人类   | 日 撤単 持合 刷新                               |                                       |                 |       |       |                                                                                                    | 历史委托  |       |           |          |        |        | (101 TDX101 | 香港营业部    | <b>~</b> - | x  |
|---------------------------------------|-------|------------------------------------------|---------------------------------------|-----------------|-------|-------|----------------------------------------------------------------------------------------------------|-------|-------|-----------|----------|--------|--------|-------------|----------|------------|----|
| #119 买入                               | 起始日期: | 2015/8/4 🕶 终止日期                          | l: 2015/ 8/11 ▼                       |                 |       |       |                                                                                                    |       |       |           |          |        |        |             | 共24条     | 查询         | 输出 |
| 調査出                                   | 其他费用  | / 委托时间                                   | 买卖标志 证券代码                             | 证券名称            | 要托价格  | 委托数量  | 委托类型                                                                                                    | 咸交均价  | 成交数量  | 状态说明      | 委托渠道     | 委托编号   | 市场     |             |          | 1          |    |
| 119 沪股进关入                             |       | 201 08-11 18:06:03                       | 买 00002                               | 中电控服            | 65.15 | 500   | 增强限价盘                                                                                                    | 0     | 0     | 掺队等候中     | Internet | 206413 | 港服交易   |             |          | <u> </u>   |    |
| 1111 沪胶通车出                            |       | 27 08-11 17:59:10                        | 卖 00005                               | 汇丰控服            | 70.1  | 400   | 增强限价盘                                                                                                    | 70.1  | 400   | 完全成交      | Internet | 206412 | 港股交易   |             |          |            |    |
| 一 一 一 一 一 一 一 一 一 一 一 一 一 一 一 一 一 一 一 |       | 12-11 17-59-40                           | 卖 00002                               | 中电控服            | 65.2  | 500   | 增强限价盘                                                                                                    | 65.2  | 500   | 完全成交      | Internet | 206411 | 港股交易   |             |          | L          | _  |
| <b>西</b> 改单                           |       |                                          | 类 00005                               | 汇丰控服            | 70.1  | 400   | 增强限价盘                                                                                                    | 70.1  | 400   | 完全成交      | Internet | 206410 | 港股交易   |             | L.       | 1          |    |
| - 查询                                  |       | () () () () () () () () () () () () () ( | 卖 00002                               | 中电控制            | 65.2  | 500   | 增强限价盘                                                                                                    | 65.2  | 500   | 完全成交      | Internet | 206409 | 港股交易   |             | - 点      | 干省作        |    |
| 资金股份                                  |       | 94111/14                                 | 卖 600369                              | 西南证券            | 18.17 | 25300 | 限价盘                                                                                                    | 18.17 | 25300 | 完全成交      | Internet | 206408 | 上海A股交易 |             |          |            | ~  |
| - 4 当日委托                              |       | 2015-08-11 17:49:43                      | 买 00005                               | 汇丰控服            | 20    | 400   | 增强限价盘                                                                                                    | 20    | 400   | 完全成交      | Internet | 206407 | 港股交易   |             |          |            |    |
|                                       |       | 2015-08-11 17:49:00                      | 英 00002                               | 中电控制            | 10.02 | 500   | 增强限价盘                                                                                                    | 10.02 | 500   | 完全與交      | Internet | 206406 | 港服交易   |             |          |            |    |
|                                       |       | 2015-08-11 17:46:17                      | 英 600000                              | 周友银行            | 15.57 | 3     | 四日日日 (1) 四日 (1) 四日 (1) (1) (1) (1) (1) (1) (1) (1) (1) (1) | 15.57 | 3     | · 元 主 成 父 | Internet | 206405 | 上海A服父易 | 印度同时生活      | -+T *+++ | E E        |    |
|                                       |       | 2015-08-11 17:43:59                      | 英 00939                               | 建设银行            | 6. 32 | 1000  | 增990限112                                                                                                    | 6.32  | 1000  | 元王県父      | Internet | 206404 | 港服父易   | 肝远区间所有多     | 计七级折     | i l        |    |
| 历史成交                                  |       | 2015-08-11 17:43:43                      | 英 00812                               | 四班国际证务          | 0.85  | 6000  | 增速限1/1盘                                                                                                    | 0.85  | 6000  | 元王與父      | Internet | 206403 | 溶版父効   |             |          |            |    |
| - IPO                                 |       | 2010-08-11 17:43:30                      | × 00005                               | 2.手控版<br>中中 控制  | 10.1  | 2000  | 2首5里PIK1013日<br>4回2月2日(八山                                                                                                    | 10.1  | 2000  | 元王與父      | Internet | 200402 | 潜服火勿   |             |          |            |    |
| 公开招股                                  |       | 2015-08-11 17:43:20                      | メ 00002                               | 中电控制            | 50    | 400   | 增短限11部                                                                                                    | 50    | 500   | 元王與父      | Internet | 200401 | 溶版文例   |             |          |            |    |
| 我的申请                                  |       | 2010-08-11 17:42:47                      | · · · · · · · · · · · · · · · · · · · | に干12版<br>ウニれ 12 | 15 46 | 40000 | 「第三日本の中                                                                                                    | 15 46 | 400   | 元主與父      | Internet | 200400 | 意思スの   |             |          |            |    |
| - 修改密码                                |       | 2015-08-11 17:36:53                      | 売 600369                              | 市南江岩            | 20.26 | 25200 | 限价点                                                                                                    | 20.26 | 25200 | 完全成立      | Internet | 200399 | 上海山股东易 |             |          |            |    |
| 1 (1) 總改來福                            |       | 2015-08-11 16:22:20                      | 金 000308                              | 由祖母科            | 4.7   | 5000  | 使温温价点                                                                                                    | 4.7   | 5000  | 完全成态      | Internet | 206393 | 進設立局   |             |          |            |    |
| in the second state                   |       | 2015-08-11 16:21:50                      | 2 00008                               | 由讯及科            | 4.68  | 5000  | 增强限价盘                                                                                                    | 4.68  | 5000  | 完全成交      | Internet | 206392 | 法股交易   |             |          |            |    |
|                                       |       | 2015-08-11 15:55:26                      | 2 00008                               | 电讯器科            | 4,69  | 10000 | 增强限价盘                                                                                                    | 4, 69 | 10000 | 完全成交      | Internet | 206391 | 基股交易   |             |          |            |    |
|                                       |       |                                          |                                       |                 | 1.00  |       | 100 S F1 F1 24 15                                                                                                    | 1100  |       |           | -        |        |        |             |          |            |    |

# 5.11历史成交

| 港股              | 天入 卖出 撒单 持仓 月       | 19#F                  |           |        |          | 历史成      | 成交       |        |              | (新元) 東京 TDX101                                                                                                  | 香港营业部 | ✓ – □ ×    |
|-----------------|---------------------|-----------------------|-----------|--------|----------|----------|----------|--------|--------------|----------------------------------------------------------------------------------------------------|-------|------------|
| 副 买入            | 起始日期: 2015/8/4 -    | 终止日期: 2015/ 8/11 -    |           |        |          |          |          |        |              |                                                                                                    | 共18条  | 查询 输出      |
| 1111 刻出         | 开始日期人               | 成交时间                  | 买卖标志 证券代码 | 证券名称   | 成交价格   月 | 成交数量 委   | 朝托渠道:    | 委托编号   | 市场           |                                                                                                    |       | 1          |
| 103 沪股道关入       | 2015-08-11 59:10    | 0 2015-08-11 17:59:16 | 卖 00005   | 汇丰控服   | 70.1     | 400 Ir   | Internet | 206412 | 港股交易         |                                                                                                    | 27    |            |
| 能11 冲版)里契田      | 2015-08-11 58:4!    | 9 2015-08-11 17:59:00 | 突 00002   | 中电控服   | 65.2     | 500 Ir   | Internet | 206411 | 港服交易         |                                                                                                    |       |            |
| 一 撤单            | 2015-08-7 57:43     | 2 2015-08-11 17:58:06 | 卖 00005   | 汇丰控版   | 2 70.1   | 400 Ir   | Internet | 206410 | 港股交易         |                                                                                                    |       | - <u>L</u> |
| <b>西</b> 改单     | 2015                | -11 17:58:05          | 卖 00002   | 中电控服   | 65.2     | 500 Ir   | Internet | 206409 | 港股交易         |                                                                                                    |       |            |
| 三 查询            |                     | -11 17:58:05          | 突 600369  | 西南证券   | 18.17    | 25300 Ir | Internet | 206408 | 上海A股交易       |                                                                                                    | 占     |            |
| ◆☆ 資金股份         | 2015                | -11 17:58:05          | 买 00005   | 汇丰控服   | 20       | 400 Ir   | Internet | 206407 | 港股交易         |                                                                                                    |       |            |
|                 | 2015-08-11 17:49:00 | 2015-08-11 17:58:05   | 买 00002   | 中电控服   | 10.02    | 500 Ir   | Internet | 206406 | 港股交易         |                                                                                                    |       |            |
|                 | 2015-08-11 17:46:1  | 7 2015-08-11 17:46:24 | 突 600000  | 浦发银行   | 15.57    | 3 Ir     | Internet | 206405 | 上海A股交易       | <b>所进区间所有武态粉</b> 据                                                                                              |       |            |
| A Entert        | 2015-08-11 17:43:5  | 9 2015-08-11 17:44:20 | 奕 00939   | 建设银行   | 6.32     | 1000 Ir  | nternet  | 206404 | 港股父易<br>世界六日 | 仍起色时所有成义或循                                                                                                    |       |            |
| → 历史 <b>是</b> 代 | 2015-08-11 17:43:43 | 3 2015-08-11 17:44:20 | 实 00812   | 四址国际址务 | 0.85     | 6000 Ir  | nternet  | 206403 | 港股交易         |                                                                                                    |       |            |
| - So Hitelacse  | 2015-08-11 17:43:3  | 5 2015-08-11 17:44:20 | 英 00005   | 1.牛控版  | 70.1     | 2000 Ir  | nternet  | 206402 | 港服父易         |                                                                                                    |       |            |
| E IPO           | 2015-08-11 17:43:20 | 0 2015-08-11 17:44:20 | × 00002   | 甲电控制   | 00       | 500 1    | Internet | 206401 | 造版父姻         |                                                                                                    |       |            |
| → 公开招股          | 2015-08-11 17:42:4  | 2015-08-11 17:44:20   | 头 00005   | 七千/2版  | 5 50     | 4000 11  | internet | 205400 | 治療の方見        | 1 million and the second second second second second second second second second second second second second se |       |            |
| 会 我的申请          | 2015-08-11 17:35:10 | 3 2015-08-11 17:37:02 | 売 600369  | 西南江着   | 20.26    | 25200 Tr | Internet | 206398 | 上海和股大物       |                                                                                                    |       |            |
| 一 修改密码          | 2015-08-11 16:22:20 | 9 2015-08-11 16-22-37 | 2000000   | 由祖母利   | 4 7      | 5000 Tr  | Internet | 206393 | 进股交易         |                                                                                                    |       |            |
|                 | 2015-08-11 16:21:5  | 2015-08-11 16:22:35   | 幸 00008   | 由讯登利   | 4.68     | 5000 Tr  | Internet | 206392 | 准股交易         |                                                                                                    |       |            |
|                 | 2015-08-11 15:55:20 | 6 2015-08-11 16:21:06 | 卖 00008   | 电讯盈料   | 4.69     | 10000 Ir | Internet | 206391 | 港股交易         |                                                                                                    |       |            |
|                 |                     |                       |           |        |          |          |          |        |              |                                                                                                    |       |            |

# 5.12公开招股

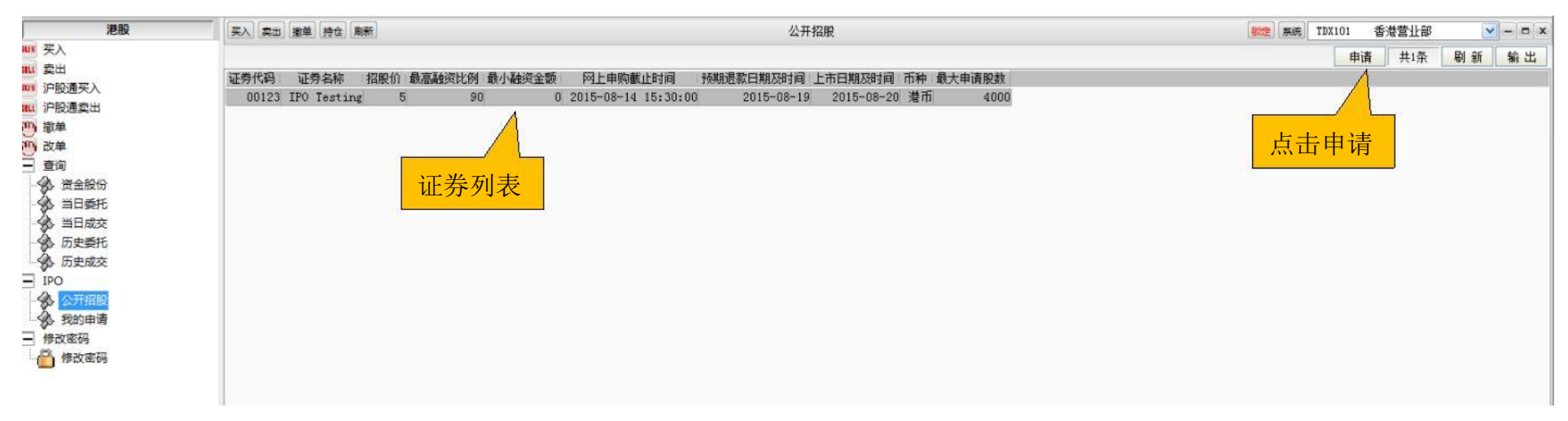

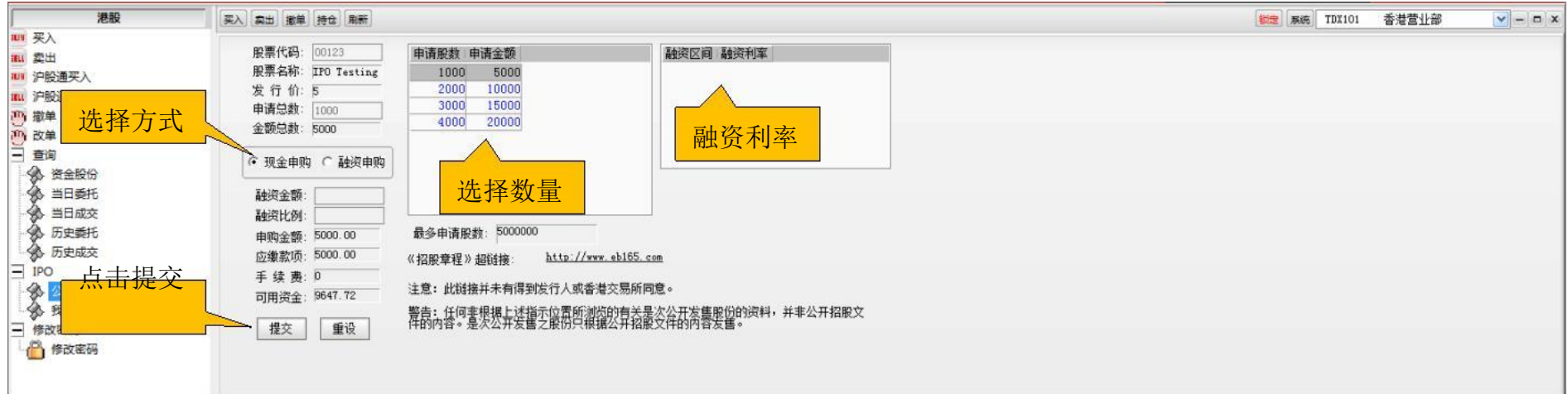

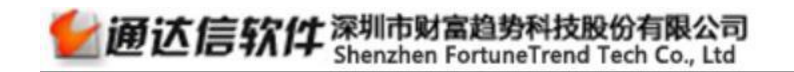

### 5.13我的申请

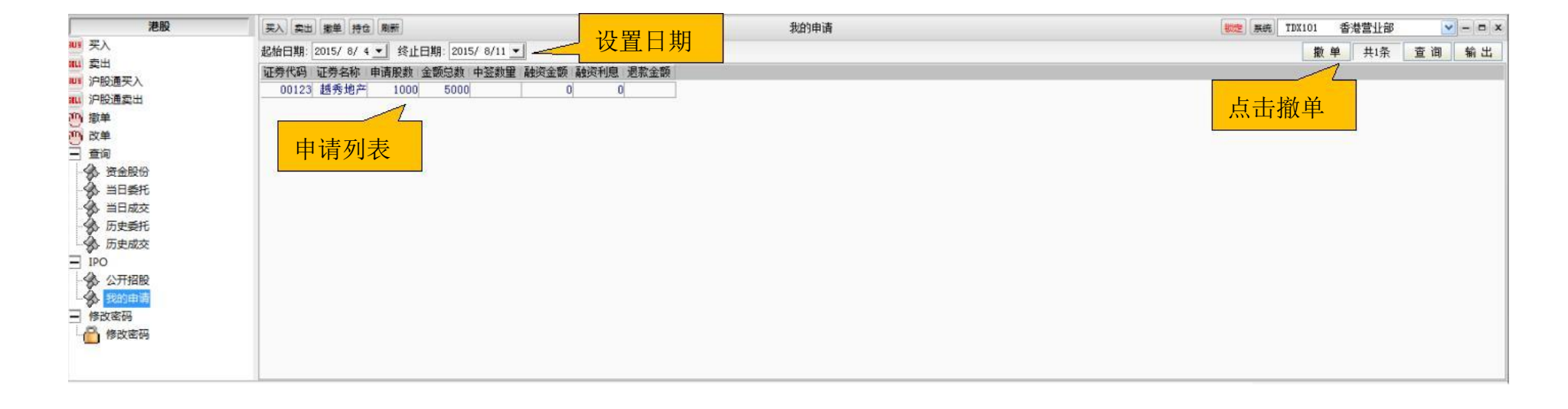

# 5.14修改密码

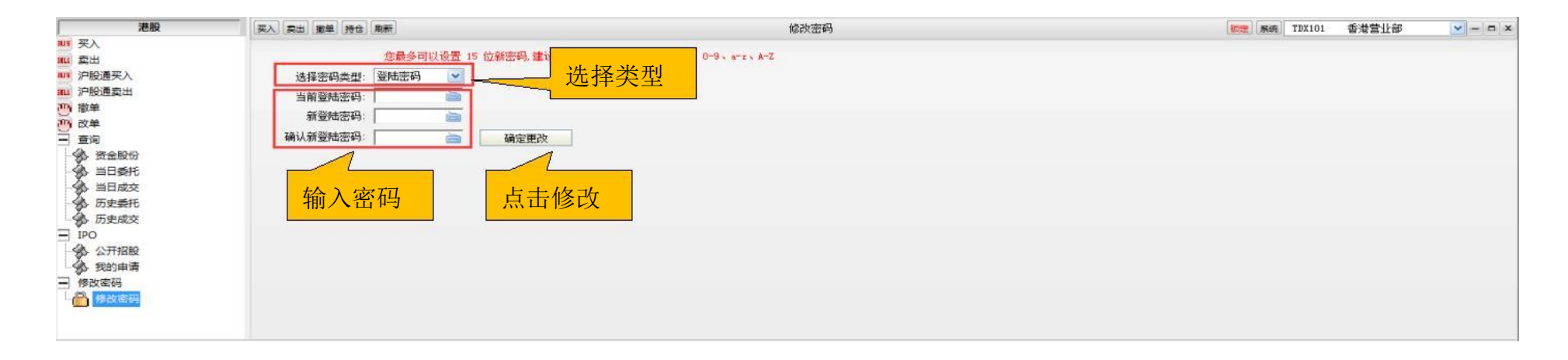

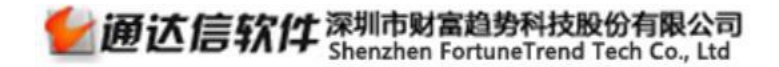

### 5.15深股买入

#### 深股通买入操作流程:

- (1) 输入沪股通证券代码或双击持仓列表下的沪股通证券获取代码;
- (2) 设置买入价格;
- (3) 设置买入数量;
- (4) 点击"下单"按钮发送交易委托。

### 5.16深股卖出

| 港股                                                                                   |   | 買入 賣出 撤單 持倉 刷新                                                                        | 采服青出                                                                             |
|--------------------------------------------------------------------------------------|---|---------------------------------------------------------------------------------------|----------------------------------------------------------------------------------|
| ■ 港股股運通股賣」<br>電源設置運動設置<br>電源設置<br>電源設置<br>電源設置<br>電源設置<br>電源設置<br>電源設置<br>電源設置<br>電源 | E | 協券代碼:<br>協券名稱:<br>報價方式: 限價僅 (LIMIT)<br>貢出價格:<br>一<br>贡出價格:<br>一<br>受用優供參考,實際金額以賬戶結單為準 | 總購買力:          賬面結余:          按揭價值:          凍結現金:          交易金額:          交易費用: |
| ₩ 股票往來                                                                               | - |                                                                                       |                                                                                  |

#### 深股通卖出操作流程:

- (1) 输入沪股通证券代码或双击持仓列表下的沪股通证券获取代码;
- (2) 设置卖出价格;
- (3) 设置卖出数量;
- (4) 点击"下单"按钮发送交易委托。

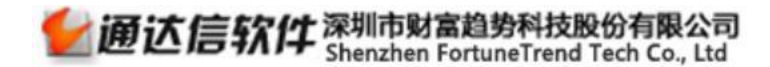

### 5.17美股买入

| 港股                                                                 | 買入 賣出 撤單 持倉 刷新 |                                                             | 美股盲入                                         |  |  |  |  |  |  |
|--------------------------------------------------------------------|----------------|-------------------------------------------------------------|----------------------------------------------|--|--|--|--|--|--|
| ■ 港股買入<br>■ 港股買出<br>■ 港股通<br>2 2 2 2 2 2 2 2 2 2 2 2 2 2 2 2 2 2 2 | 證券代碼:          | 總購買力:<br>賬面結余:<br>信用資金:<br>按揭價值:<br>凍結現金:<br>交易金額:<br>交易費用: | 序號 證券代碼 證券名稿 總數量 前數量 可用數量 凍話數量 前收市值 最新價 参考市值 |  |  |  |  |  |  |

### 买入操作流程:

(1) 输入证券代码或双击持仓列表下的证券获取代码;

### (2) 设置买入价格;

#### (3) 设置买入数量;

### 5.18 美股卖出

| 港股                                                                                                    | [買入] 廣出] 撤單] 持倉] 刷新] |                                                                      |                | 美职!                 | 脅出        |             |       |       |    |
|----------------------------------------------------------------------------------------------------|----------------------|----------------------------------------------------------------------|----------------|---------------------|-----------|-------------|-------|-------|----|
| <ul> <li>■ 港股賣出</li> <li>■ 灌股適</li> <li>■ 灌股通</li> <li>■ 灌股通</li> <li>■ 灌股賣出</li> <li>■ 灌股賣出</li> <li>■ 深股賣出</li> <li>■ 深股賣出</li> <li>■ 深股賣出</li> <li>■ 案股賣出</li> <li>■ 素股買入</li> <li>■ 素股賣出</li> <li>■ 素股賣出</li> <li>■ 素限賣出</li> <li>■ 素限賣出</li> <li>■ 素限</li> <li>■ 素限</li> <l< td=""><td>諸券代碼:</td><td>總購買力:<br/>賬面結余:<br/>信用資金:<br/>按揭價值:<br/>凍結現金:<br/>交易金額:<br/>交易金額:<br/>交易費用:</td><td>序號 波券代碼 波券名稱 綿</td><td>數量 前數量 <sup>;</sup></td><td>可用數量 凍結數量</td><td><b>新收市值</b></td><td>品新價 含</td><td>時前值 開</td><td>入平</td></l<></ul> | 諸券代碼:                | 總購買力:<br>賬面結余:<br>信用資金:<br>按揭價值:<br>凍結現金:<br>交易金額:<br>交易金額:<br>交易費用: | 序號 波券代碼 波券名稱 綿 | 數量 前數量 <sup>;</sup> | 可用數量 凍結數量 | <b>新收市值</b> | 品新價 含 | 時前值 開 | 入平 |

#### 卖出操作流程:

(1) 输入证券代码或双击持仓列表下的证券获取代码;

### (2) 设置卖出价格;

#### (3) 设置卖出数量;

(4) 点击"下单"按钮发送交易委托。

5.19 双因素认证: 2FA: SMS-OTP

| z   |                                                        | 双因素认证 × |  |  |  |  |  |  |
|-----|--------------------------------------------------------|---------|--|--|--|--|--|--|
| L a | ——次性密码(OTP)会通过短信发送到您所登记的手机号码,收到OTP后,<br>请输入该密码完成网上验证程序 |         |  |  |  |  |  |  |
|     | 验证类型:                                                  | 短信      |  |  |  |  |  |  |
|     | 验 证 码:                                                 | 重新获取    |  |  |  |  |  |  |
|     |                                                        | 确认取消    |  |  |  |  |  |  |
|     |                                                        |         |  |  |  |  |  |  |

客户在登录界面输入账号和密码后,会出现二次弹窗:

一次性密码(0TP)会通过短信发送到您所登记的手机号码,收到0TP后,请输入该密码完成网上验证程序。